# SilverDAT calculate

# via VWE dienstenplatform

20 mei 2025 Versie 2.3

VWE ontzorgt de voertuigbranche

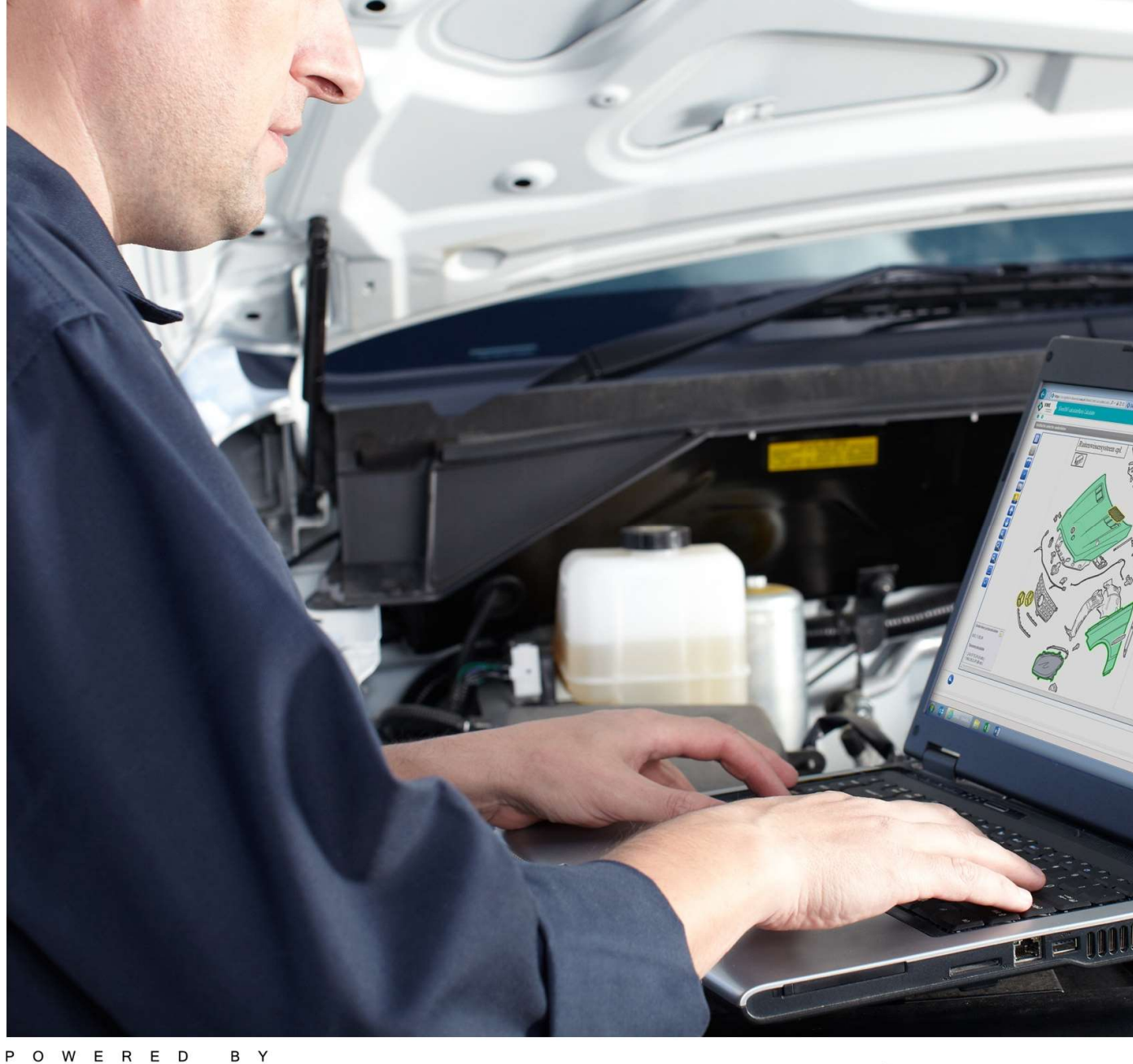

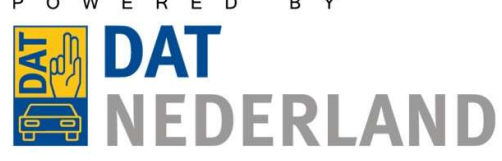

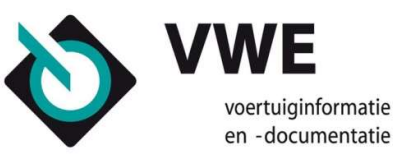

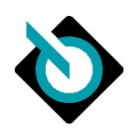

| Rev            | isiehist                 | orie                                     |       |
|----------------|--------------------------|------------------------------------------|-------|
| Inlei          | iding                    |                                          | •••   |
|                | Onder                    | rsteuning                                |       |
| 1.             | Over                     | DAT                                      |       |
|                | 1.1.                     | DAT Group                                |       |
|                | 1.2.                     | DAT Nederland                            |       |
| 2.             | Silve                    | rDAT calculate via VWE dienstenplatform  |       |
|                | 2.1.                     | Toelichting applicatie                   |       |
|                | 2.2.                     | Gebruik SilverDAT VIN informatie         |       |
|                | 2.3.                     | DAT €uropa-code                          |       |
| <b>a</b> .     | Svste                    | eemvereisten                             |       |
|                | 2.1.                     | Hardware                                 |       |
|                | 2.2                      | Software                                 |       |
|                | 3. <del>2</del> .<br>3.3 | Autorisatie applicatie                   |       |
| ,              | J.J.                     | ving applicatie                          |       |
| 4.             | VVCIN                    | Ontwikkelde schermen                     |       |
|                | 4.1.                     | Brossestappen                            | •••   |
| _              | 4.2.                     | Processiappen                            | ••••  |
| 5.             | Algei                    | mene navigatie elementen                 | •••   |
|                | 5.1.                     | Header                                   | •••   |
|                | 5.2.                     | Navigatie tussen DAT schermen            | •••   |
|                | 5.3.                     | Meldingen                                | • • • |
|                | 5.4.                     | Navigatie binnen DAT schermen            | •••   |
|                | 5.5.                     | Invoervenster                            | •••   |
|                | 5.6.                     | Additionele schermbuttons                | • • • |
| 5.             | Gebr                     | uik applicatie                           | . 2   |
|                | 6.1.                     | Opstarten applicatie                     | ••••  |
|                | 6.2.                     | Start calculatie                         |       |
|                | 6.3.                     | Vervolgscherm                            |       |
|                | 6.4.                     | Tonen RDW voertuiginformatie             | ••••  |
|                | 6.5.                     | Dossiergegevens                          |       |
|                | 6.6.                     | Voertuigselectie                         |       |
|                | 6.7.                     | Uitvoering specificatie                  |       |
|                | 6.8.                     | Dossiergerelateerde gegevens             |       |
|                | 6.9.                     | Grafische onderdeelselectie              |       |
|                | 6.10.                    | Calculatie resultaat                     |       |
|                | 6.11.                    | Dossieroverzicht                         |       |
| 7.             | Geav                     | anceerde normcalculaties maken           | . 1   |
| 3.             | Inste                    | llingen                                  |       |
| -              | 8.1.                     | Toegang instellingen                     |       |
|                | 8.2                      | VWE dienstenplatform instellingen        |       |
|                | 8.2                      | Bedriifsgegevens geregistreerd hij DAT   |       |
|                | 8.7                      | SilverDAT calculate instellingen         |       |
|                | 0.4.<br>8 г              | SilverDAT calculate Printmanager         |       |
|                | 8.6                      | SilverDAT calculate Tariefinstellingen   | •••   |
| Riila          | 0.0.<br>0.0 1 - 1        | Overzicht symbolen in grafische selectie |       |
| סונים<br>בווום |                          | Overzicht symbolen in gransene selectie  | •••   |
| DIJIa          | ige 2 – (                |                                          | • 7   |
|                | кераr<br>V               | dlecoues                                 | •••   |
| יי:ח           | verkla                   |                                          | ••••  |
| RIJIS          | ige 3 – (                | Overzicht H-nummers in protocol          | 7     |
| Bijla          | age 4 – l                | DAT bouwtijd overzicht                   | . 7   |

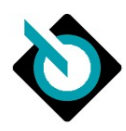

# Revisiehistorie

| Versie | Datum             | Door              | Opmerkingen                                                     |
|--------|-------------------|-------------------|-----------------------------------------------------------------|
| 0.1    | 20 september 2013 | Jasper Verweij    | 1 <sup>e</sup> versie                                           |
| 0.2    | 4 december 2013   | Jasper Verweij    | Nieuwe schermen, uitgebreid met dossieroverzicht                |
| 0.3    | 17 december 2013  | Jasper Verweij    | Controle en div. kleine aanpassingen doorgevoerd                |
|        |                   |                   | op advies van DAT Nederland                                     |
| 0.4    | 15 januari 2014   | Jasper Verweij    | Nieuwe schermen, naamgeving applicatie                          |
|        |                   |                   | consistent gemaakt                                              |
| 0.5    | 3 april 2014      | Jasper Verweij    | Nieuwe features april 2014 release verwerkt,                    |
|        |                   |                   | voorkant handleiding aangepast.                                 |
| 1.0    | 4 april 2014      | Jasper Verweij    | Definitieve versie behorende bij oplevering                     |
|        |                   |                   | SilverDAT calculateBasis op 6 april 2014                        |
| 1.1    | 8 april 2014      | Jasper Verweij    | Bouwtijd tabel toegevoegd als bijlage 4                         |
| 1.2    | 14 augustus 2014  | Jasper Verweij    | Screenshots en teksten aangepast/aangevuld nav                  |
|        |                   |                   | Augustus release. PDF doorzoekbaar gemaakt op                   |
|        |                   |                   | tekst. Term serie-overkoepelende mutatie                        |
|        |                   |                   | gewijzigd naar type-mutatie                                     |
| 1.3    | 27 augustus 2014  | Jasper Verweij    | Wijziging standaard instelling 1 <sup>e</sup> scherm gewijzigd, |
|        |                   |                   | schermuitleg Dossier gegevens toegevoegd,                       |
|        |                   |                   | beschrijving inhoud VIN-bevraging toegevoegd                    |
| 1.4    | 18 december 2014  | Jasper Verweij    | Nieuwe features beschreven nav December 2014                    |
|        |                   |                   | release. Gewijzigde vertalingen in labels aangepast             |
|        |                   |                   | in documentatie                                                 |
| 2.1    | 1 oktober 2016    | Lex van der Werff | Nieuwe features beschreven nav augustus 2016                    |
|        |                   |                   | release. Screenshots en beschrijving aangepast                  |
|        |                   |                   | voor Mijn VWE                                                   |
| 2.2    | 1 juni 2020       | Werner van Schie  | Updates: Merkdekking. Adobe Flash                               |
|        |                   |                   | (uitgefaseerd), Systeemvereisten aangepast en                   |
|        |                   |                   | aangevuld. Enkele taalcorrecties. Screenshots                   |
|        |                   |                   | vernieuwd ivm grafische makeover en nieuwe                      |
|        |                   |                   | features beschreven nav update november 2019.                   |
| 2.3    | 20 mei 2025       | Werner van Schie  | Doorgevoerde updates:                                           |
|        |                   |                   | Merkdekking: verwijzing naar hoe actuele                        |
|        |                   |                   | merkdekking op te halen (afgestapt van in dit                   |
|        |                   |                   | document bijhouden);                                            |
|        |                   |                   | Internet Explorer als browsermogelijkheid                       |
|        |                   |                   | weggehaald. Firefox als eerste alternatief op                   |
|        |                   |                   | Chrome neergezet. Extra uitleg over de verwachte                |
|        |                   |                   | processtappen.                                                  |
|        |                   |                   | Scherm-snippets vernieuwd waar nodig.                           |

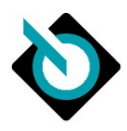

# Inleiding

Dit document is bedoeld als functionele handleiding voor het gebruik van het product SilverDAT calculate via het dienstenplatform van VWE.

# Ondersteuning

Mocht u na het lezen van deze handleiding nog vragen, opmerkingen en/of suggesties ter verbetering hebben, neem dan contact op met uw contactpersoon binnen VWE of bel het Klant Contact Center via tel. 088 – 8937001 of stuur een e-mail naar <u>info@vwe.nl</u>.

# 1. Over DAT

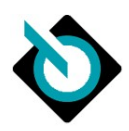

# 1.1. DAT Group

DAT is een afkorting voor Deutsche Automobil Treuhand. DAT is in 1931 in Duitsland opgericht ten behoeve van het objectief bepalen van waarde van gebruikte voertuigen. Aandeelhouders van DAT zijn de Duitse vereniging van Automobielfabrikanten (VDA), de Duitse vereniging van importeurs (VDIK) en de Duitse vereniging van autobedrijven (ZDK). DAT heeft zich ten doel gesteld (OEM) informatie over de gehele levenscyclus van een voertuig aan de branche ter beschikking te stellen. DAT is actief in meerdere landen en telt wereldwijd 500 medewerkers.

Het belangrijkste product is SilverDAT, een systeem voor voertuigidentificatie, schadecalculatie, glascalculatie, waardebepaling van occasions en restwaardeprognose, waarvan de eerste versie in 1986 op de markt werd gebracht.

# 1.2. DAT Nederland

Op 1 februari 2013 werd door DAT International en VWE Group Heerhugowaard de Nederlandse vestiging van DAT, "**DAT Nederland"** (als KvK geregistreerde handelsnaam van "DAT Netherlands BV") opgericht. DAT Nederland wordt vanuit haar kantoor te Nieuwegein verantwoordelijk voor de complete "vertaling' van de van oorsprong Duitse DAT-producten naar de Nederlandse situatie:

- Vertaling van het Duits naar de Nederlandse taal;
- Vertaling Duitse leveringsomvang (opties, standaard enz.) naar de Nederlandse situatie
- Toevoegen van Nederlandse OEM-onderdeelprijzen en dito nummers en:
- Het in nauw overleg met VWE en de Nederlandse schade(verzekerings) branche definiëren van een nieuwe open berichten standaard (XML/webservices).
- Mogelijkerwijs aanpassen van de fabriekstijden naar de Nederlandse situatie waarbij voor sommige automerken de reparatietijden met een zogenoemde correctiefactor zijn verhoogd na overleg met de diverse branchepartijen
- In overleg met branchepartijen bepalen van minimale trainingen en certificeringen

Het vermarkten van DAT informatie- en calculatie producten en diensten voor de Nederlandse markt wordt door VWE Voertuiginformatie en –documentatie gedaan.

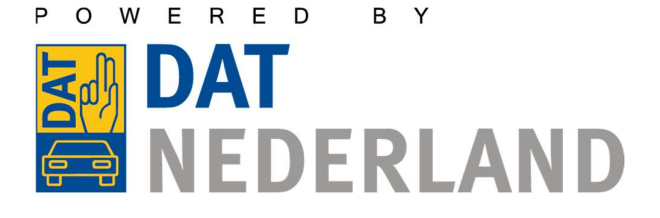

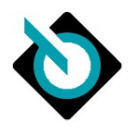

# 2. SilverDAT calculate via VWE dienstenplatform

# 2.1. Toelichting applicatie

De berekening van de reparatiekosten met het systeem SilverDAT calculate is gebaseerd op de originele onderdelen (OEM nummers en prijzen) en de werktijden van de fabrikanten of importeurs van motorvoertuigen. De verschillende eenheden van de werktijden worden omgebouwd tot een systeem op basis van uren. Voor het berekenen van de lakwerkzaamheden wordt AZT-spuitsysteem gebruikt. Dit is de standaard in de Nederlandse schadeherstelbranche.

De voertuig- en uitrustingsidentificatie wordt gedaan op basis van het Voertuig Identificatie Nummer (VIN) via een geautomatiseerde VIN-bevraging. Dit product wordt SilverDAT VIN informatie genoemd. Als er geen VIN gegevens beschikbaar zijn, kunt u handmatig het voertuig en de uitrusting samenstellen.

# 2.2. Gebruik SilverDAT VIN informatie

Binnen de applicatie SilverDAT calculate is het mogelijk op basis van originele frame- / chassisnummer ofwel het "VIN" van een voertuig de fabrieksspecificaties op te vragen.

#### 2.2.1. Beschikbaarheid VIN informatie

DAT heeft per fabrikant contractuele afspraken over het verkrijgen en verwerken van informatie op basis van chassisnummer. Per fabrikant verschilt de beschikbaarheid van deze informatie. Deze beschikbaarheid is afhankelijk van twee variabelen:

- Type onderneming die de informatie wil gebruiken
- Fabricage jaar

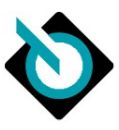

## 2.2.2. Beschikbaarheid per type onderneming

DAT onderkent de volgende type ondernemingen die gebruik mogen maken SilverDAT VIN informatie:

- Eigen-merk dealers
- Vreemd-merk dealers
- Onafhankelijke autobedrijven
- Expertise/technische inspectiebedrijven
- Verzekeringsmaatschappijen
- Overige

| Merk          | Eigen merk dealer | Vreemd merk dealer | Onafhankelijke<br>autobedrijven | Expertise/Technische<br>inspectiebedrijven | Verzekeraars | Overige |
|---------------|-------------------|--------------------|---------------------------------|--------------------------------------------|--------------|---------|
| Abarth        | Х                 | Х                  | х                               | Х                                          | Х            | Х       |
| Alfa Romeo    | X                 | X                  | X                               | X                                          | X            | X       |
| Alpine        | X                 | X                  | X                               | X                                          | X            | X       |
| Audi          | Х                 | Х                  | Х                               | Х                                          | Х            | Х       |
| BMW           | Х                 | Х                  | Х                               | Х                                          | Х            |         |
| Cadillac      | Х                 | Х                  | Х                               | Х                                          | Х            | Х       |
| Chevrolet     | Х                 | Х                  | Х                               | Х                                          | Х            | Х       |
| Chrysler      | Х                 | Х                  | Х                               | Х                                          | Х            | Х       |
| ,<br>Citroën  | Х                 | Х                  | Х                               | Х                                          | Х            | Х       |
| Dacia         | Х                 | Х                  | Х                               | Х                                          | Х            |         |
| Dodge         | Х                 | Х                  | Х                               | Х                                          | Х            | Х       |
| DS            | Х                 | Х                  | Х                               | Х                                          | Х            | Х       |
| Fiat          | Х                 | Х                  | Х                               | Х                                          | Х            | Х       |
| Ford          | Х                 | Х                  | Х                               | Х                                          | Х            | Х       |
| Hyundai       | Х                 | Х                  | Х                               | Х                                          | Х            | Х       |
| Kia           | Х                 | Х                  | Х                               | Х                                          | Х            |         |
| Lancia        | Х                 | Х                  | Х                               | Х                                          | Х            | Х       |
| MAN           | X                 | Х                  | Х                               | Х                                          | Х            | Х       |
| Mercedes-Benz | Х                 | Х                  | Х                               | Х                                          | Х            |         |
| Mini          | Х                 | Х                  | Х                               | Х                                          | Х            |         |
| Opel          | Х                 | Х                  | Х                               | Х                                          | Х            |         |
| Peugeot       | Х                 | Х                  | Х                               | Х                                          | Х            | Х       |
| Porsche       | Х                 | Х                  | Х                               | Х                                          | Х            | Х       |
| Renault       | Х                 | Х                  | Х                               | Х                                          | Х            |         |
| Seat          | Х                 | Х                  | Х                               | Х                                          | Х            | Х       |
| Škoda         | Х                 | Х                  | Х                               | Х                                          | Х            | Х       |
| Smart         | Х                 | Х                  | Х                               | Х                                          | Х            |         |
| Volkswagen    | Х                 | Х                  | Х                               | Х                                          | Х            | Х       |
| Volvo         | Х                 | Х                  | Х                               | Х                                          | Х            | Х       |

Tabel 1 – Beschikbaarheid VIN bevraging per type onderneming

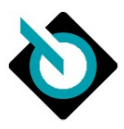

#### 2.2.3. Beschikbaarheid per fabricagejaar

De beschikbaarheid per fabricagejaar is beschikbaar in SilverDAT calculate zelf. In samenwerking met de fabrikanten wordt continu gewerkt aan een voor u zo volledig mogelijke beschikbaarheid.

De beschikbaarheid kunt u opvragen in SilverDAT calculate, op de Voertuigselectiepagina. U klikt op de pagina bij "VIN" op de blauwe cirkel met de "i" (voor informatie). Vervolgens klikt u op "Algemene opmerkingen over VIN". In de PDF die u dan krijgt, staat de actuele beschikbaarheid opgesomd.

| ertuigselectie           |   |                                                                                     |
|--------------------------|---|-------------------------------------------------------------------------------------|
| Voertuiggegevens         | / | Algemene opmerkingen voor het zoeken op VIN                                         |
| Kenteken<br>VIN <b>D</b> |   | Algemene opmerkingen over VIN (PDF)     Pectolformuliar van het zoeken op VIN (PDF) |
| DAT €uropa-code®         |   |                                                                                     |
| Zoeken op vrije tekst    | 9 | <b>V</b>                                                                            |

Figuur o - Beschikbaarheid VIN bevraging per fabrikant en fabricagejaar achterhalen

#### 2.2.4. Beschikbare OE informatie per merk

Afhankelijk van de fabrikant verschilt de hoeveelheid geretourneerde informatie, variërend van een beperkte hoeveelheid tot uiterst complete datasets.

VWE onderzoekt momenteel in samenspraak met gebruikers de informatiedichtheid wat betreft OE informatie per merk.

## 2.3. DAT €uropa-code

DAT €uropa-code is de unieke classificatiecode van DAT voor alle voertuigsoorten. Deze code bestaat altijd uit 15 cijfers die volgens een standaard structuur is opgebouwd.

Bijvoorbeeld een DAT €uropa-code voor een personenauto:

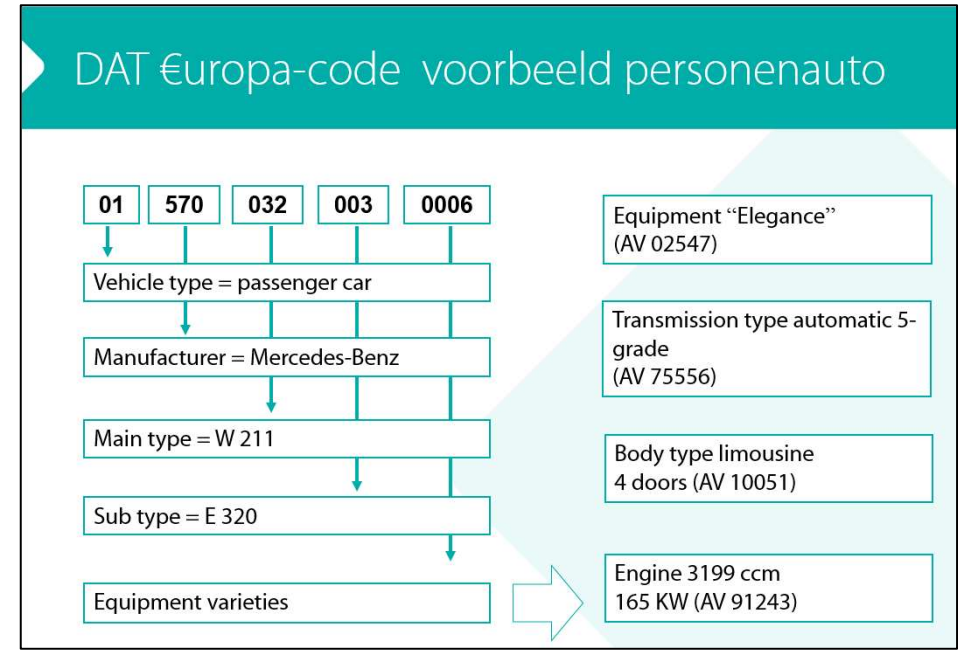

Figuur 1 - Voorbeeld DAT €uropa-code personenauto

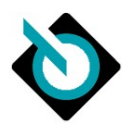

# 3. Systeemvereisten

Het systeem SilverDAT calculate is een internetapplicatie die beschikbaar wordt gesteld via VWE dienstenplatform.

Voor het gebruik van deze applicatie gelden de volgende minimale systeemvereisten.

# 3.1. Hardware

- Computer met 1-GHz- Processor
- 1Gb RAM
- Toetsenbord en muis
- Videokaart en monitor met een resolutie van 1024x768 en 65.536 kleuren
- Internetverbinding

Vanwege de enorme diversiteit van tablet-apparaten en de enorme veranderlijkheid van browser-apps en besturingssystemen. Daarnaast is te vaak gebleken dat werkende oplossingen door toedoen van de fabrikant ineens niet meer werkten. Hierdoor is het voor ons onmogelijk om goede support hiervoor op te zetten. We kunnen uiteraard met u meedenken, echter onze support is voor deze apparaten "best effort".

# 3.2. Software

#### 3.2.1. Besturingssysteem

• Actuele versie van Microsoft Windows/iOS (jonger dan ca. 4 jaar oud)

#### 3.2.2. Browser

Bij voorkeur:

- Bij voorkeur meest recente Google Chrome Browser
- Anders:
- Mozilla Firefox versie 3.5 of hoger
- Microsoft Edge

U dient uw computer en browser zodanig ingesteld te hebben, dat popups/frames en tracking cookies toegestaan worden! Zolang u deze instellingen goed heeft staan, kunt u SilverDAT calculate zelfs op een tablet gebruiken.

Indien de browser versie niet voldoet, wordt bij de weergave van calculatie de volgende melding getoond:

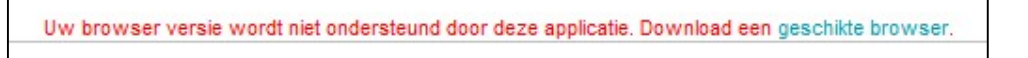

Figuur 2 - Melding niet ondersteunde browser

NOOT: In sommige omgevingen wordt Internet Explorer gebruikt in Document mode. Deze modus zorgt ervoor dat de pagina's als Internet Explorer 7.0 worden weergegeven. Hierdoor werkt SilverDAT calculate niet naar behoren. De compatibiliteitsweergave dient daarom uitgeschakeld te worden. Klik daarvoor op het icoontje in de adresbalk:

| Image: Simple Simple | 🗞 SilverDAT calculateBasis |                                                                   |                                                                                           |
|----------------------------------------------------------------------------------------------------|----------------------------|-------------------------------------------------------------------|-------------------------------------------------------------------------------------------|
| VWE<br>wordprinners<br>in decommence                                                                                                    | Compa<br>and pro           | atibility View: websites designe<br>oblems such as out-of-place n | d for older browsers will often look better,<br>nenus, images, or text will be corrected. |

Figuur 3 - Compatibiliteit modus in Internet Explorer

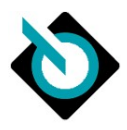

#### 3.2.3. Overige vereisten

• PDF-reader, zoals Adobe Acrobat Reader om calculatieresultaten te kunnen openen. Dit zit in actuele versies van browsers veelal ingebouwd en vormt dus doorgaans geen probleem.

De software componenten dienen de meest actuele versie te zijn en alle service packs, updates dienen te zijn geïnstalleerd.

#### 3.2.4. Verplichte Browser Settings

- Javascript geactiveerd
- Cookies toestaan

## 3.3. Autorisatie applicatie

Voor toegang tot SilverDAT calculate heeft u drie soorten toegang nodig:

- Toegang tot Mijn VWE (verantwoordelijkheid VWE)
- Toegang tot applicatie SilverDAT calculate (verantwoordelijkheid VWE)
- Toegang tot calculatieschermen DAT (verantwoordelijkheid DAT Nederland)

DAT maakt, net zoals VWE, elke gebruiker aan. De inloggegevens bestaan uit een DAT klantnummer, inlognaam en wachtwoord. Deze inloggegevens van DAT calculatieschermen worden in de backoffice van VWE dienstenplatform geregistreerd en worden niet verstrekt. In uitzonderlijke gevallen zullen de inloggegevens van DAT aan de klant worden verstrekt.

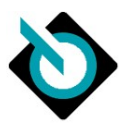

# 4. Werking applicatie

## 4.1. Ontwikkelde schermen

VWE en DAT Nederland hebben gezamenlijk de applicatie SilverDAT calculate voor VWE dienstenplatform ontwikkeld. Als basis dient het standaard online systeem van DAT en daaromheen heeft VWE een schil ontwikkeld.

Deze applicatie bestaat dus uit twee verschillende gedeeltes:

- Schermen ontwikkeld door VWE
  - Schermen ontwikkeld door DAT GROUP

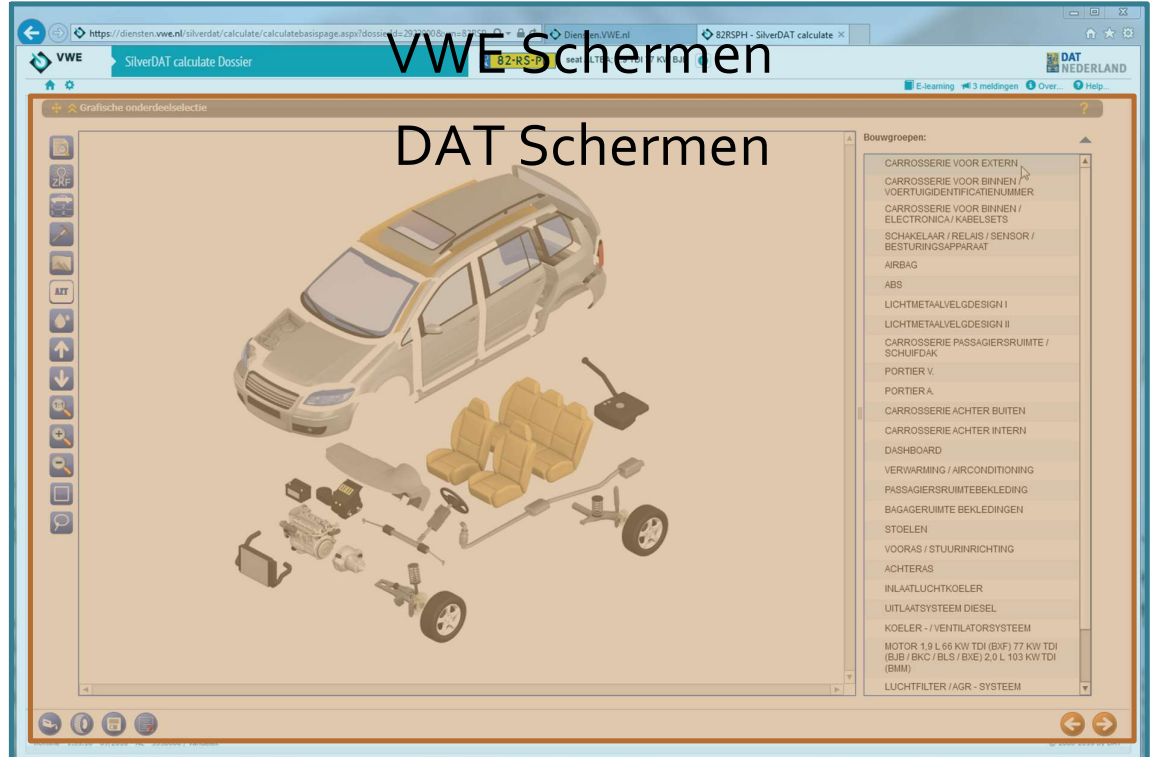

Figuur 4 - Zowel schermen door VWE als DAT ontwikkeld

#### 4.2. Processtappen

SilverDAT calculate is een proces gestuurde applicatie. Deze procesgang wordt ondersteund in meerdere stappen. In het gebruik van de applicatie wordt u geacht deze stappen te volgen, van begin tot eind. Voor elk dossier gaan we ervan uit dat er één calculatie aan gekoppeld is. Het is niet toegestaan om meerdere voertuigen in éénzelfde dossier te calculeren. Elke stap heeft zijn eigen scherm.

#### 4.2.1. Opstarten applicatie

SilverDAT calculate wordt ontsloten via Mijn VWE: https://mijn.vwe.nl

Na succesvol inloggen op Mijn VWE kunt in de zoekbalk van Mijn VWE een Nederlandse kenteken of chassisnummer invoeren:

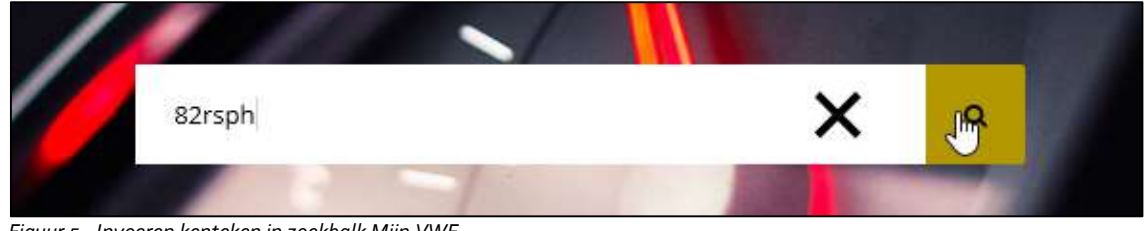

Figuur 5 - Invoeren kenteken in zoekbalk Mijn VWE

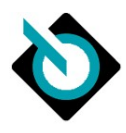

| Voertuigdossier                                                                 |                                            |                                                                                       |                                             |                                                                 | Voertuig                | details |
|---------------------------------------------------------------------------------|--------------------------------------------|---------------------------------------------------------------------------------------|---------------------------------------------|-----------------------------------------------------------------|-------------------------|---------|
|                                                                                 | Seat Altea 1.9                             | TDI Businessline                                                                      |                                             | Voorraadtype                                                    | (Maak een keuze)        | ~       |
| ( <u>_</u>                                                                      | 82-RS-PH<br>Bouwjaar<br>Kleur<br>Brandstof | 2005<br>Blauw<br>Diesel                                                               | Voertuigsoort<br>Carrosserie<br>Transmissie | Perso<br>MPV<br>Hand                                            | menauto                 |         |
| Inkoop                                                                          |                                            | Verkoop                                                                               |                                             | Werk <mark>plaats</mark>                                        |                         |         |
| > Vrijwaren (ORB)                                                               |                                            | > Digitaal machtigen (TV)                                                             |                                             | > Raadplegen                                                    | voertuig (RV)           |         |
| SilverDAT VIN informatie                                                        |                                            | Tenaamstellen Voertuig (TV)                                                           |                                             | > APK Afmelde                                                   | en                      |         |
| > Controleren tellerstand (                                                     | OKR)                                       | Tijdelijk documentnummer opvrag                                                       | en                                          | > Registreren                                                   | tellerstand (OKR)       |         |
| <ul> <li>&gt; Taxeren Voertuig</li> <li>&gt; Opvragen Taxatierapport</li> </ul> | t                                          | <ul> <li>Tellerstand corrigeren</li> <li>ORB tussen bedrijven, aanmaken op</li> </ul> | overdracht                                  | <ul> <li>&gt; APK opvrage</li> <li>&gt; OPAD Opvrage</li> </ul> | en<br>egen APK Adviezen |         |
|                                                                                 |                                            | ~                                                                                     |                                             |                                                                 |                         |         |
| Exp <mark>o</mark> rt & import                                                  |                                            | Adverteren                                                                            |                                             | Schade & o                                                      | nderhoud                |         |
| > Exporteren voertuig (ORI                                                      | EH en EDD)                                 | > Leads                                                                               |                                             | > ORS                                                           |                         |         |
| > EAD douanedocument                                                            |                                            | > Websitebeheer                                                                       |                                             | > ORAD                                                          |                         |         |
| > Verklaring typegoedkeur                                                       | ing                                        | > Showroomkaart                                                                       |                                             | > SilverDAT ca                                                  | <u>lculate</u> راس      |         |
| > BPM calculator bij export                                                     | 1                                          |                                                                                       |                                             | > LPG afmelde                                                   | n HiverDAT calculat     | e       |
| > BPM teruggaafverzoek w                                                        | egens export                               |                                                                                       |                                             | > Tachograaf                                                    |                         |         |

Vervolgens is in het gedeelte 'Schade & onderhoud' de applicatie SilverDAT calculate beschikbaar:

Figuur 6 - Opstarten SilverDAT calculate vanuit voertuigdossier Mijn VWE

De applicatie SilverDAT calculate wordt vervolgens in een nieuw scherm/tabblad geopend om optimaal ruimte te bieden voor de calculatie.

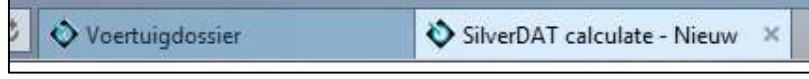

Figuur 7 – SilverDAT calculate wordt in een nieuw tabblad geopend

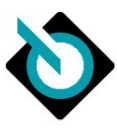

# 4.2.2. Start calculatie

|           | SilverDAT calculate - Nieu        | w                                        |                                            |                                                               | DAT<br>NEDE   |
|-----------|-----------------------------------|------------------------------------------|--------------------------------------------|---------------------------------------------------------------|---------------|
| ¢ 0 🗆     | GOLD                              |                                          |                                            | 📕 E-learning 🛛 🝽 3 meldingen                                  | Over 0        |
|           |                                   |                                          |                                            |                                                               |               |
| Ctart or  | laulatia an basis yan             |                                          |                                            |                                                               |               |
| Start ca  | liculatie op basis van            | 27727-10 171-66 - 2606                   |                                            |                                                               |               |
| Kenteker  | n Chassisnummer Vo                | ertuig handmatig samenstellen            | Open dossier                               |                                                               |               |
| Veer gel  | dina cambinatia kantakan an mald  | oodo in om op breis van ebresien         | mmer da azlaulatia ta gabruikan. Maat u ag | an caldina combinatia, start dan calculatia on basis yan ob   | aaalanummar   |
| of door h | andmatig voertuig samen te stelle | loue in onr op basis van chassisnu<br>1. | ninei de calculare le gebluiken, weel u ge | cen gerunge comonnane, start udit calculatie op basis van cha | assisiruminer |
|           | Kenteken lvemlichti               |                                          |                                            |                                                               |               |
|           | resident (respecting              | 82-RS-PH ×                               | Openstaande dossiers voor dit ken          | leken                                                         |               |
|           | Meldcode [verplicht]              |                                          |                                            |                                                               |               |
|           | Kilometerstand                    |                                          |                                            |                                                               |               |
|           |                                   |                                          |                                            |                                                               |               |
|           |                                   |                                          |                                            |                                                               |               |
|           |                                   |                                          |                                            |                                                               | Verder >      |
|           |                                   |                                          |                                            |                                                               | Verder >      |

Figuur 8 - Start calculatie scherm

| /WE SilverDAT calculate Do         |                            |                                  |                |                |
|------------------------------------|----------------------------|----------------------------------|----------------|----------------|
|                                    |                            |                                  | 📕 E-learning 🔎 | 1 melding Over |
| egevens                            |                            |                                  |                |                |
| Develop                            |                            |                                  |                |                |
| COUSSING COUSSING                  |                            | Assessed data as                 |                |                |
| lemadm                             |                            | Adminiakudum                     | 16-05-2025     |                |
| iernummer                          |                            | Rekeningnummer                   |                |                |
|                                    | Nederland 👻                | Verzekerde schade                | Nee O Ja       |                |
| actpersoon autobedrijf             | van Schie, Werner 👻        | Verwachte hersteltijd            | dagen          |                |
|                                    |                            | Serie-overschrijdende calculatie | 🖲 Nee 🔘 Ja     |                |
| Figurear a                         |                            |                                  |                |                |
| Ligendal N                         |                            | H                                |                |                |
|                                    | Nederland 👻                | Telefoonnummer                   |                |                |
| type                               | Selecteer s.v.p. 👻         | Telefoonnummer zakelijk          |                |                |
| preekvorm                          |                            | Telefoonnummer mobiel            |                |                |
| naam                               |                            | Faxnummer                        |                |                |
| emaam                              |                            | E-mailadres                      |                |                |
| ous                                |                            |                                  |                |                |
| ulling                             |                            | BTW-plichtig                     | O Nee O Ja     |                |
| it / huisnummer                    |                            |                                  |                |                |
| code                               |                            |                                  |                |                |
| means                              |                            |                                  |                |                |
|                                    |                            |                                  |                |                |
| Voertuig                           |                            |                                  |                |                |
| eken                               |                            | VIN                              |                |                |
| um eerste toelating internationaal | - DD.MM.3333               | Voertuig                         |                |                |
| ande keuring                       | Panel of the second second | Kilometerstand                   |                |                |
| tuiostaat                          |                            | Bandprofieldiepten (mm)          |                |                |
|                                    |                            |                                  |                |                |

Figuur 9- Dossiergegevens scherm

NOOT: Door middel van een algemene instelling van SilverDAT calculate kan dit scherm overgeslagen worden. Dit kan in de instellingen worden aangepast, zie hoofdstuk 8.2.1

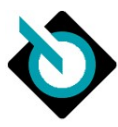

| GOLD                                 | Ster                                                        |                                                  |      | E-learning 🕫 1 melding 🟮 Over |     |
|--------------------------------------|-------------------------------------------------------------|--------------------------------------------------|------|-------------------------------|-----|
| selectie                             |                                                             |                                                  |      |                               | _   |
| ertuiggegevens                       |                                                             |                                                  |      |                               | - > |
| enteken                              |                                                             |                                                  |      |                               |     |
| EN 🕦                                 | WWWNLXTESTSTUB006 🔯 🤤 🖬 🖌                                   |                                                  |      |                               |     |
|                                      | Verzameluitvoering                                          |                                                  |      |                               |     |
| AT €uropa-code®                      | 01 905 098 002 0002                                         | Bouwtijd                                         | 4992 |                               |     |
| oeken op vrije tekst                 | 0                                                           |                                                  |      |                               |     |
| atum eerste toelating internationaal | DD.MM.3333 🔲 🖸 Filter datum eerste toelating internationaal |                                                  |      |                               |     |
| kboom                                |                                                             |                                                  |      |                               | >   |
| pertuigtype                          | 01 Personenv., SUV, bestelauto +                            |                                                  |      |                               |     |
| abrikant                             | 905 Volkswagen +                                            | Handmatige samenstelling  Nee  ja                |      |                               |     |
| odel                                 | 098 Golf VI Cabriolet (517)(05.2011->) +                    |                                                  |      |                               |     |
| itvoering **                         | 002 Basis BMT                                               | Optimalisatie op onbewerkte carrosserie mogelijk |      |                               |     |
| pertuigafbeeldingen                  |                                                             |                                                  |      |                               |     |
| otor                                 | Motor 1,2 L - 77 kW TSI *                                   |                                                  |      |                               |     |
| rrosserie                            | Carrosserie: 2-deurs 👻                                      |                                                  |      |                               |     |
| ansmissle                            | Transmissie 6 versnellingen +                               |                                                  |      |                               |     |
|                                      |                                                             |                                                  |      |                               |     |

Figuur 10- Voertuigselectie scherm

| /E         | SilverD/ | AT calculate Dossier                                         |        |   |       |         |          |          |       |     |                                               |                    |             |
|------------|----------|--------------------------------------------------------------|--------|---|-------|---------|----------|----------|-------|-----|-----------------------------------------------|--------------------|-------------|
| 1 1 0      | GOLD     | D                                                            |        |   |       |         |          |          |       |     |                                               | 📕 E-learning 📧 1 m | elding Over |
|            |          |                                                              |        |   |       |         |          |          |       |     |                                               |                    |             |
|            |          |                                                              |        |   |       |         |          |          |       |     |                                               |                    |             |
| sting      |          |                                                              |        |   | _     | _       |          | _        | _     |     |                                               |                    |             |
| le O Alge  | meen O   | Interieur O Exterieur O Onderstel O Aandrijving O Glas       |        |   |       |         |          |          |       |     |                                               |                    |             |
| ikbare uit | rusting  |                                                              |        |   | A     | anwezio | e uitre  | Isting   |       |     |                                               |                    |             |
| 🕫 VIN      | Code     | # Benaming                                                   | Zoeken | م | 1     | 14      | VIN      | Code     |       |     | Benaming                                      | Zoeken             | ٩           |
| 0          |          | 70303 Aandriifslipregeling (ASR)                             |        |   | ( ) ( |         | 1        | 1X0      | 70500 |     | Aandriivingstype: Frontaandriiving            |                    |             |
|            |          | 72202 Accu 51 Ah                                             |        |   |       |         | 1        | JOT      | 72505 | 5   | Accu 69 Ah                                    |                    |             |
|            |          | 72308 Accu 61 Ah                                             |        |   |       |         | 1        | ЗКС      | 33502 |     | Achterbankleuning gedeeld                     |                    |             |
|            |          | 72504 Accu 68 Ah                                             |        |   | 0     | ۲       | 1        | 5D1      | 35405 | 5 🗹 | Afstandsbediening voor Centrale vergrendeling |                    |             |
|            |          | 72600 Accu 72 Ah                                             |        |   | -     |         | 1        | 4UP      | 26803 |     | Airbag Bestuurders-/passagierskant            |                    |             |
|            |          | 73185 Accu Specificatie Economy                              |        |   | 0     | ۲       | 1        | 4UP      | 26909 |     | Airbag Passagierszijde uitschakelbaar         |                    |             |
|            |          | 18815 Achterlichten LED, verduisterd                         |        |   | -     |         | 1        | 9AK, PH2 | 28916 | 5 🔽 | Airconditioning Climatronic 2 zones           |                    |             |
|            |          | 20605 Achterspoller                                          |        |   |       | ۲       | 1        | RFZ      | 24119 |     | Audiosysteem RCD 210 MP3 (Radio/CD-speler)    |                    |             |
|            |          | 39804 Achteruitrijcamera (Rear View)                         |        |   |       | ۲       | 1        | HOR      | 60505 |     | Banden 205/55 R16H                            |                    |             |
|            |          | 17690 Actief rolbeugelsysteem (Rolbeugel)                    |        |   |       |         | 1        | 1G8      | 68802 | 2   | Bandenreparatieset (Tire Mobility Set)        |                    |             |
|            |          | 29400 Afstandsbediening voor Standverwarming / Bitverwarming |        | , | e 1   | ۲       | 1        | 412      | 37900 | n 🔽 | Binnensnienel dimhaar                         |                    | *           |
|            |          |                                                              |        |   |       |         |          |          |       |     |                                               |                    |             |
| uitrustin  | g        |                                                              |        |   |       |         |          |          |       |     |                                               |                    |             |
| ikbare uit | rusting  |                                                              |        |   | ,     | anwezig | je uitri | usting   |       |     |                                               |                    |             |
| 🛷 VIN      | Code     | # Benaming                                                   | Zoeken | Q |       | 19      | VIN      | Code     |       | Ben | aming                                         | Zoeken             | Q           |
| 1          | 300      | 3-puntsrolgordels vódr                                       |        |   |       |         |          |          |       | -   |                                               | 0                  |             |
| 1          | TWO      | 4-cil. benzinemotor 1.2   aggr. 03F.B                        |        | 1 | )     |         |          |          |       |     |                                               |                    |             |
| 1          | DB0      | 4-cil. benzinemotor 1.2 l/77 kW TSI Basismotor: TW0/TP1      |        |   |       |         |          |          |       |     |                                               |                    |             |
| 1          | 1E1      | Absorptie-koolfilter                                         |        |   | 6     |         |          |          |       |     |                                               |                    |             |
| 1          | NY0      | Accu/dynamo met standaardcapaciteit                          |        |   | -     |         |          |          |       |     |                                               |                    |             |
|            |          | 98605 Airconditioning                                        |        |   |       |         |          |          |       |     |                                               |                    |             |
|            |          | 98002 Antenne elektrisch                                     |        |   |       |         |          |          |       |     |                                               |                    |             |
| 0          |          | 98004 Antenne mechanisch                                     |        |   |       |         |          |          |       |     |                                               |                    |             |
| 1          | 8ZG      | Antenne voor AM/FM-ontvangst                                 |        |   |       |         |          |          |       |     |                                               |                    |             |
|            |          | 98700 Audiosysteem: Radio                                    |        |   |       |         |          |          |       |     |                                               |                    |             |
|            |          | 98701 Audiosysteem: Radio - Steren                           |        |   | ·     | _       |          |          |       |     |                                               |                    |             |
| 5          |          |                                                              |        |   |       | _       |          |          |       |     |                                               |                    |             |

Figuur 11 - Uitrusting specificatie scherm

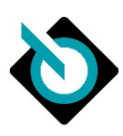

## 4.2.6. Dossiergerelateerde gegevens

| relateerde gegevens                                        |                                      | E-learning 🖷 I melding U Over |
|------------------------------------------------------------|--------------------------------------|-------------------------------|
|                                                            |                                      |                               |
|                                                            |                                      |                               |
| abaseerd op tarief:                                        | Standard NL                          |                               |
| acht te nemen tarief                                       | Standard NL. *                       |                               |
| Calculaties                                                |                                      |                               |
| et afzonderlijke glascalculatie                            |                                      |                               |
| Glascalculatie zonder arbeid                               |                                      |                               |
| rie-overschrijdende calculatie                             |                                      |                               |
| ijs/arbeid bij automatisch aangestuurde posities niet in a | cht nemen 🗌                          |                               |
| eergave lange arbeidsteksten                               |                                      |                               |
| e geregistreerde werkzaamheden weergeven                   |                                      |                               |
| alculatie zonder arbeidsloonposities                       | 0                                    |                               |
| stimalisatie op onbewerkte carrosserie                     | Standaard drem 👻                     |                               |
| rdere schades (EUR)                                        |                                      |                               |
| sgrotingskosten reparateur                                 | 12,00 AE                             |                               |
| rdere toe- en afslagen, maximaalbedrag                     |                                      |                               |
| rting                                                      | Percentage      Absoluut             |                               |
| 0                                                          | Percentage      Absoluut             |                               |
| alculatie in tijdsysteem                                   | AE •                                 |                               |
| TW-tarief                                                  | 21,0                                 |                               |
| Onderdeelfactoren                                          |                                      |                               |
| ijsdatum                                                   | 07-05-2025 👻                         |                               |
|                                                            | DAT @uropa-code@ 01 905 098 002 0002 | <u>A</u>                      |

Figuur 12 - Dossiergerelateerde gegevens scherm

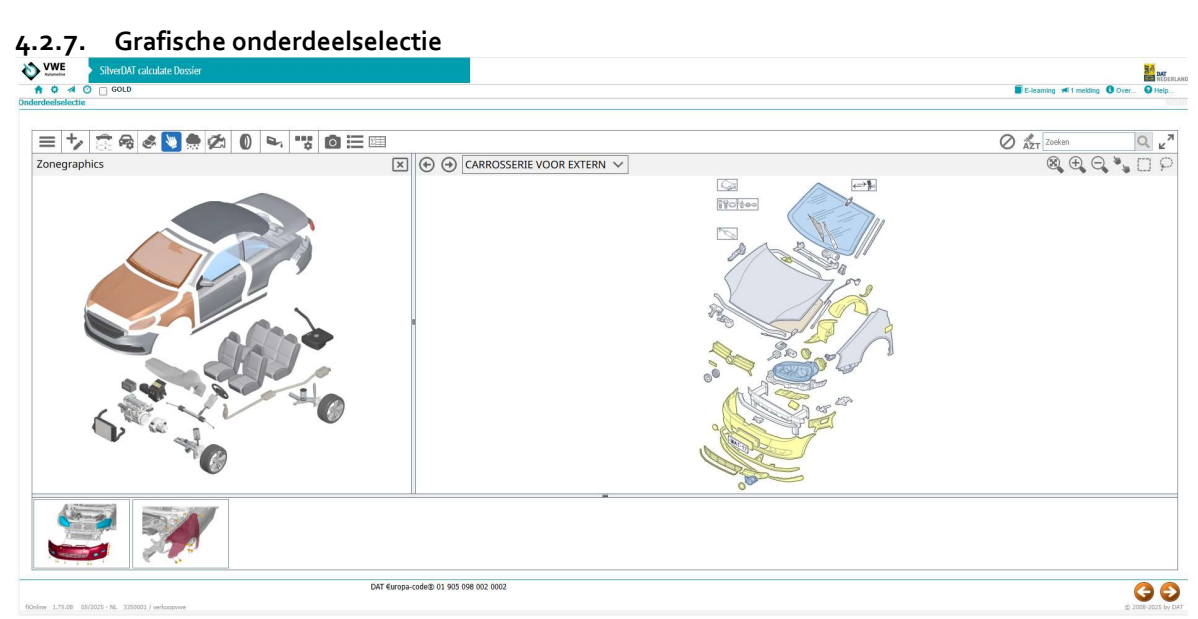

Figuur 13 - Grafische onderdeelselectie scherm

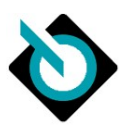

84

# 4.2.8. Resultaat DAT normcalculatie

| iculati<br>alcula<br>ilter: | atiety | itaat P | voertuigg<br>• Reparatieke<br>Volledig | Dosier         Legenda           stencalculate         Incl. reparatiekostemuitbreiding           addressen         Arbeidsioon           SpuiterKzaamheden         Verdere toe- en afslagen           Reparatiekostemuitbreiding         Samerwatting |        |             |             |
|-----------------------------|--------|---------|----------------------------------------|----------------------------------------------------------------------------------------------------|--------|-------------|-------------|
| Onde                        | rdel   | en      |                                        |                                                                                                    |        | Prijsdatum: | 07-05-202   |
|                             | RC     | DVN     | Onderdeelnummer                        | Benaming                                                                                                    | aantal | Pr./stk     | Totaal prij |
|                             | V      | 44210   | 5K0823031G                             | MOTORKAP V.                                                                                                    | 1      | 490,06      | 490,0       |
|                             | V      | 44910   | 5K7845011AANVB                         | VOORRUIT<br>2COMBONEMETEN IN VOORBIIT                                                                                                    | 1      | 526,50      | 526,5       |
|                             |        | 44046   | 2570530000                             |                                                                                                    | 1      | 17.02       | 17          |
|                             |        | 44946   | 3378339998                             | SHELDWARD                                                                                                    | 1      | 1/,34       | 17,         |
|                             | V      | 44947   |                                        | REPARATIESET, BESTAAT UIT:                                                                                                    |        |             |             |
|                             |        |         | D 00950025                             | APPLICATOR                                                                                                    | 1      | 4,50        | 4,          |
|                             |        |         | D 00920002                             | LAK - / GLASPRIMER                                                                                                    | 1      | 12,18       | 12,         |
|                             | ۷      | 45335   | 7N0955609                              | GEL PAD REGENSENSOR                                                                                                    | 1      | 38,88       | 38,0        |
|                             | ٧      | 45339   | 8U0907671                              | STEUNVEER REGENSENSOR                                                                                                    | 1      | 7,06        | 7,1         |
|                             | ٧      |         | D 00940104                             | REINIGINGSMIDDEL                                                                                                    | 0,25   | 41,38       | 10,3        |
|                             | V      |         | 443845631A                             | AFSTANDSSTUK                                                                                                    | 2      | 2,01        | 4,1         |
|                             | V      | 47157   | 5K0807217B5GRU                         | AFDEXICING BUMPER V.                                                                                                    | 1      | 520,89      | 520,8       |
|                             | ۷      | 47299   | D 180KU2A1                             | 2-COMPONENTENLIJM                                                                                                    | 1      | 38,74       | 38,3        |
|                             | ۷      | 47323   | 5K0919491B                             | STEUN SENSOR V.L.E.                                                                                                    | 1      | 10,00       | 10,0        |
|                             | V      | 47324   | 5K0919491B                             | STEUN SENSOR V.R.E.                                                                                                    | 1      | 10,00       | 10,0        |
|                             | V      | 47325   | 5K0919493G                             | STEUN SENSOR V.L.I.                                                                                                    | 1      | 10,00       | 10,0        |
|                             | V      | 47326   | 5K0919493G                             | STEUN SENSOR V.R.I.                                                                                                    | 1      | 10,00       | 10,         |
|                             | V      |         | D 822150A1                             | BINOMIDDEL KUNSTSTOF                                                                                                    | 1      | 33,05       | 33,         |
|                             | v      | -       | D 00950025                             | ADDILICATOR                                                                                                    |        | 4.50        | 4           |

Figuur 14 - Calculatieresultaat scherm

| 4.2.9. Calculatie | e afsluiten                                                                                        | E-learning ≠1 meding O Over. O Help |
|-------------------|----------------------------------------------------------------------------------------------------|-------------------------------------|
|                   | calculateBasis proces compleet                                                                     |                                     |
|                   | Uiv calculate is afgerond. Kilk op één van de Inits Internoter om verder te gaan of af te sluiten. |                                     |
|                   | Start een nieswe calculate calculateCasis ablater Dosser versturen                                 |                                     |
|                   |                                                                                                    |                                     |

Figuur 15 - Einde calculatie scherm

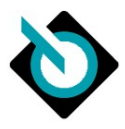

# 5. Algemene navigatie elementen

## 5.1. Header

| SilverDAT calculate D          | ossier              | 82-RS-PH      | seat ALTEA; 1.9 TDI 77 KW BJB | 0        |            |               |      | AT<br>IEDERLAND |
|--------------------------------|---------------------|---------------|-------------------------------|----------|------------|---------------|------|-----------------|
| A Q                            |                     |               |                               |          | E-learning | ៧ 3 meldingen | Over | 2 Help          |
| Figuur 16 - Header SilverDAT c | alculate            |               |                               |          |            |               |      |                 |
|                                |                     |               |                               |          |            |               |      |                 |
| <b>†</b>                       | Starten van nieuwe  | calculatie    |                               |          |            |               |      |                 |
| \$                             | Naar instellingen p | agina         |                               |          |            |               |      |                 |
| I 3 meldingen                  | Naar berichten pag  | ina           |                               |          |            |               |      |                 |
| E-learning                     | Naar de E-learning  | module        |                               |          |            |               |      |                 |
| Over                           | Informatie over VW  | /E klant con  | tact centrum en               | applicat | ie versi   | e             |      |                 |
| Help                           | Link naar deze han  | dleiding in P | DF-vorm                       |          |            |               |      |                 |
| •                              | Extra RDW-voertui   | ginformatie   | op basis van ken              | iteken   |            |               |      |                 |

# 5.2. Navigatie tussen DAT schermen

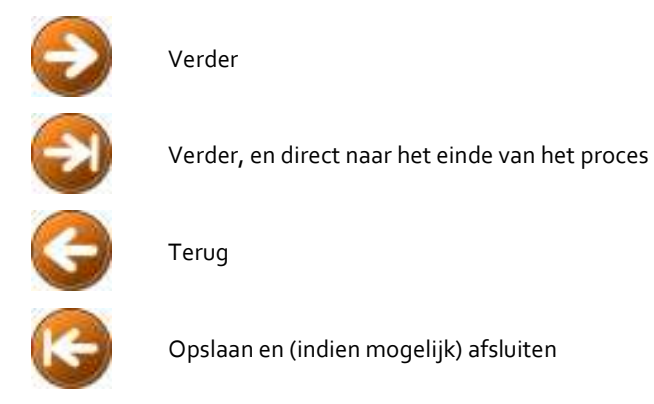

# 5.3. Meldingen

Bij de navigatie tussen de schermen worden de ingevoerde gegevens gecontroleerd. Wanneer gegevens worden opgeslagen wordt onder in het scherm hiervan een melding getoond.

Indien ingevoerde gegevens niet correct zijn, wordt onder in het scherm een foutmelding getoond.

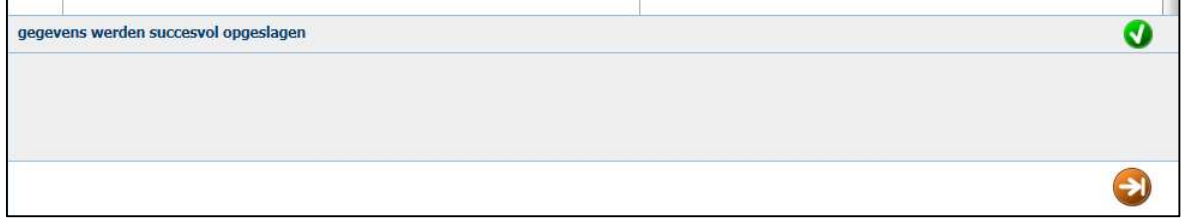

Figuur 17 - Melding succesvol opgeslagen

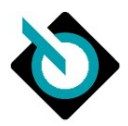

Bij de navigatie tussen de schermen worden de ingevoerde gegevens gecontroleerd. Indien deze niet correct zijn, wordt onder in het scherm een foutmelding getoond.

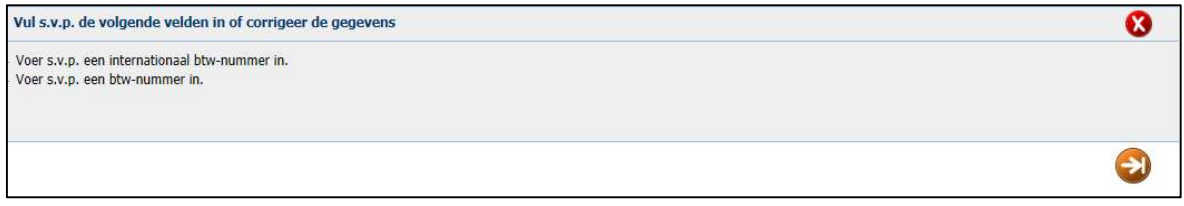

Figuur 18 - Voorbeeld foutmelding

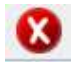

Verbergen foutmelding

# 5.4. Navigatie binnen DAT schermen

De afzonderlijke menu's in het scherm kunt u openen of sluiten door de gele pijlen aan te klikken. Dit maakt ruimte vrij op het scherm en voorkomt de noodzaak om continue te scrollen.

#### 5.4.1. Menu balk

Per scherm worden relevante items gegroepeerd in submenu's:

| * | Sluiten – Sluit het betreffende submenu                                            |
|---|------------------------------------------------------------------------------------|
| * | Openen – Opent het betreffende submenu                                             |
| ÷ | Verplaatsen – Klik op het icoon en verschuif het submenu naar de gewenste volgorde |
|   | Opslaan – Opslaan van de gegevens in het scherm                                    |
| × | Herstellen – Alle waardes naar begin situatie of opgeslagen situatie herstellen    |

#### 5.4.2. Selectie mogelijkheden

Op diverse plekken in de applicatie worden er gewerkt met lijsten. Toevoegingen, wijzigingen en/of verwijderingen van items in deze lijsten is mogelijk via de volgende opties:

- 🔜 Toevoegen van item aan lijst
- 📓 🛛 🛛 Wijzigen van item in lijst
- Verwijderen van item uit lijst
  - Verwijderen van item uit lijst is niet mogelijk

## 5.5. Invoervenster

1

Op verschillende plekken in de applicatie kunnen extra invoervensters worden getoond:

| V        | Opslaan en sluiten        |
|----------|---------------------------|
| X        | Annuleren                 |
| ×        | Sluiten                   |
| <b>,</b> | Wijzigen venstergrootte   |
|          | In sommige vensters kan j |

In sommige vensters kan je door middel van deze knoppen wisselen van records

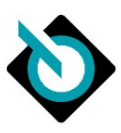

#### 5.5.1. Voorbeeld invoervenster

| 44210 | Motorkap - Vervangen (V)                 |            |      |       | A |
|-------|------------------------------------------|------------|------|-------|---|
| ۲     | Holle ruimte/Anti-roestbeh. wagenbode    | ≥m         |      |       | 0 |
| v v   | Voor rep-kosten uitbreiding              |            |      |       |   |
| н     | Omschrijving overschrijven?              |            |      | 1     |   |
|       | Eerdere schade (code 95)                 | Geen       | ~    |       |   |
| 0     | Onderdeel                                | 4          |      | 1     |   |
| R     | Onderdeelnummer                          | EV00000004 | C    |       |   |
|       | <u>Default onderdeelnummer</u>           | 510625051  |      |       |   |
| A     | Phijs (EUK)                              | 490.06     |      |       |   |
| S     | Gebruikt onderdeel                       |            |      |       |   |
| м     | Korting (%)                              |            |      |       |   |
| L     | Nieuw voor oud (%)                       |            |      |       |   |
|       | Arbeidsloon                              | <u> </u>   |      |       |   |
|       | Uitbesteed werk                          | -          |      | 0     |   |
|       | APN                                      |            | 2    |       |   |
|       | Werktijd                                 | O Werktije |      | ► Uur |   |
|       | Standaard werktijd                       | 40 AE      |      | i oui |   |
|       | Extra tijd in reparatiekostenuitbreiding |            | AE / | 🖪 Uur |   |
|       | Niveau                                   | geen opga  | ive  | ~     |   |
|       | Туре                                     | geen opga  | ve   | *     |   |

Figuur 19 - Voorbeeld invoervenster

# 5.6. Additionele schermbuttons

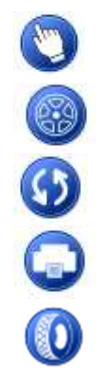

Direct doorgaan naar grafische selectie scherm (enkel beschikbaar in voertuigselectie scherm)

Velgenkiezer (enkel beschikbaar in uitrustingen specificatie scherm)

Opnieuw afhankelijkheden uitrustingen controleren of opnieuw calculatieresultaat berekenen

Afdrukken calculatieresultaat (enkel beschikbaar in resultaat scherm)

Bandenkiezer

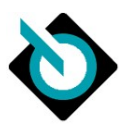

# 6. Gebruik applicatie

# 6.1. Opstarten applicatie

SilverDAT calculate wordt ontsloten via Mijn VWE: https://mijn.vwe.nl

Na succesvol inloggen op Mijn VWE kunt in de zoekbalk van Mijn VWE een Nederlandse kenteken of chassisnummer invoeren:

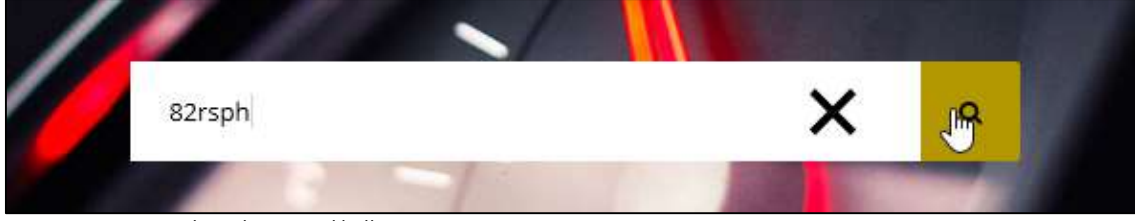

Figuur 20 - Invoeren kenteken in zoekbalk Mijn VWE

Vervolgens is in het gedeelte 'Schade & onderhoud' de applicatie SilverDAT calculate beschikbaar:

| Voertuigdossier                           |                                            |                                                    |                                             |                      | Voertuig           | details |
|-------------------------------------------|--------------------------------------------|----------------------------------------------------|---------------------------------------------|----------------------|--------------------|---------|
|                                           | Seat Altea 1.9                             | TDI Businessline                                   |                                             | Voorraadtype         | (Maak een keuze)   | ~       |
|                                           | 82-RS-PH<br>Bouwjaar<br>Kleur<br>Brandstof | 2005<br>Blauw<br>Diesel                            | Voertuigsoort<br>Carrosserie<br>Transmissie | Perso<br>MPV<br>Hand | menauto            |         |
| Inkoop                                    |                                            | Verkoop                                            |                                             | Werkplaats           |                    |         |
| > Vrijwaren (ORB)                         |                                            | > Digitaal machtigen (TV)                          |                                             | > Raadplegen         | voertuig (RV)      |         |
| > SilverDAT VIN informati                 | ie                                         | > Tenaamstellen Voertuig (TV)                      |                                             | > APK Afmelde        | en                 |         |
| > Controleren tellerstand                 | i (OKR)                                    | <ul> <li>Tijdelijk documentnummer opvra</li> </ul> | gen                                         | > Registreren        | tellerstand (OKR)  |         |
| > Taxeren Voertuig                        |                                            | > Tellerstand corrigeren                           |                                             | > APK opvrage        | n                  |         |
| <ul> <li>Opvragen Taxatierappo</li> </ul> | ort                                        | > ORB tussen bedrijven, aanmaken                   | overdracht                                  | > OPAD Opvra         | gen APK Adviezen   |         |
|                                           |                                            | ~                                                  |                                             |                      |                    |         |
| Export & import                           |                                            | Adverteren                                         |                                             | Schade & o           | nderhoud           |         |
| > Exporteren voertuig (OF                 | REH en EDD)                                | > Leads                                            |                                             | > ORS                |                    |         |
| > EAD douanedocument                      |                                            | > Websitebeheer                                    |                                             | > ORAD               |                    |         |
| > Verklaring typegoedkeu                  | uring                                      | > Showroomkaart                                    |                                             | > SilverDAT ca       | <u>lculate</u> راس |         |
| > BPM calculator bij expo                 | ort                                        |                                                    |                                             | > LPG afmelde        | SilverDAT calculat | e       |
| > BPM teruggaafverzoek                    | wegens export                              |                                                    |                                             | > Tachograaf         |                    |         |

Figuur 21 - Opstarten SilverDAT calculate vanuit voertuigdossier Mijn VWE

De applicatie SilverDAT calculate wordt vervolgens in een nieuw scherm geopend om optimaal ruimte te bieden voor de calculatie.

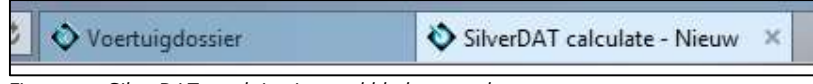

Figuur 22 - SilverDAT wordt in nieuw tabblad geopend

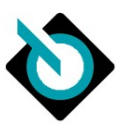

# 6.2. Start calculatie

Een calculatie binnen SilverDAT calculate kan op meerdere manieren gestart worden:

- Op basis van Nederlands kenteken
- Op basis van chassisnummer
- Handmatig samenstellen voertuig
- Openstaande dossiers

| Start calc | ulatie op basis | van:                            |              |
|------------|-----------------|---------------------------------|--------------|
| Kenteken   | Chassisnummer   | Voertuig handmatig samenstellen | Open dossier |
|            |                 |                                 |              |

Figuur 23 - Tabbladen start calculatie

| 6.2.1. | Op basis van Nederlands kenteken |
|--------|----------------------------------|
|--------|----------------------------------|

| Kenteken                    | Chassisnummer                                      | Voertuig handmatig samenst                                     | ellen Open dossier                           |                                                       |
|-----------------------------|----------------------------------------------------|----------------------------------------------------------------|----------------------------------------------|-------------------------------------------------------|
| Voer geldige<br>van chassis | e combinatie kenteken en<br>nummer of door handmat | meldcode in om op basis van c<br>ig voertuig samen te stellen. | hassisnummer de calculatie te gebruiken. Wee | et u geen geldige combinatie, start dan calculatie op |
|                             | Kenteken [verplicht]                               | 2 82-RS-PH                                                     | Openstaande dossiers voor dit kentek         | en                                                    |
|                             | Meldcode [verplicht]                               | 1234                                                           |                                              |                                                       |
|                             | Kilometerstand                                     |                                                                | L&                                           |                                                       |
|                             |                                                    |                                                                |                                              | Verde                                                 |

Figuur 24 - Start calculatie op basis van kenteken

Om gebruik te maken van chassisnummer in de calculatie op basis van Nederlands kenteken dient naast het kenteken ook de *Meldcode* ingevoerd te worden. Indien de combinatie tezamen met *Kenteken* ongeldig is, wordt er een foutmelding getoond. Door het verplicht stellen van meldcode (laatste 4 posities van het VIN) ontstaat er meer zekerheid dat de klant/gebruiker daadwerkelijk beschikking heeft over het voertuig en het bijbehorende kentekenbewijs (wet en regelgeving RDW waar VWE zich aan dient te houden). Hierdoor kan het volledige chassisnummer ter beschikking gesteld worden.

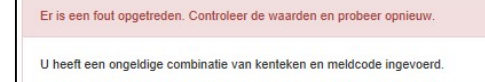

Figuur 25 - Melding bij foutieve invoer combinatie kenteken en meldcode

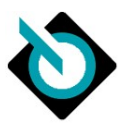

#### 6.2.2. Openstaande dossiers op kenteken

Indien een kenteken eerder is gebruikt voor het uitvoeren van een calculatie en er niet-afgeronde calculatiedossiers openstaan, dan wordt naast het kenteken invoerveld de volgende knop getoond:

| 8Z-RS-PH | Openstaande dossiers voor dit kenteken |
|----------|----------------------------------------|
|          |                                        |
|          |                                        |
|          |                                        |

Figuur 26 - Melding in de vorm van knop als voor ingevoerd kenteken nog openstaande calculaties zijn

Als u op de knop *Openstaande calculaties voor dit kenteken* klikt, wordt er een overzicht van openstaande dossiers getoond:

| Dossiernummer | Datum     | Medewerker         |
|---------------|-----------|--------------------|
| 673360        | 24-1-2014 | Jasper Verweij     |
| (R665         | 17-1-2014 | Jasper Verweij     |
| 66580         | 17-1-2014 | Jasper Verweij     |
| 665100        | 15-1-2014 | Tim van der Schaaf |
| 564937        | 15-1-2014 | Tim van der Schaaf |
| 664902        | 15-1-2014 | Jasper Verweij     |
| 661377        | 10-1-2014 | Jasper Verweij     |
| 661021        | 10-1-2014 | Bianca Smak        |
| 660983        | 10-1-2014 | Jasper Verweij     |
|               |           |                    |
|               |           |                    |
|               |           |                    |

Figuur 27 - Scherm openstaande dossiers

#### 6.2.3. Op basis van chassisnummer

Figuur 28 - Tabblad chassisnummer bij start calculatie

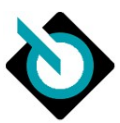

Mocht u geen kenteken (bijvoorbeeld bij een buitenlands voertuig) of geldige combinatie kenteken en meldcode voorhanden hebben, dan kunt u de calculatie starten op basis van *Chassisnummer*.

#### 6.2.4. Handmatig samenstellen voertuig

| Vantakan     | Chassissummer             | Veeduig bandmatig enmonatellen           | Onen dessier   |
|--------------|---------------------------|------------------------------------------|----------------|
| Kenteken     | Gnassishummer             | voenuig nanomatig samenstellen           | Open dossier   |
|              |                           |                                          |                |
|              |                           |                                          |                |
| Druk op Vero | ler > om de calculatie te | e starten en handmatig het voertuig same | en te stellen. |
|              |                           |                                          |                |
|              |                           |                                          |                |
|              |                           |                                          | Verder >       |
|              |                           |                                          |                |

Figuur 29 - Tabblad Voertuig handmatig samenstellen bij start calculatie

Mocht u geen kenteken of chassisnummer voorhanden hebben, dan kunt u in het calculatieproces het voertuig handmatig samenstellen.

#### 6.2.5. Openstaande dossier

| Kenteken     | Chassisnummer          | Voertuig handmatig samenstellen | Open dossier       |        |
|--------------|------------------------|---------------------------------|--------------------|--------|
| Ga verder me | et een van de calculat | les uit onderstaand overzicht.  |                    |        |
| Dossier ID   | Datum                  | Kenteken                        | Medewerker         | Status |
| 673360       | 24-01-2014 16:01       | 82RSPH                          | Jasper Verweij     | Open   |
| 67146 m      | 22-01-2014 19:42       | 10HGJ4                          | Jasper Verweij     | Open   |
| 6695 10HG    | J4 1-01-2014 11:39     |                                 | Jasper Verweij     | Open   |
| 666665       | 17-01-2014 11:23       | 82RSPH                          | Jasper Verweij     | Open   |
| 666580       | 17-01-2014 10:17       | 82RSPH                          | Jasper Verweij     | Open   |
| 665668       | 16-01-2014 10:39       |                                 | Jasper Verweij     | Open   |
| 665100       | 15-01-2014 16:33       | 82RSPH                          | Tim van der Schaaf | Open   |
| 664956       | 15-01-2014 15:28       |                                 | Jasper Verweij     | Open   |
| 664937       | 15-01-2014 14:58       | 82RSPH                          | Tim van der Schaaf | Open   |
| 664903       | 15-01-2014 14:27       | 21PXH3                          | Tim van der Schaaf | Open   |
|              |                        |                                 |                    |        |
|              |                        | 40 00 40                        |                    |        |

Figuur 30 - Tabblad Open dossier bij start calculatie

Het is mogelijk om een openstaand dossier te openen en hiermee verder te gaan. Klik op het desbetreffende dossier ID om verder te gaan.

# 6.3. Vervolgscherm

Bij het klikken op de knop *Verder* > wordt op de achtergrond een dossier aangemaakt in het DAT calculatiesysteem en de verdere voortgang van de applicatie voorbereid. Gedurende deze voortgang wordt de volgende melding in het scherm getoond:

Opstarten SilverDAT calculateBasis calculatiescherm

Figuur 31 – Melding voortgang van de applicatie

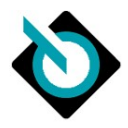

# 6.4. Tonen RDW voertuiginformatie

Indien de applicatie succesvol op basis van kenteken wordt gestart, wordt in de kop/header van de applicatie merk en handelsbenaming volgens RDW getoond:

| VWE            | SilverDAT calculate Dossier         | 82-RS-PH seat ALTEA; 1.9 TDI 77 KW BJB | MEDERLAND                              |
|----------------|-------------------------------------|----------------------------------------|----------------------------------------|
| <b>A</b> O     |                                     |                                        | E-learning 🝽 3 meldingen 🕄 Over 😧 Help |
| Figuur 32 - RL | DW kentekeninformatie in kop/header |                                        |                                        |

Bij het klikken op de link *Toon meer voertuiginformatie* kunnen de volgende voertuiggegevens getoond worden:

- Merk
- Kentekenstatus
- Handelsbenaming
- Datum toelating internationaal
- Registratie datum aansprakelijkheid
- APK vervaldatum
- Vermogen (in kW)
- Motorcode
- Brandstof
- Bruto BPM

| Voertuigi                                           | nformatie       | ×     |
|-----------------------------------------------------|-----------------|-------|
| Kenteken                                            | APK vervaldatum |       |
| 82RSPH                                              | 02-04-2014      |       |
| Kentekenstatus                                      | Vermogen (KW)   |       |
| Geldig                                              | 77              |       |
| Merk en handelsbenaming                             | Motorcode       |       |
| seat ALTEA; 1.9 TDI 77 KW BJB                       | BJB             |       |
| Datum toelating internationaal                      | Brandstof       |       |
| 09-08-2005                                          | diesel          |       |
| Registratie datum aansprakelijkheid / Datum deel II | BPM             |       |
| 27-05-2009                                          | € 8.161,00      |       |
|                                                     | 5               |       |
|                                                     | Sh              | uiten |

Figuur 33 - Scherm RDW voertuiginformatie

Door op de knop *Sluiten* te klikken, keert u terug naar het vorige scherm.

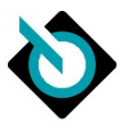

# 6.5. Dossiergegevens

In het scherm Dossiergegevens kunnen alle administratieve gegevens vastgelegd worden rondom de volgende hoofdonderwerpen:

- Dossier
- Eigenaar
- Voertuig
- Verzekeringsmaatschappij (enkel indien veld Verzekerde schade op Ja wordt gezet)

|                                          | were sive due conducte conductousspage a | Voerdiguossie              | V 62RSPH - SilverDAT Calculate A                                        | 00 4           |
|------------------------------------------|------------------------------------------|----------------------------|-------------------------------------------------------------------------|----------------|
| VWE Silver                               | DAT calculate Dossier                    | 82-RS-PH seat ALTEA; 1.9 T | IDI 77 KW BJB 💽                                                         | DAT<br>NEDERLA |
| A 🌣 🕐 🗌 GOLD                             |                                          |                            | E-learning 🔎 3 meldingen                                                | Over OHelp     |
| À Dossier                                |                                          |                            |                                                                         |                |
| Dossiernaam                              |                                          | Aanmaakdatum               | 22-09-2016                                                              |                |
| Dossiernummer                            |                                          | Rekeningnummer             |                                                                         |                |
| Land                                     | Nederland 👻                              | Verzekerde schade          | • Nee O Ja                                                              |                |
| Schadecalculator                         | van der Werff, Lex 👻                     | Type-mutatie               | ● Nee ○ Ja                                                              |                |
|                                          |                                          | Tijdseenheid               | 10 AE                                                                   |                |
|                                          |                                          |                            |                                                                         |                |
| ᄎ Eigenaar                               |                                          |                            |                                                                         |                |
| Land                                     | Nederland 👻                              | Telefoonnummer             |                                                                         |                |
| Adrestype                                | Selecteer s.v.p. *                       | Telefoonnummer (zakelijk)  |                                                                         |                |
| Aanspreekvorm                            |                                          | Telefoonnummer (mobiel)    |                                                                         |                |
| Voornaam                                 |                                          | Faxnummer                  |                                                                         |                |
| Achternaam                               |                                          | E-mailadres                |                                                                         |                |
| Postbus                                  |                                          |                            |                                                                         |                |
| Aanvulling                               |                                          | BTW-plichtig               | O Nee O Ja                                                              |                |
| Straat / huisnummer                      |                                          |                            |                                                                         |                |
| Postcode                                 |                                          |                            |                                                                         |                |
| Plaats                                   |                                          |                            |                                                                         |                |
| ♦ Voertuiq                               |                                          |                            |                                                                         |                |
|                                          |                                          |                            |                                                                         |                |
| Kenteken                                 | 82-RS-PH                                 | VIN                        | VSSZZZ5PZ6R005648                                                       |                |
| Datum eerste toelating<br>internationaal | 09-08-2005 DD.MM.JJJJ                    | Kilometerstand             | 123456                                                                  |                |
| Volgende keuring                         |                                          | Voertuig                   | Personenauto, SUV, bestelauto/Seat/Altea (5P1) 03/<br>/Stylance / Style | 2004 -         |
|                                          |                                          |                            |                                                                         |                |

Figuur 34 - Scherm dossiergegevens

#### 6.5.1. Dossier

In het gedeelte Opdracht zijn belangrijke velden ten behoeve van dossiervorming in te geven:

| Dossiernaam       | Unieke eigen naam aan het dossier                                                    |
|-------------------|--------------------------------------------------------------------------------------|
| Dossiernummer     | Eigen gekozen dossiernummer                                                          |
| Land              | Landselectie voor de landspecifieke calculatiegegevens (aantal beschikbare landen is |
| Lanu              | afhankelijk van uw licentie bij DAT)                                                 |
| Schadecalculator  | Calculator van de schade. U kunt zelf in bedrijfsinstellingen nieuwe gebruikers      |
| Schadecalcolator  | toevoegen                                                                            |
| Aanmaakdatum      | Datum van aanmaak dossier in het systeem (read-only)                                 |
| Rekeningnummer    | Rekeningnummer van uw bedrijf (te gebruiken voor afdruk dossier)                     |
| Varzakarda sebada | Wel/niet registratie van een schade waarbij verzekeringsmaatschappij is betrokken.   |
| verzekerde schade | Indien Ja, dan wordt blok Verzekeringsmaatschappij getoond                           |
| Type mutatio      | Wel/niet toepassen van de mogelijkheden van het voeren van een serie-                |
| Type-motatie      | overkoepelende berekening                                                            |
| Tijdseenheid      | Weergave te gebruiken tijdmeetsysteem in dit calculatiedossier (read-only)           |

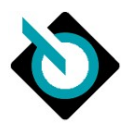

#### 6.5.2. Eigenaar

Ten aanzien van de eigenaar van het voertuig kunt u de volgende administratieve gegevens opgeven:

| Land              | Land waar eigenaar geregistreerd/woonachtig is                                    |
|-------------------|-----------------------------------------------------------------------------------|
|                   | Keuze voor aanspreekvorm. Mogelijke waardes:                                      |
| Adrestyne         | - Bedrijf                                                                         |
| Adrestype         | - Particulier (man)                                                               |
|                   | - Particulier (vrouw)                                                             |
| Aanspreekvorm     | Aanspreekvorm in geval van correspondentie. Wordt initieel gevuld door keuze      |
|                   | Adrestype.                                                                        |
| Voornaam          | Voornaam van eigenaar (enkel beschikbaar indien Adrestype op particulier wordt    |
| Voonnaann         | gezet)                                                                            |
| Achternaam        | Achternaam van eigenaar (enkel beschikbaar indien Adrestype op particulier wordt  |
|                   | gezet). Tussenvoegsel dient in dit veld geregistreerd te worden                   |
| Naam 1            | Primaire bedrijfsnaam (enkel beschikbaar indien Adrestype Bedrijf)                |
| Naam 2            | Secundaire bedrijfsnaam (enkel beschikbaar indien Adrestype Bedrijf)              |
|                   | Wel/niet postbus:                                                                 |
| Postbus (vinkbox) | <ul> <li>Niet geselecteerd – geen postbus opgave mogelijk</li> </ul>              |
|                   | <ul> <li>Wel geselecteerd – wel postbus opgave mogelijk</li> </ul>                |
| Straat            | Straatnaam                                                                        |
| Huisnummer        | Huisnummer, eventueel inclusief toevoeging                                        |
| Postbus           | Invoerveld (enkel beschikbaar indien Postbus vinkbox geselecteerd is)             |
| (invoerveld)      |                                                                                   |
| Postcode          | Postcode                                                                          |
| Plaats            | Woonplaats                                                                        |
| Telefoonnummer    | 1 <sup>e</sup> telefoonnummer                                                     |
| Telefoonnummer    | Zakelijke telefoonnummer (enkel beschikbaar indien Adrestype op particulier wordt |
| (zakelijk)        | gezet)                                                                            |
| Telefoonnummer    | Mobiele telefoonnummer                                                            |
| (mobiel)          |                                                                                   |
| Fax               | Faxnummer                                                                         |
| E-mailadres       | Opgave van e-mailadres                                                            |
| BTW-plichtig      | Opgave of eigenaar BTW-plichtig is of niet                                        |

#### 6.5.3. Voertuig

Ten aanzien van het voertuig kunt u de volgende gegevens opgeven:

| Kenteken         | Kenteken van voertuig, zoals geregistreerd op kentekenbewijs (veld A)                           |
|------------------|-------------------------------------------------------------------------------------------------|
| Datum eerste     | Datum eerste toelating internationaal, zoals geregistreerd op kentekenbewijs (veld B).          |
| toelating        | Datumveld dient in formaat DD-MM-JJJJ geregistreerd te worden, eventueel via                    |
| internationaal   | datumkiezer te selecteren)                                                                      |
| Volgende keuring | APK-vervaldatum in formaat MM-JJJJ                                                              |
| VIN              | Complete chassisnummer van voertuig, zoals geregistreerd op voertuig of kentekenbewijs (veld E) |
| Kilometerstand   | Tellerstand van voertuig zoals afgelezen                                                        |

## 6.5.4. Verzekeringsmaatschappij

Ten aanzien van verzekering gerelateerde zaken kunt u de volgende gegevens opgeven:

| Schadedatum              | Datumveld dient in formaat DD-MM-JJJJ geregistreerd te worden, eventueel via    |
|--------------------------|---------------------------------------------------------------------------------|
|                          | datumklezer te selecteren)                                                      |
| Calculation              | Datumveld dient in formaat DD-MM-JJJJ geregistreerd te worden, eventueel via    |
| Calcolatiedatolli        | datumkiezer te selecteren)                                                      |
| Varzakaringemaatechannii | Keuze uit verzekeringsmaatschappij. Momenteel zijn de grootste Nederlandse      |
| verzekeningsmaatschappij | verzekeringsmaatschappijen beschikbaar gemaakt                                  |
| Polisnummer              | Polisnummer van groene kaart                                                    |
| Schade- / Dossiernummer  | Extern dossiernummer                                                            |
| Figon risiso             | Wel/niet van toepassing zijn van eigen risico. Indien Ja, kan ook bedrag worden |
| Eigen Tisico             | opgegeven                                                                       |
| Akte van cessie is       | Wel/niet aanwezigeid ondertekende akte van cessie in administratie hersteller.  |
|                          |                                                                                 |

SilverDAT calculate via Mijn VWE

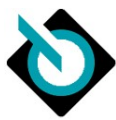

| ondertekend aanwezig  | Eventueel kan direct een               | Akte van cessie afgedru    | Jkt worden                         |  |
|-----------------------|----------------------------------------|----------------------------|------------------------------------|--|
|                       | Keuze uit type verzekerin              | gspolis. De volgende ke    | euzes mogelijk:                    |  |
|                       | - WA + Beperkt Ca                      | SCO                        |                                    |  |
| Verzekeringstype      | - WA + Volledig Ca                     | 1500                       |                                    |  |
|                       | - WA                                   |                            |                                    |  |
|                       | Afhankelijk van gekozen v              | verzekerinastype zijn ei   | r andere waardes beschikbaar bii   |  |
|                       | dropdown Soort beschadiging            |                            |                                    |  |
|                       |                                        | 55                         |                                    |  |
|                       | WA + Beperkt Casco                     | WA + Volledia              | WA                                 |  |
|                       |                                        | Casco                      |                                    |  |
|                       | Brand                                  | Ongeval/botsing            | Voertuigschade met/zonder          |  |
|                       |                                        | met een ander              | overige materiele schade           |  |
|                       |                                        | voertuig (geval voor       | 5                                  |  |
|                       |                                        | volledige                  |                                    |  |
|                       |                                        | cascodekking)              |                                    |  |
|                       | Explosie                               | Ongeval zonder             | Materiele schade zonder            |  |
|                       |                                        | contact met een            | voertuigschade                     |  |
|                       |                                        | ander (geval voor          | 5                                  |  |
|                       |                                        | volledige                  |                                    |  |
|                       |                                        | cascodekking)              |                                    |  |
|                       | Verschroeiings- en                     | Opzettelijke en            | Sterfgeval met                     |  |
|                       | smoorschade, ook                       | kwaadwillige               | voertuigschade en materiele        |  |
| Soort beschadiging    | schade aan bekabeling                  | beschadiging               | schade                             |  |
|                       | Diefstal van                           |                            | Sterfgeval zonder                  |  |
|                       | onderdelen uit het                     |                            | voertuigschade maar wel met        |  |
|                       | voertuiginterieur                      |                            | materiele schade                   |  |
|                       | Poging tot complete                    |                            | Letselgeval met                    |  |
|                       | diefstal                               |                            | voertuigschade en materiele        |  |
|                       |                                        |                            | schade                             |  |
|                       | Dieftsal van                           |                            | Aanvullende                        |  |
|                       | onderdelen van het                     |                            | aansprakelijkheidsverzekering      |  |
|                       | voertuigexterieur                      |                            | voor de handel/ambacht             |  |
|                       | Complete diefstal                      |                            |                                    |  |
|                       | Glasschade                             |                            |                                    |  |
|                       | Stormschade                            |                            |                                    |  |
|                       | Hagelschade                            |                            |                                    |  |
|                       | Bliksemschade                          |                            |                                    |  |
|                       | Overstromingsschade                    |                            |                                    |  |
|                       | Wildschade                             |                            |                                    |  |
|                       | Schade door marter                     |                            |                                    |  |
| Tegenpartij of        | Afhankelijk van keuze bij              | Verzekeringstype zijn e    | er mogelijkerwijs additionele      |  |
| Verzekeringsnemer     | gegevens nodig van een d               | lerde partij.              |                                    |  |
| (Indien afwijkend van |                                        |                            |                                    |  |
| elgenaar)             |                                        |                            |                                    |  |
| Land                  | Land waar eigenaar gereg               | istreerd/woonachtig is     |                                    |  |
|                       | Keuze voor aanspreekvor                | m. Mogelijke waardes:      |                                    |  |
| Adrestype             | - Deuriji<br>Particuliar (man)         |                            |                                    |  |
|                       | - Falticulier (Inali)                  |                            |                                    |  |
|                       |                                        |                            | lantia Wardt initiaal gavuld door  |  |
| Aanspreekvorm         | - Adiispieekvoiiiii<br>keuze Adrestvoe | ngeval van correspond      | dentie. Wordt initieer gevold door |  |
| Voornaam              | Voornaam van eigenaar (                | enkel beschikbaar indie    | n Adrestype on Particulier)        |  |
| Achternaam            | Achternaam van eigenaar                | (enkel beschikhaar ind     | lien Adrestype op harticulier      |  |
|                       | wordt gezet). Tussenvoeg               | isel dient in dit veld ger | registreerd te worden              |  |
| Naam 1                | Primaire bedriifsnaam (en              | kel beschikbaar indien     | Adrestype Bedriif)                 |  |
| Naam 2                | Secundaire bedriifsnaam                | (enkel beschikbaar indi    | en Adrestype Bedriif)              |  |
| Postbus (vinkbox)     | Wel/niet postbus:                      | <u>,</u>                   |                                    |  |

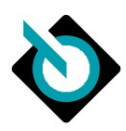

|                         | <ul> <li>Niet geselecteerd – geen postbus opgave mogelijk</li> </ul>        |
|-------------------------|-----------------------------------------------------------------------------|
|                         | <ul> <li>Wel geselecteerd – wel postbus opgave mogelijk</li> </ul>          |
| Straat                  | Straatnaam                                                                  |
| Huisnummer              | Huisnummer, eventueel inclusief toevoeging                                  |
| Postbus (invoerveld)    | Invoerveld (enkel beschikbaar indien Postbus vinkbox geselecteerd is)       |
| Postcode                | Postcode                                                                    |
| Plaats                  | Woonplaats                                                                  |
| Telefoonnummer          | 1 <sup>e</sup> telefoonnummer                                               |
| Telefoonnummer          | Zakelijke telefoonnummer (enkel beschikbaar indien Adrestype op particulier |
| (zakelijk)              | wordt gezet)                                                                |
| Telefoonnummer (mobiel) | Mobiele telefoonnummer                                                      |
| Fax                     | Faxnummer                                                                   |
| E-mailadres             | Opgave van e-mailadres                                                      |
| Kenteken                | Kenteken van betrokken voertuig                                             |
| BTW-plichtig            | Opgave of eigenaar BTW-plichtig is of niet                                  |

# 6.6. Voertuigselectie

Het scherm voertuigselectie bestaat uit 2 gedeeltes:

- Voertuiggegevens
- Zoekboom

| oertuiggegevens                                                                                                 |                                                          |                            |                                | × |
|----------------------------------------------------------------------------------------------------|----------------------------------------------------------|----------------------------|--------------------------------|---|
| VIN 🕕                                                                                                    | VSSZZZ5PZ6R005648                                        |                            |                                |   |
| DAT €uropa-code®                                                                                                | 0                                                        | Bouwtijd                   | 9999                           |   |
| Zoeken op vrije tekst                                                                                           |                                                          |                            |                                |   |
| Datum eerste toelating                                                                                          | 09-08-2005 🔲 DD.MM.JJJJ 🗌 Filter datu                    | um eerste toelating intern | ationaal                       |   |
| The second second second second second second second second second second second second second second second se |                                                          |                            |                                |   |
| oekboom                                                                                                    |                                                          |                            |                                | X |
| oekboom<br>Voertuigtype                                                                                         | Selecteer s.v.o.                                         | ×                          |                                | X |
| oekboom<br>Voertuigtype<br>Fabrikant                                                                            | Selecteer s.v.p.<br>Selecteer s.v.p.                     | *                          | Fantoomcalculatie • Nee ) ja   | X |
| roekboom<br>Voertuigtype<br>Fabrikant<br>Model                                                                  | Selecteer s.v.p.<br>Selecteer s.v.p.<br>Selecteer s.v.p. | •                          | ✓ Fantoomcalculatie ● Nee ○ ja | X |

Figuur 35 - Gedeelte voertuigselectie scherm

Indien op basis van kenteken en meldcode de applicatie is gestart, wordt in veld VIN het volledige chassisnummer getoond. VIN is Vehicle Identification Number = chassisnummer.

#### 6.6.1. Fabrikantsinformatie op basis van VIN

Als veld VIN gevuld is, kunt het voertuigidentificatie starten op basis van fabrikantsinformatie. Zie voor beschikbare merken voor de Nederlandse markt paragraaf 2.2.1.

| VIN 🕕            | VSSZZZ5PZ6R001234 | ]                              |
|------------------|-------------------|--------------------------------|
| DAT €uropa-code® |                   | Zoeken naar VIN tegen betaling |

Figuur 36 - Knop Opzoeken VIN gegevens

Op basis van de beschikbare informatie van de fabrikant worden velden als *DAT* €*uropa-code*® en *Bouwtijd* ingevuld. Op basis van deze twee velden worden ook de gegevens binnen het gedeelte *Zoekboom* aangestuurd.

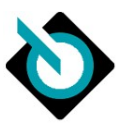

#### 6.6.2. Gedetailleerde gegevens VIN

| Voertuiggegevens |                           |  |
|------------------|---------------------------|--|
| VIN 🕕            | WVWZZZ1KZ5B056002 💿 🔍 💷 🗸 |  |
|                  | Uerzameluitvoering        |  |
| DAT €uropa-code® | 01 905 075 002 0038 🔍     |  |
| 7 . 1            |                           |  |

Figuur 37 - Resultaat VIN opvraging beschikbaar via knop blauwe boekje

Wanneer informatie van de fabrikant beschikbaar is voor het chassisnummer dan wordt naast chassisnummer het blauw gekleurde icoontje "opengeslagen boek" getoond.

Als je hierop klikt, wordt afhankelijk van fabrikant en voertuigtype een lijst van fabrikantcodes en beschrijvingen getoond:

G) 🚺

|                                          | rop vin                                        |                                                                                                    |                                                              |                 |
|------------------------------------------|------------------------------------------------|----------------------------------------------------------------------------------------------------|--------------------------------------------------------------|-----------------|
| orikantaanwijzing                        |                                                | _                                                                                                    |                                                              |                 |
| Het resultaat van he<br>Treuhand GmbH de | et zoeken op VIN beva<br>vereiste rechten voor | it gegevens van fabrikante<br>bewerking en publicatie h                                                                            | n waarvan de Deutsche A<br>eeft.                             | utomobil        |
| delidentificatie                         |                                                | _                                                                                                    |                                                              |                 |
| VIN                                      | WVWZZZ1K                                       | Z5B056002                                                                                                    |                                                              |                 |
| DAT €uropa-cod                           | · 01 905 075                                   | 002 0038 kz:0                                                                                                    | Bouwjaar                                                     | 2004            |
| Geproduceerd vo                          | por 📰 Ne                                       | ederland                                                                                                    |                                                              |                 |
| rusting                                  |                                                | _                                                                                                    |                                                              |                 |
|                                          | 1                                              |                                                                                                    |                                                              |                 |
| DAT-nummer                               |                                                | Tekst                                                                                                    |                                                              | ٩               |
| DAT-nummer                               | Fabrikantcode<br>0EJ                           | Tekst<br>Inbouw-differentiatie vo<br>wagenonderdelen                                                                               | oor versnellingsbak "MQ 2                                    | <b>م</b><br>50" |
| DAT-nummer                               | Fabrikantcode<br>0EJ<br>0F8                    | Tekst<br>Inbouw-differentiatie v<br>wagenonderdelen<br>Brandstofsysteem diese                                                      | oor versnellingsbak "MQ 2<br>el, gekoeld                     | <b>م</b><br>50" |
| DAT-nummer                               | Fabrikantcode<br>0EJ<br>0F8<br>0FC             | Tekst<br>Inbouw-differentiatie w<br>wagenonderdelen<br>Brandstofsysteem diese<br>Productieproces Brusse                            | oor versnellingsbak "MQ 2<br>el, gekoeld<br>el               | <b>م</b><br>50" |
| DAT-nummer                               | Fabrikantcode<br>0EJ<br>0F8<br>0FC<br>0HA      | Tekst<br>Inbouw-differentiatie v<br>wagenonderdelen<br>Brandstofsysteem diese<br>Productieproces Brusse<br>Wagenklasse-differentii | oor versnellingsbak "MQ 2<br>al, gekoeld<br>al<br>atie -1K0- | <b>م</b><br>50" |

Figuur 38 - Gedetailleerde gegevens van VIN-bevraging

Per VIN-bevraging kunt u de volgende informatie terugkrijgen:

- Fabrikantscodes
- Tekstuele omschrijvingen per fabrikantscode, afkomstig van fabrikant
- DAT-nummer koppeling met DAT uitrustingsnummer
- Kleurcodes exterieur
- Kleurcodes interieur
- Fabrikantcodes voor model, motor en transmissie

| $\checkmark$ |  |
|--------------|--|

| 99968    |       | B31 Typegoedkeuringsl |                               | ind Nederland    |                |  |  |  |
|----------|-------|-----------------------|-------------------------------|------------------|----------------|--|--|--|
| 99968    |       | X2C                   | Nationaal verkooppro          | gramma Nederland |                |  |  |  |
| rcodes   |       |                       |                               |                  |                |  |  |  |
|          | Code  |                       | Beschrijving                  | Laktype-ID       | Standaardkleur |  |  |  |
| A1       | Z4    |                       | black magic perleffekt        | 30               |                |  |  |  |
| A2       | Z4    |                       | black magic perleffekt        | 30               |                |  |  |  |
| L1       | LC9Z  |                       |                               |                  |                |  |  |  |
| I1       | HA    |                       | anthrazit/anthrazit/anthrazit |                  |                |  |  |  |
| PF       |       |                       | anthrazit                     |                  |                |  |  |  |
| PM       |       |                       | Stoelbekleding van stof       |                  |                |  |  |  |
| ikantcod | les   |                       |                               |                  |                |  |  |  |
| Beschrij | jving | Code                  |                               |                  |                |  |  |  |
| Model    |       | 1K1031                |                               |                  |                |  |  |  |
| Motor    |       | BKC                   |                               |                  |                |  |  |  |
| Transmis | sie   | GQQ                   |                               |                  |                |  |  |  |

Figuur 39 - Voorbeeld kleurcodes en fabrikantcodes in VIN-bevraging

## 6.6.3. Handmatige voertuigselectie

Indien identificatie op basis van chassisnummer niet mogelijk is, heeft u de mogelijkheid om merk-modeluitvoering handmatig te selecteren.

| 2 / 1            |              |           |       |            |       |           |        |         |             |             |              |                  |             |             |                  |
|------------------|--------------|-----------|-------|------------|-------|-----------|--------|---------|-------------|-------------|--------------|------------------|-------------|-------------|------------------|
| Voertuigtype     | Voertuigtype | Fabrikant | Model | Uitvoering | Motor | Wielbasis | Cabine | Tonnage | Constructie | Type vering | Aantal assen | Aandrijvingstype | Transmissie | Carrosserie | Uitrustingsserie |
| 01               |              |           |       |            |       |           |        |         |             |             |              |                  |             |             |                  |
| Personenauto,    | X            | Х         | X     | Х          | Х     |           |        |         |             |             |              |                  | Х           |             | Х                |
| SUV, bestelauto  |              |           |       |            |       |           |        |         |             |             |              |                  |             |             |                  |
| o2 Bestelbus     | Х            | Х         | Х     | Х          | Х     | Х         |        |         |             |             |              | Х                | Х           |             | Х                |
| o3 Motorfiets    | Х            | Х         | Х     | Х          | Х     |           |        |         |             |             |              |                  |             | Х           | Х                |
| o4 Vrachtwagen   | Х            | Х         | Х     | Х          | Х     | Х         | Х      | Х       | Х           | Х           | Х            |                  |             |             | Х                |
| o5 Bus           |              | Х         | Х     | Х          | V     | v         | v      |         | v           | V           | V            |                  |             |             | v                |
|                  | ^            | hand      | hand  | hand       | ^     | ^         | ^      | ^       | ^           | ^           | ^            |                  |             |             | ^                |
| o7 Caravan       |              | Х         | X     | Х          |       |           | v      |         |             |             | v            |                  |             | v           | v                |
|                  | ^            | hand      | hand  | hand       |       |           | ^      | ^       |             |             | ^            |                  |             | ^           | ^                |
| o8 Camper        | ×            | Х         | X     | Х          | x     |           | x      | x       | x           |             |              |                  |             | x           | x                |
|                  | ^            | hand      | hand  | hand       | ~     |           | ^      |         | ~           |             |              |                  |             | ~           | ~                |
| 10 Tractor       | x            | Х         | X     | Х          |       |           |        |         |             |             |              |                  |             |             |                  |
|                  | ^            | hand      | hand  | hand       |       |           |        |         |             |             |              |                  |             |             |                  |
| 11 Vaste laadbak | x            | X         | X     | Х          |       |           |        |         | x           |             |              |                  |             | x           |                  |
|                  | ^            | hand      | hand  | hand       |       |           |        |         | ~           |             |              |                  |             | ~           |                  |
| 14               | x            | X         | X     | Х          |       |           |        |         | x           |             |              |                  |             | x           |                  |
| Kiepconstructie  |              | hand      | hand  | hand       |       |           |        |         |             |             |              |                  |             | ~           |                  |
| 30 Fiets         | Х            | Х         | Х     | Х          |       |           |        |         | Х           |             |              |                  |             | Х           |                  |

Per voertuigtype dient u meer of minder velden te specificeren om het juiste voertuig te selecteren.

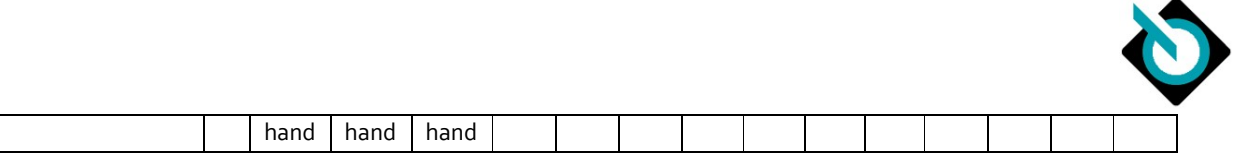

Tabel 2 - Specificatie voertuig per voertuigtype

#### 6.6.4. Voertuigselectie door zoeken op vrije tekst

Het is ook mogelijk om het juiste voertuig te selecteren op basis van het invoeren van vrije tekst. Deze vrije tekst zoekt in alle beschikbare elementen in de zoekboom, bijvoorbeeld "e36"

| Voertuiggegevens                      |       |                                                    |                                              |          |
|---------------------------------------|-------|----------------------------------------------------|----------------------------------------------|----------|
| VIN                                   |       |                                                    |                                              |          |
| DAT €uropa-code®                      |       |                                                    |                                              | Bouwtijd |
| Zoeken op vrije tekst                 | e36   |                                                    |                                              |          |
| Datum eerste toelating internationaal |       | Selecteer s.v.p. een voertuig                      |                                              | ×        |
| Zoekboom                              |       | Uw zoekopdracht resulteerde in meer dan 100<br>BMW | treffers. De beste 100 treffers worden weerg | egeven.  |
| Voertuigtype                          | Sele  | Model                                              | Uitvoering                                   |          |
| Fabrikant                             | Sele  | 3-serie Compact (E36) 04/1994 - 11/2000            | 1.8                                          |          |
| Model                                 | Cold. | 3-serie cabrio (E36) 05/1993 - 12/1999             | 1.9                                          |          |
| (Thursday)                            | DER   | 3-serie coupe (E36) 01/1992 - 04/1999 2.0          |                                              |          |
| Onvoening                             | Sele  | 3-serie sedan (E36) 01/1991 - 04/1998              | 2.2                                          |          |
|                                       |       | 3-serie touring (E36) 04/1995 - 05/1999            | 2.8                                          |          |
|                                       |       | Z3 coupe (E36) 09/1998 - 02/2003                   | 3.0                                          |          |
|                                       |       | Z3 roadster (E36) 03/1996 - 02/2003                | 316i                                         |          |
|                                       |       |                                                    | 316i Comfort Edition                         |          |
|                                       |       |                                                    | 316i Exclusiv Edition                        |          |
|                                       |       |                                                    | 316i Sport Edition                           | $\sim$   |
|                                       |       |                                                    | 2101                                         |          |
|                                       |       |                                                    |                                              |          |

Figuur 40 - Vrije tekst zoekresultaten in voertuigselectie

#### 6.6.5. Voertuigafbeeldingen

Ter visuele verificatie van de voertuigidentificatie biedt DAT sinds december 2014 ook de mogelijkheid om voertuigafbeeldingen te bekijken van gekozen model:

| Uitvoering           | 005 Stylance / Style    | * |
|----------------------|-------------------------|---|
| Voertuigafbeeldingen |                         | 0 |
| Motor                | Motor 1,9   - 77 kW TDI | * |

Figuur 41 - Thumbnail voertuigafbeelding

Door op de verkleinde weergave te klikken, wordt een grotere versie getoond:

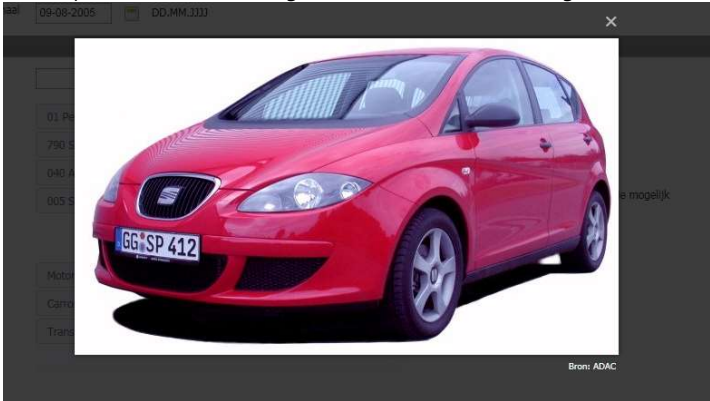

Figuur 42 - Vergrote weergave voertuigafbeelding

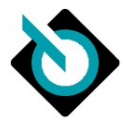

Door op de pijltjesknop naast voertuigafbeelding te klikken kan je een uitgebreidere set van voertuigafbeeldingen te bekijken:

| Uitvoering           | 005 Stylance / Style    | *    |
|----------------------|-------------------------|------|
| Voertuigafbeeldingen |                         | oe K |
| Motor                | Motor 1,9   - 77 kW TDI | •    |

Figuur 43 - Uitgebreidere voertuigafbeeldingen

Ook deze afbeeldingen zijn vergroot weer te geven.

#### 6.6.6. Fantoomcalculatie

DAT kent een uitgebreid voertuigbestand. Toch kan het zijn dat een bepaald merk, model of type niet aanwezig is. U kunt dan een vergelijkbaar voertuig als voorbeeld gebruiken en verder manueel aanpassingen doorvoeren. Dit wordt fantoomcalculatie genoemd.

Dit doet u door eerst het voertuig te selecteren welke het te calculeren voertuig het beste benaderd wat betreft constructie. Daarna selecteert u Fantoomcalculatie  $j\alpha$  en vult daarna handmatig de correcties door.

| Voertuigtype | 01 Personenauto, SUV, bestelauto | • | Fantoomcalculatie   Nee   ja                     |
|--------------|----------------------------------|---|--------------------------------------------------|
| Fabrikant    | 790 Seat                         | + |                                                  |
| Model        | 040 Altea (5P1)(03.2004->)       | • |                                                  |
| Uitvoering   | 005 Stylance / Style             | * | Optimalisatie op onbewerkte carrosserie mogelijk |

#### Figuur 44 - Fantoomselectie uitgeschakeld

| Voertuigtype | 01 Personenauto, SUV, bestelauto | • | Fantoomcalculatie $\bigcirc$ Nee $\ {oldsymbol{eta}}$ ja |
|--------------|----------------------------------|---|----------------------------------------------------------|
| Fabrikant    | 790 Seat                         | - |                                                          |
| Model        | 040 Altea (5P1)(03.2004->)       | - |                                                          |
| Uitvoering   | 005 Stylance / Style             | - | Optimalisatie op onbewerkte carrosserie mogelijk         |

Figuur 45 - Fantoomselectie ingeschakeld

# 6.7. Uitvoeringsspecificatie

| VIN #<br>2360<br>2360<br>2360<br>7210<br>7220<br>7220<br>7230<br>7230 | Benaming     Componentenlijm voor Achterruit     Componentenlijm voor Voorruit     Joromponentenlijm voor Zijruit(en)     Accu 44 Ah     Acu 40 Ah     Acu 40 Ah | Zoeken                             | P |    | <ul> <li>*</li> <li>*</li> <li>*</li> <li>*</li> <li>*</li> </ul>                                                                                                    | VIN<br>VIN<br>V | #<br>37008<br>70600<br>72308 |                     | Benaming<br>3-punts-veiligheidsgordel achter midden<br>Aandrijvingstype: Frontaandrijving | Zoeken | ٩ |
|-----------------------------------------------------------------------|----------------------------------------------------------------------------------------------------|------------------------------------|---|----|----------------------------------------------------------------------------------------------------|-----------------|------------------------------|---------------------|-------------------------------------------------------------------------------------------|--------|---|
| 2360<br>2360<br>2360<br>7210<br>7220<br>7220<br>7230                  | 1-componentenlijm voor Achteruit     1-componentenlijm voor Voorruit     5-l-componentenlijm voor Zijruit(en)     4-Accu 44 Ah     2-Accu 51 Ah     4-Accu 50 Ah |                                    |   |    | <ul> <li></li> <li></li> <li><th>× × ×</th><th>37008<br/>70600<br/>72308</th><th></th><th>3-punts-veiligheidsgordel achter midden<br/>Aandrijvingstype: Frontaandrijving</th><th></th><th></th></li></ul> | × × ×           | 37008<br>70600<br>72308      |                     | 3-punts-veiligheidsgordel achter midden<br>Aandrijvingstype: Frontaandrijving             |        |   |
| 2360<br>2360<br>7210<br>7220<br>7220<br>7230<br>7250                  | 0 1-componentenlijm voor Voorruit<br>15 1-componentenlijm voor Zijruit(en)<br>14 Accu 44 Ah<br>12 Accu 51 Ah<br>14 Accu 60 Ah                                    |                                    |   |    | •                                                                                                    | √<br>√          | 70600                        |                     | Aandrijvingstype: Frontaandrijving                                                        |        |   |
| 2360<br>7210<br>7220<br>7230<br>7230<br>7250                          | 15 1-componentenlijm voor Zijruit(en)<br>14 Accu 44 Ah<br>12 Accu 51 Ah<br>14 Accu 60 Ah                                                                         |                                    |   |    | 0                                                                                                    | 1               | 72208                        | -                   |                                                                                           |        |   |
| 7210-<br>7220<br>7230-<br>7250                                        | 14 Accu 44 Ah<br>12 Accu 51 Ah<br>14 Accu 60 Ah                                                                                                    |                                    |   |    |                                                                                                    |                 | 12000                        | <b>_</b>            | Accu 61 Ah                                                                                |        |   |
| 7220<br>7230<br>7250                                                  | 12 Accu 51 Ah<br>14 Accu 60 Ah                                                                                                    |                                    |   |    | ۲                                                                                                    | 1               | 33502                        | <ul><li>✓</li></ul> | Achterbankleuning gedeeld                                                                 |        |   |
| 7230-<br>7250                                                         | 14 Accu 60 Ah                                                                                                    |                                    |   | -  | ۲                                                                                                    | 1               | 19300                        |                     | Achterruitwisser                                                                          |        |   |
| 7250                                                                  |                                                                                                    |                                    |   | 0  | ۲                                                                                                    | 1               | 35405                        |                     | Afstandsbediening voor Centrale vergrendeling                                             |        |   |
|                                                                       | 16 Accu 70 Ah                                                                                                    |                                    |   | •  | ۲                                                                                                    | 1               | 26803                        |                     | Airbag Bestuurders-/passagierskant                                                        |        |   |
| 7260                                                                  | IO Accu 72 Ah                                                                                                    |                                    |   |    | ۲                                                                                                    | 1               | 26909                        |                     | Airbag Passagierszijde uitschakelbaar                                                     |        |   |
| 7260                                                                  | 16 Accu 75 Ah                                                                                                    |                                    |   |    | ۲                                                                                                    | 1               | 28900                        |                     | Airconditioning                                                                           |        |   |
| 7280                                                                  | 11 Accu 80 Ah                                                                                                    |                                    |   |    | 0                                                                                                    | 1               | 14805                        | <                   | Antenne-diversiteit                                                                       |        |   |
| 7280                                                                  | 14 Accu 85 Ah                                                                                                    |                                    |   |    | ۲                                                                                                    | 1               | 40000                        |                     | Antiblokkeersysteem (ABS)                                                                 |        |   |
| 7318                                                                  | 15 Accu Specificatie Economy                                                                                                    |                                    |   |    | ۲                                                                                                    | 1               | 27400                        |                     | Bagageruimteafdekking / Verduistering                                                     |        |   |
| bare uitrusti                                                         | ting                                                                                                    |                                    |   | Aa | nwezi                                                                                                    | ige uit         | rusting                      |                     |                                                                                           |        |   |
|                                                                       |                                                                                                    | Zoeken                             | Q |    | 15                                                                                                    | VIN             | #                            |                     |                                                                                           | Zoeken | م |
| ¥                                                                     | 3-/5-deurs                                                                                                    |                                    |   |    |                                                                                                    |                 | _                            |                     |                                                                                           |        |   |
| 1                                                                     | 4-cil. dieselmotor 1.9 l aggr. 03G.1                                                                                                    |                                    |   |    |                                                                                                    |                 |                              |                     |                                                                                           |        |   |
| 1                                                                     | 4-cil. turbodieselmotor 1.9 l/77 kW TDI pomp-vers                                                                                                    | tuiver Basismotor: T71/TG0/TD0/T5X |   |    |                                                                                                    |                 |                              |                     |                                                                                           |        |   |
| 1                                                                     | Aanvullende voetgangsbeschermings- maatregelen                                                                                                    |                                    |   |    |                                                                                                    |                 |                              |                     |                                                                                           |        |   |
| 9860                                                                  | 5 Airconditioning                                                                                                    |                                    |   | 0  |                                                                                                    |                 |                              |                     |                                                                                           |        |   |
|                                                                       | 2 Antenne elektrisch                                                                                                    |                                    |   | 0  |                                                                                                    |                 |                              |                     |                                                                                           |        |   |
| 98003                                                                 |                                                                                                    |                                    |   |    |                                                                                                    |                 |                              |                     |                                                                                           |        |   |
| 9800<br>9800                                                          | 14 Antenne mechanisch                                                                                                    |                                    |   | -  |                                                                                                    |                 |                              |                     |                                                                                           |        |   |
| 9800                                                                  | 4 Antenne mechanisch<br>anthrazit/anthrazit/anthrazit                                                                                                    |                                    |   |    |                                                                                                    |                 |                              |                     |                                                                                           |        |   |

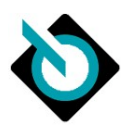

Na de voertuigselectie dient het specifieke voertuig verder gespecificeerd te worden door middel van aan- of uitschakelen van de uitrustingen gemonteerd op dit voertuig. Als het voertuig op basis van een VIN is geïdentificeerd zal de aanwezige uitrusting al geselecteerd zijn.

DAT onderscheidt 2 verschillende type uitrustingen:

- Seriële uitrustingen uitrustingen die af-fabriek gemonteerd zouden kunnen zijn
- Extra/speciale uitrustingen uitrustingen die optioneel af-fabriek gemonteerd kunnen zijn

Per beschikbare uitrusting kan worden aangegeven of deze uitrusting aanwezig is op het voertuig of niet.

#### 6.7.1. Uitrusting filtering

In het scherm kunt u de lijst van uitrustingen filteren op de volgende categorieën:

- Alle
- Algemeen
- Interieur
- Exterieur
- Onderstel
- Aandrijving
- Glas

•

#### 6.7.2. Velgenkiezer

Elk voertuig is uitgerust met een velg af-fabriek. Aan de benamingen van de beschikbare velgen is niet altijd af te leiden welk type velg dit is. SilverDAT calculate biedt hiervoor een handige oplossing:

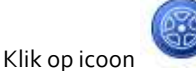

. Selecteer juiste velggrafiek

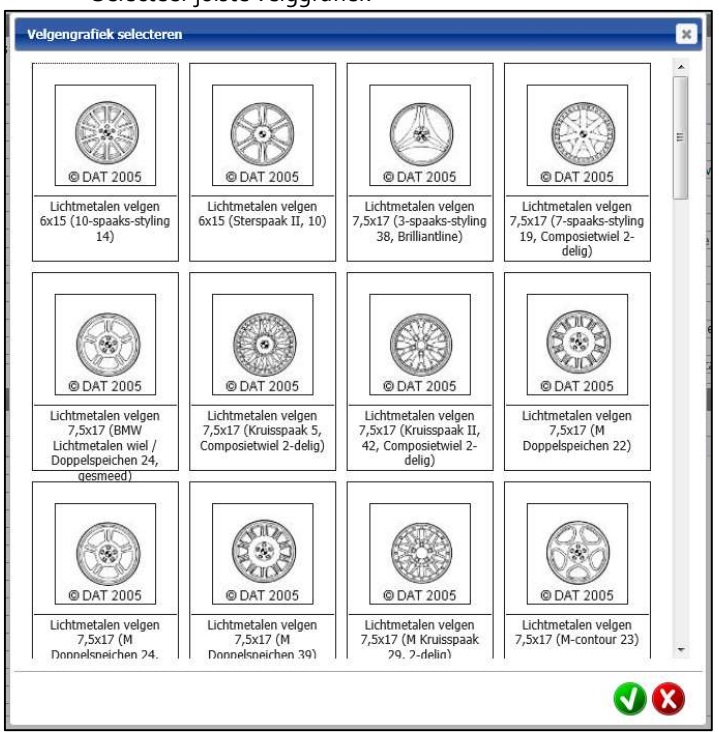

Figuur 47 - Scherm velgengrafiek

#### 6.7.3. Controle afhankelijkheden uitrustingen

De mogelijke uitrustingen van een voertuig kunnen mogelijkerwijs met elkaar conflicteren. SilverDAT calculate biedt hiervoor een functie om deze afhankelijkheden te controleren:

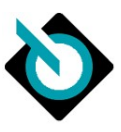

- Klik op icoon met de twee pijlen

Afhankelijkheidssituatie van de uitrusting controleren

**® (** 

Figuur 48 - Knop Afhankelijkheidssituatie controleren

- Indien er geen conflict wordt gevonden, dan wordt icoon grijs
- Indien er wel een mogelijk conflict wordt gevonden, dan wordt volgende scherm getoond:

|                                                 | Uitrusting                                                                              |  |
|-------------------------------------------------|-----------------------------------------------------------------------------------------|--|
| Jitrusting                                      | Uitrusting                                                                              |  |
| .5709 Buitenspiegel gelakt                      | Omdat volgende uitrusting aanwezig is: 15902 Buitenspiegel Aluminium /<br>Chroomkleuren |  |
| 15904 Buitenspiegel en Deurgrepen<br>Vagenkleur | Omdat volgende uitrusting aanwezig is: 15902 Buitenspiegel Aluminium /<br>Chroomkleuren |  |

Figuur 49 - Afgewezen uitrustingen

De afgewezen uitrusting wordt weergegeven en gedeselecteerd als aanwezige uitrusting.

#### 6.7.4. Banden selecteren

De banden dienen apart te worden geselecteerd omdat het merk, type en maat veelal afwijken van de banden waarmee het voertuig af-fabriek is geleverd. SilverDAT calculate biedt hiervoor een handige oplossing:

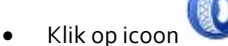

- Selecteer de juiste bandenmaat via de voorselectie
- Selecteer het juiste merk. Indien er geen merk wordt gekozen, wordt er een gemiddelde prijs gehanteerd voor de specifieke bandenmaat.

|        | nden           |                | en zoeken    |                        |                               |                   |                      |        |                    |              | <u> </u> |
|--------|----------------|----------------|--------------|------------------------|-------------------------------|-------------------|----------------------|--------|--------------------|--------------|----------|
| -      |                | ☑ Voorselectie |              |                        |                               |                   |                      |        | ^                  |              |          |
| 1 9    | Selecteer s.v. |                | Bandenmaat 🔺 | Index<br>draagvermogen | Index<br>draagvermogen 💠<br>2 | Index<br>snelheid | Veiligheidssysteem 🍦 | Туре 🔅 | Profieldiepte (mm) | Nieuwprijs 🕴 | rangen   |
|        |                |                |              |                        |                               |                   |                      |        |                    |              | 16)      |
|        |                | +              | 195/65R15    | 91                     |                               | н                 |                      |        | 8                  | 55,00        |          |
| 2 5    | Selecteer s.v. | +              | 195/65R15    | 91                     |                               | Н                 |                      | M+S    | 9                  | 65,00        | rangen   |
|        |                | +              | 195/65R15    | 91                     |                               | T                 |                      | M+S    | 9                  | 57,00        | 10       |
|        |                | +              | 195/65R15    | 91                     |                               | н                 |                      | AS     | 9                  | 61,00        |          |
| Reserv | Selecteer s.v. | +              | 205/55R16    | 91                     |                               | Н                 |                      |        | 8                  | 67,00        |          |
|        |                | +              | 205/55R16    | 91                     |                               | V                 |                      |        | 8                  | 69,00        |          |
|        |                | +              | 205/55R16    | 91                     |                               | н                 |                      | M+S    | 9                  | 84,00        |          |
|        |                | +              | 205/55R16    | 94                     |                               | V                 |                      | M+S    | 8                  | 109,00       | ~        |
|        |                | 4              | 205/55R16    | 91                     |                               | V                 |                      | M+S    | 8                  | 110.00       |          |
|        | -              |                |              |                        |                               |                   |                      |        |                    |              |          |
|        |                |                |              |                        |                               |                   |                      |        |                    |              |          |
|        |                |                |              |                        |                               |                   |                      |        |                    |              |          |

Figuur 50 - Scherm velgengrafiek

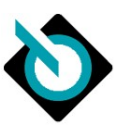

# 6.8. Dossiergerelateerde gegevens

| VWE SilverDAT col                | rulate Dossier                           | 82-8S-PH     | seat ALTEA: 1.9 TDI 77 | KW BJB |                        | DAT            |
|----------------------------------|------------------------------------------|--------------|------------------------|--------|------------------------|----------------|
| SilverDAT call                   | Lutate Dossier                           | R OZ KOTH    |                        |        |                        | MEDEI          |
| 1.0                              |                                          |              |                        |        | E-learning ៧ 3 melding | gen 🔮 Over 🥹 H |
| De dossiergerelateerde gegever   | is zijn gebaseerd op het tarief: Standaa | rd NL        |                        |        |                        |                |
| In acht te nemen tarief          | Selecteer s.v.p.                         | -            |                        |        |                        |                |
| 🖶 😽 Berekeningsfactoren          |                                          |              |                        |        |                        |                |
| 🕀 🙊 Onderdeelfactoren            |                                          |              |                        |        |                        |                |
| Prijsdatum                       | 01-01-2016                               | -            |                        |        |                        |                |
| Toeslag/Aftrek (%)               |                                          |              |                        |        |                        |                |
| Toeslag onderdelen uitsluitend i | n het protocol weergeven                 | [            | ]                      |        |                        |                |
| Toeslag onderdeel afzonderlijk   |                                          | [            |                        |        |                        |                |
| Huur richtbankset (EUR)          |                                          |              |                        |        |                        |                |
| Transportkosten                  |                                          |              |                        |        |                        |                |
| Richtbankset (EUR)               |                                          |              |                        |        |                        |                |
| Onbewerkte carrosserie (FUR)     |                                          |              |                        |        |                        |                |
| onbenence carossene (Eory        |                                          |              |                        |        |                        |                |
| Kleinmateriaal                   |                                          |              |                        |        |                        |                |
| Vast bedrag                      |                                          |              |                        |        |                        |                |
| O Percentage van onderdele       | n                                        |              |                        |        |                        |                |
| Kleinmateriaal (%)               |                                          | 2            | 1                      |        |                        |                |
| Kleinmateriaal (%) voor o        | ptimalisatie op onbewerkte carrosserie   |              |                        |        |                        |                |
|                                  |                                          |              |                        |        |                        |                |
| Kortingen                        |                                          |              |                        |        |                        |                |
| 😫 🙊 🛛 Arbeidsloonfactoren (1     | 0 AE = 1 uur)                            |              |                        |        |                        |                |
|                                  | FUR/AF                                   | J 1<br>EUR/U | Niveau 2               | FUR/u  | Niveau 3<br>EUR/AE     | FUR/u          |
| Mechanisch                       | 6,5000                                   | 65,00        | 6,5000                 | 65,00  | 6,5000                 | 65,00          |
| Carrosserie                      | 6,5000                                   | 65,00        | 6,5000                 | 65,00  | 6,5000                 | 65,00          |
| Elektronisch                     | 6,5000                                   | 65,00        | 6,5000                 | 65,00  | 6,5000                 | 65,00          |
| Uitdeuken                        | 6,5000                                   | 65,00        |                        |        |                        |                |
|                                  |                                          |              |                        |        |                        | -              |

Figuur 51 - Scherm dossiergerelateerde gegevens

Na het scherm om de onderdelen grafisch te selecteren komt het scherm om de financiële gegevens van de calculatie te specificeren, de dossiergerelateerde gegevens.

Bovenaan vindt u "Gebaseerd op tarief". Vooraf kan de gebruiker zogenaamde tariefsets voorbereiden en vastleggen. Deze sets dienen als sjabloonwaardes en kan direct bovenin scherm geselecteerd worden: Klik hierbij op de pulldown achter "In act te nemen tarief".

| SilverDAT calculatePro  Calculatiedossie | er 🕨 | Dossiergerelateerde gegevens |  |
|------------------------------------------|------|------------------------------|--|
| Gebaseerd op tarief:                     |      | Standard NL                  |  |
| In acht te nemen tarief                  |      | Standard NL 💌                |  |
| 🔶 🛠 Calculaties                          |      |                              |  |
| Met afzonderlijke glascalculatie         |      |                              |  |

Figuur 52 - Selectie tariefsets

De financiële gegevens kunnen in vier blokken nader gespecificeerd worden:

- Berekeningsfactoren
- Calculaties
- Arbeidsloonfactoren
- Spuitfactoren

Een vijftal velden zijn in ieder geval verplicht in dit scherm om door te kunnen gaan:

- Uurloon mechanisch
- Uurloon carrosserie
- Uurloon elektronisch
- Uurloon uitdeuken
- Laktype
- Uurloon lak (spuiten)

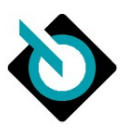

# 6.9. Grafische onderdeelselectie

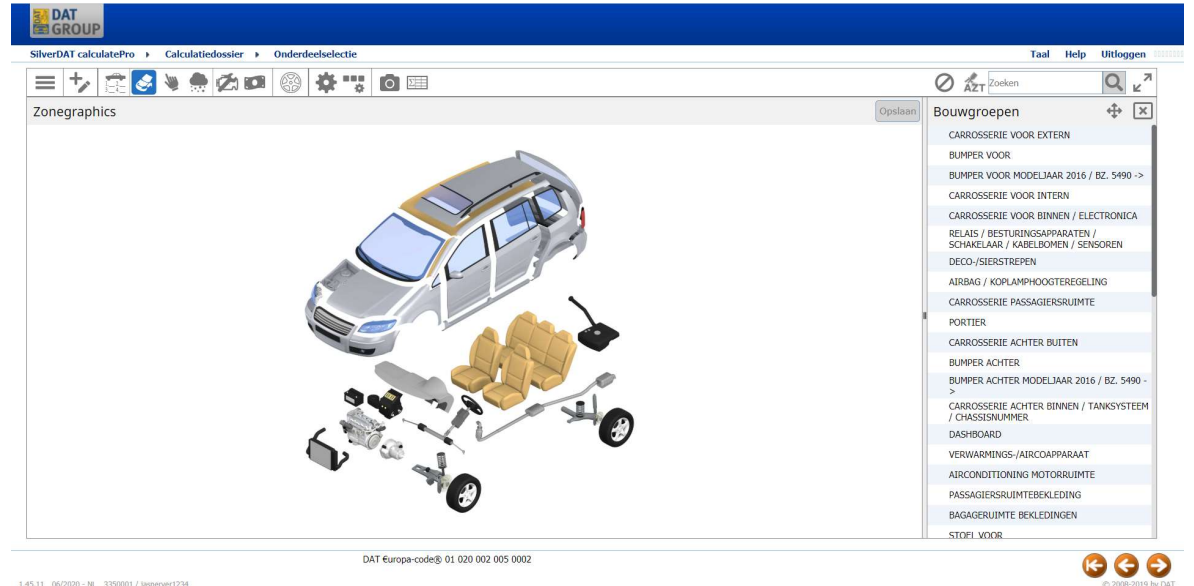

Figuur 53 - Grafische onderdeelselectie

Het hart van het calculatiesysteem is het scherm Grafische onderdeelselectie. Binnen dit scherm is het mogelijk om op allerlei manieren de omvang van een (schade)reparatie samen te stellen en die vervolgens te calculeren.

#### 6.9.1. Uitleg gebruikte iconen

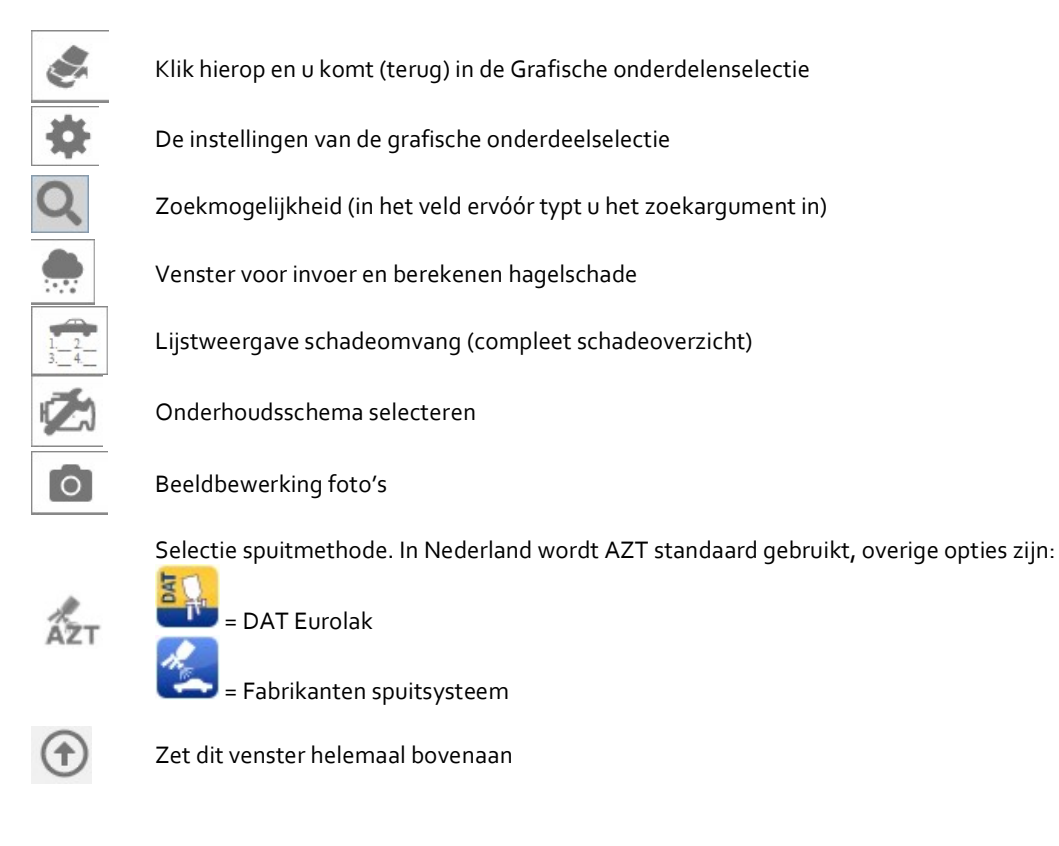

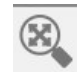

Pas het beeld aan het venster aan
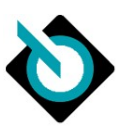

| ÷.                        |
|---------------------------|
| $\Theta$                  |
| []                        |
| $\langle \varphi \rangle$ |
| •                         |
| 0                         |
| 8                         |
| \$                        |
| 8                         |
| $\bigcirc$                |
| ?                         |
| Σ                         |
| $\equiv$                  |
| <b>1</b>                  |
|                           |

Inzoomen

Uitzoomen

Meerdere onderdelen selecteren door maken rechthoek

Meerdere onderdelen selecteren door maken van polygoon

Olievulhoeveelheden opvragen

Bandenmenu

Bewaren (tussen)calculatie

Venster verplaatsen

Bewaren (tussen)calculatie

Opmerking toevoegen aan calculatie mbt onderdeel. Verschijnt op de calculatie onder "Opmerkingen"

Legenda (zie ook volgende paragraaf)

Wel/niet een tussencalculatie tonen (let op, dient wel aan te staan in instellingen)

Uitbreiding van de knoppenbalk met menu (deze knop noemen we de knop voor het "hamburgermenu")

Meerdere onderdelen (DVN's) tegelijk selecteren

Pas de werkbalk aan

# 6.9.2. Gebruikte kleuren

Binnen de tekeningen worden diverse kleurcoderingen gebruikt. Deze coderingen zijn in 2 types te onderscheiden:

- Arcering gebruikte materialen
- Omlijning geselecteerde onderdelen calculatie

# Arcering

DAT gebruikt in steeds meer tekeningen kleurarceringen om materialen duidelijke te specificeren:

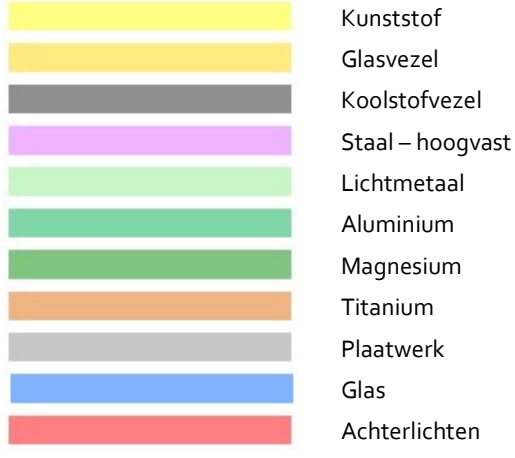

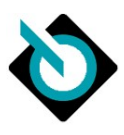

# Omlijning

Bevat apart selecteerbare posities

Linkerzijde geselecteerd

Rechterzijde geselecteerd

Onderdeel aan beide kanten geselecteerd

De apart selecteerbare posities worden als volgt getoond:

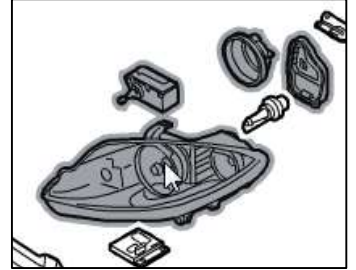

Figuur 54 - Weergave apart selecteerbare posities

# 6.9.3. Bouwgroepen

DAT heeft de gehele auto in verschillende bouwgroepen of bouwgroepen ingedeeld. Deze bouwgroepen worden in lijstweergave getoond aan de rechterkant van het scherm.

| Alle bouwgroepen weergeven                                                           |          |
|--------------------------------------------------------------------------------------|----------|
| CARROSSERIE VOOR EXTERN                                                              | 1        |
| CARROSSERIE VOOR BINNEN / CHASSISNUMMER                                              |          |
| CARROSSERIE VOOR BINNEN / ELECTRONICA / NIVEAUREGULERING / DCC / BODEMBEKLEDING / KA | ABELSETS |
| SCHAKELAAR / SENSOREN                                                                |          |
| BESTURINGSAPPARATEN / RELAIS / KABELSETS                                             |          |

Figuur 55 - Lijstweergave beschikbare bouwgroepen

Een bouwgroep is een verzameling van onderdelen die logischerwijs gegroepeerd zijn.

# 6.9.4. Tekeningen

Per bouwgroep zijn er één of meer uitgebreide tekening(en) beschikbaar. Ook zie je een verschil qua gedetailleerdheid van de tekeningen tussen oudere voertuigen en nieuwere voertuigen.

Elke tekening kan bestaan uit drie gedeeltes:

- Getekende exploded view van een bouwgroep
- Symbolen
- Teksten

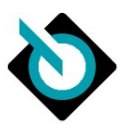

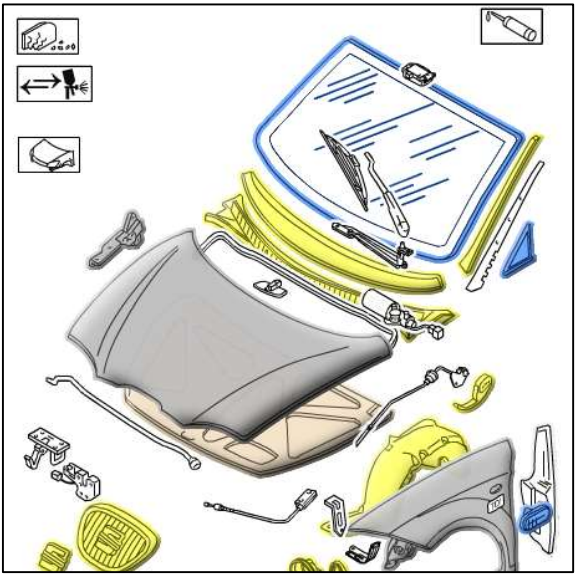

Figuur 56 - Exploded view

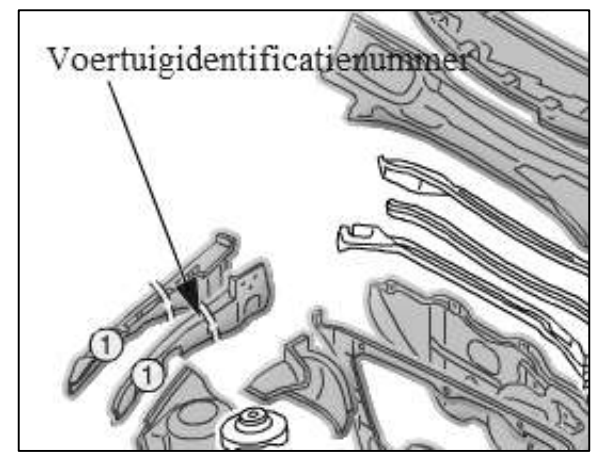

Figuur 57 - Tekst weergave

# 6.9.5. Gebruikte symbolen

In de grafische onderdeelselectie wordt gebruik gemaakt van diverse symbolen waaronder soortgelijke zaken gegroepeerd zijn.

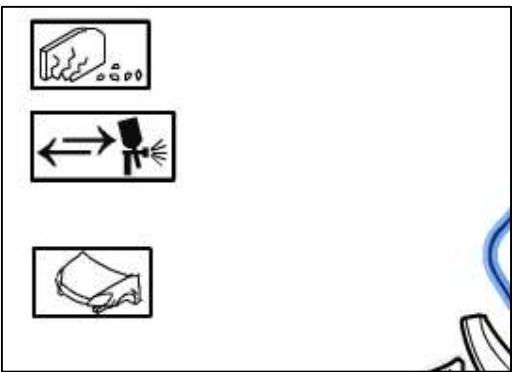

Figuur 58 - Voorbeeld symbolen

In bijlage 1 staat een overzicht van de meest opgezochte symbolen.

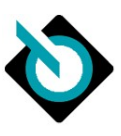

**6.9.6.** Reparatiecodes DAT kent de volgende reparatiecodes (RC):

| V | Vervangen                                                                               |
|---|-----------------------------------------------------------------------------------------|
| R | Risico (in geval van risicopost)                                                        |
| н | Herstellen/repareren van plaatwerk (geen kunststof)                                     |
| 0 | Herstellen/repareren van een kunststof, glas of overige onderdelen                      |
| А | Uit- en inbouwen / af- en aanbouwen van een onderdeel                                   |
| S | Spuiten van een onderdeel ( we kennen nieuwe spuiten, herstel spuiten, deklaag spuiten) |
| М | Montagedeel uitgebouwd spuiten (Y8)                                                     |
| L | Spotrepair                                                                              |
| С | Visuele inspectie/controle                                                              |
| I | Af- en/of instellen                                                                     |
| т | Technische inspectie/controle (met meet- of testapparatuur)                             |
| W | Balanceren                                                                              |
| D | Demontage en montage                                                                    |
| U | Uitlijnen                                                                               |
| Ν | Anti-roest behandeling                                                                  |
| J | Reinigen                                                                                |
| В | Bijkomende kosten                                                                       |
| G | Snijden (komt enkel bij voertuigsoort Caravans en Campers voor)                         |

TIP! In bijlage 2 staat dezelfde lijst reparatiecodes. Deze is gemakkelijk af te drukken.

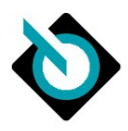

# 6.9.7. Zoneweergave

Het startpunt voor het navigeren tussen de verschillende bouwgroepen is de zoneweergave.

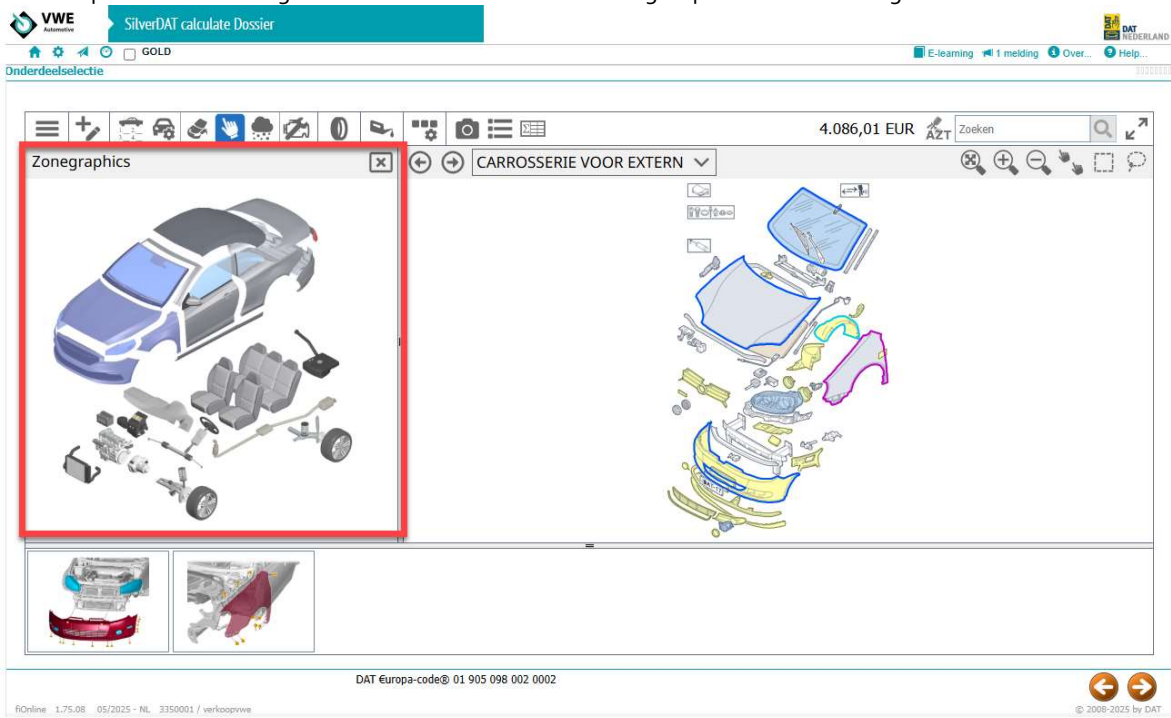

Figuur 59 - Zoneweergave

Wanneer in de zoneweergave kan een gedeelte van voertuig worden geselecteerd, bijvoorbeeld voorportier:

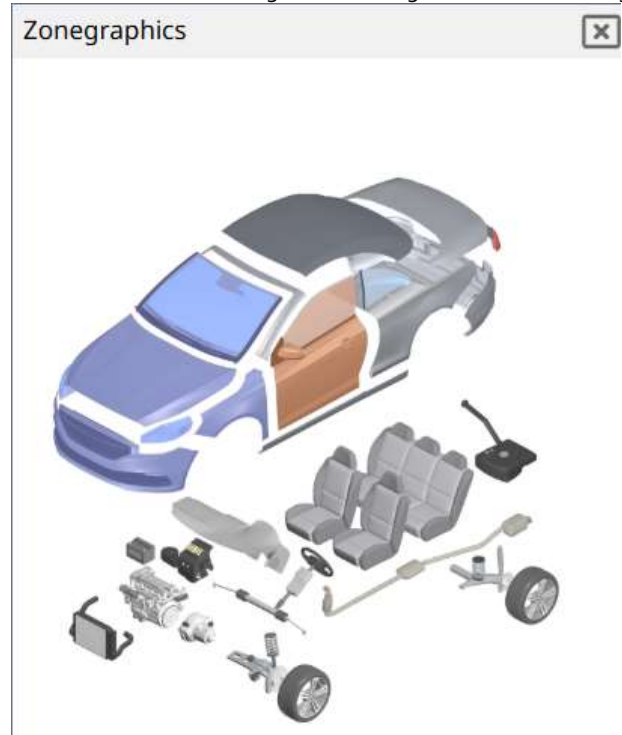

Figuur 60 - Selectie onderdeel voertuig in zoneweergave

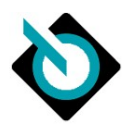

De selectie zal vervolgens alle onderdelen in de relevante bouwgroep tonen van de gekozen gedeelte in zoneweergave:

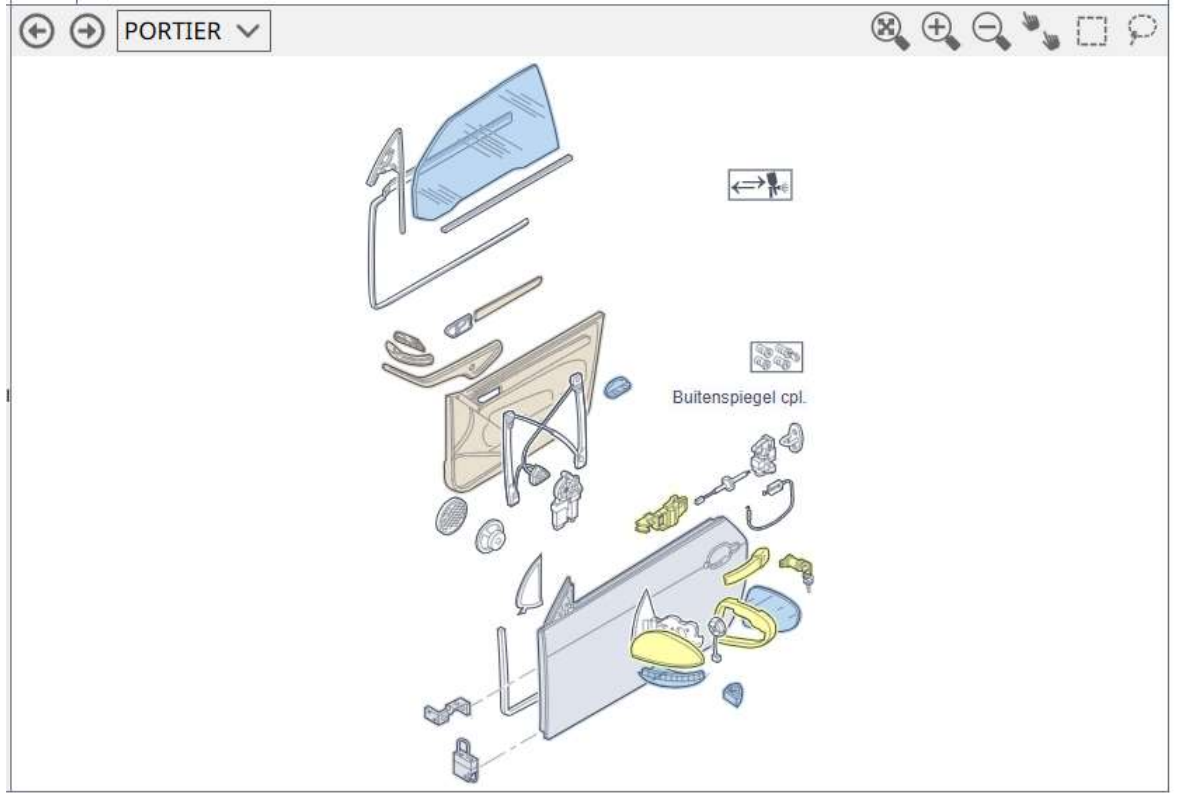

Figuur 61 - Voorbeeld relevante bouwgroepen van voorportier

U kunt in de zoneweergave snel wisselen naar een andere zone:

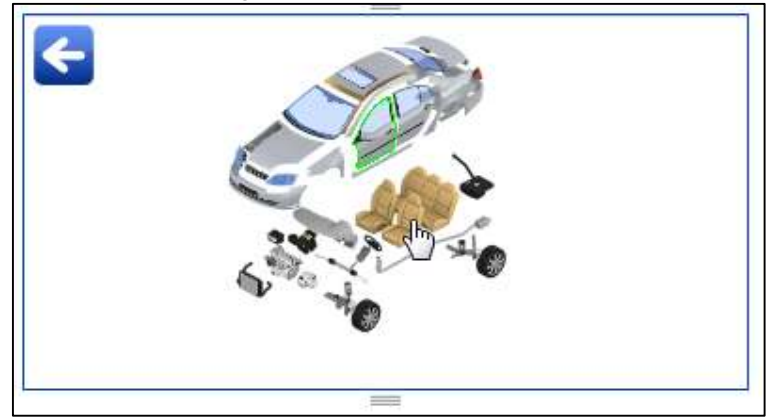

Figuur 62 - Wisselen zone in miniversie zoneweergave

Daarnaast kunt u met de pijltjesknop in de miniversie van zoneweergave terugkeren naar de grote versie van de zoneweergave.

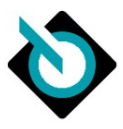

U kunt klikken op de Bouwgroepnaam (in figuur 63 hieronder is dat "Portier").

Dan komt er een pulldown in beeld waar u een keuze kunt maken voor een *gerelateerde* bouwgroep. Hier vindt u ook de button "Alle bouwgroepen weergeven". Dan wordt de lijst vervangen voor alle mogelijke bouwgroepen binnen het model. Dit geldt ook voor niet-geselecteerde voertuigen (bijv. andere of facelift-modellen).

|                | Alle bouwgroepen weergeven   |  |
|----------------|------------------------------|--|
| PORTIER        |                              |  |
| Schakelaar / S | SENSOREN                     |  |
| BESTURINGSAP   | PARATEN / RELAIS / KABELSETS |  |

Figuur 63 - Tonen gerelateerde en alle bouwgroepen

# 6.9.8. Snelselectie

Bij het selecteren van onderdeel in de tekening wordt een snelselectie scherm getoond:

| Repa | ratie | code         | Vervangen (V) | ~ |
|------|-------|--------------|---------------|---|
| ۷    | S     | Beschrijving | v             | S |
|      | 13    | Spatbord     |               | 1 |

Figuur 64 - Snelselectie scherm

In de snelselectie worden de meest gebruikte reparatiecode per onderdeel getoond.

#### LET OP!

het scherm.

### De 'V' aan de linkerkant staat voor Vervangen van onderdeel aan <u>linkerzijde</u> voertuig, de 'V' aan de rechterkant staat voor Vervangen van onderdeel aan <u>rechterzijde</u> voertuig. In de afbeeldingen staan onderdelen die LINKS en RECHTS te vinden zijn, vaak éénmalig op de afbeelding in

De snelselectie kan door middel van een instelling ook uitgeschakeld worden/zijn. Ook kan door middel van een insteling bepaald worden of de snelselectie scherm gesloten moet worden als een onderdeel geselecteerd wordt.

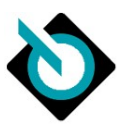

# 6.9.9. Uitgebreide selectie

Vanuit de snelselectie kan je een uitgebreide selectie oproepen door op icoontje 🚥 te klikken of op de titel te klikken. Er wordt dan een nieuw scherm getoond:

| Spatbord links - Vervanger        | <u>n (V)</u> |       | 0 43 |
|-----------------------------------|--------------|-------|------|
| Eerdere schade (code 95)          | Geen 🗸       |       | •    |
|                                   |              |       | v    |
| Onderdeelnummer                   |              |       | н    |
| Default onderdeelnummer           | 1K6821021A   |       |      |
| Prijs (EUR)                       |              |       | 0    |
| Default prijs                     | 185,50       |       | R    |
| Gebruikt onderdeel                |              |       |      |
| Korting (%)                       |              |       | A    |
| Nieuw voor oud (%)                |              |       | s    |
| Arbeidsloon                       | _            |       | M    |
| Uitbesteed werk                   |              |       |      |
| APN                               |              |       | L    |
| Tijd/vast bedrag                  | ⊙ Werktijd   | ~     |      |
| Werktijd                          | AE /         | 🔳 Uur |      |
| Niveau                            | geen opgave  | ~     |      |
| Type                              | geen opgave  | ~     |      |
| Overige parameters                |              |       |      |
| Alleen in de optimaliseringscalc. |              |       |      |
|                                   |              |       |      |

Figuur 65 - Detailregistratie bewerking

In deze grafische registratie zijn alle reparatiecodes beschikbaar die voor dit onderdeel kunnen gelden.

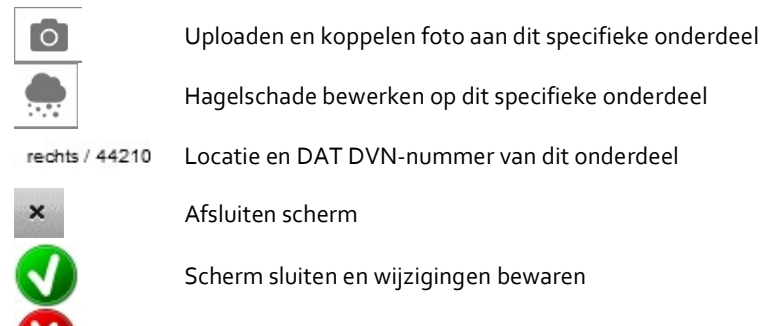

Scherm sluiten en wijzigingen annuleren

# 6.9.10. Opvragen OE-onderdeelinformatie

Niet langer van toepassing. De OE-onderdeelinformatie kan simpelweg in het detailscherm gevonden worden.

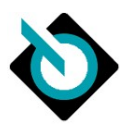

# 6.9.11. Prijsberekening

Als u snel een prijs van een onderdeel wenst te weten, kunt u ook met uw muis over een onderdeel heengaan en op de rechtermuistoets klikken. U kiest dan "Prijsberekening (*onderdeelnaam*)". . Er wordt dan een prijs getoond van het onderdeel:

| Werktijd (AE)         0,00         Prijs         185,50           N         Image: Constraint of the second second secon |        |
|----------------------------------------------------------------------------------------------------|--------|
| AV AV                                                                                                    |        |
| AV AV Onderdeeln 🛊                                                                                                    |        |
|                                                                                                    | Prijs  |
| 1K6821021A                                                                                                    | 185,50 |
|                                                                                                    |        |

Figuur 66 - Prijsinformatie onderdeel

NOOT: Afhankelijk van gekozen onderdeel kan er onder Prijsberekening nog een submenu getoond worden

In de pop-up wordt vervolgens alle mogelijke invloeden van een bepaalde uitrusting getoond die invloed kan hebben op onderdeelnummer en zijn prijs:

| AV                                                               | Onderdeelnummer | Prijs  |  |
|------------------------------------------------------------------|-----------------|--------|--|
| 19101 Ruitenwisser met Regensensor<br>22707 Voorruit verwarmbaar | 5P1845011APNVB  | 414,70 |  |
| 19101 Ruitenwisser met Regensensor                               | 5P1845011T NVB  | 295,20 |  |
| 22707 Voorruit verwarmbaar                                       | 5P0845011AJ     | 419,25 |  |
|                                                                  | 5P0845011AMNVB  | 295,20 |  |
|                                                                  |                 |        |  |
|                                                                  |                 |        |  |

Figuur 67 - Prijsberekening

## 6.9.12. Uitrusting controle

Bij het selecteren van een onderdeel zal het systeem automatisch controleren of er onderliggende uitrusting items zijn die mogelijkerwijs van impact kunnen zijn op bepaling van juiste onderdeel. Indien dit zo is, wordt dit getoond door middel van volgende scherm:

| ge 🕴         | VIN 🔅 | # 🔺   | Uitrusting                                                         |
|--------------|-------|-------|--------------------------------------------------------------------|
| $\checkmark$ |       | 19101 | Ruitenwisser met Regensensor                                       |
| $\checkmark$ |       | 24803 | Voorbereiding Mobiele telefoon/gsm Premium met Bluetooth-interface |
|              |       | 24811 | Voorbereiding Mobiele telefoon/gsm met Bluetooth-interface         |
| $\checkmark$ |       | 25780 | Audio-navigatiesysteem RNS 510 (CD/DVD, Harde-schijfgeheugen, MP3) |
|              |       | 25816 | Navigatiemodule RNS 315 (voor Audiosysteem RCD 310)                |
|              |       |       |                                                                    |

Figuur 68 - Uitrusting controle scherm

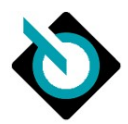

In het scherm wordt getoond welke uitrustingen al gespecificeerd waren, en welke daarvan op basis van de VINbevraging. De gebruiker kan eventueel door middel van vinkjes aan- of uitzetten de uitrusting direct aanpassen.

# 6.9.13. Zoekgids

Naast visueel selecteren van een onderdeel biedt DAT ook andere mogelijkheden om een bouwgroep en/of onderdeel te zoeken en te selecteren. Eén daarvan is de zoekfunctie: Deze is eenvoudig en krachtig.

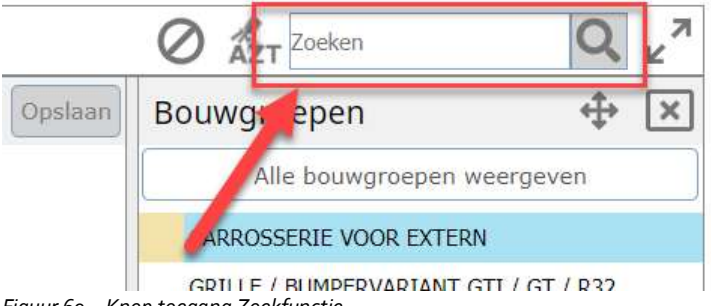

Figuur 69 – Knop toegang Zoekfunctie

In de zoekgids kunt u onderdelen, bouwgroepen, benamingen of DVN-nummers vinden. Op élk van deze elementen kunt u zoeken middels (delen van) steekwoorden. \*

Hier zoeken we op "grille" bij een VW Golf, de resultaten zien er zó uit:

|                  |                               | 950,4 | 3 EUR AZT grille     | ×Q                     |
|------------------|-------------------------------|-------|----------------------|------------------------|
| Bouwgroepen      |                               |       |                      | •                      |
| GRILLE / BUMPE   | RVARIANT GTI / GT / R32       |       |                      |                        |
| Onderdelen in al | e bouwgroepen                 |       |                      |                        |
| DVN 🔶            | Benaming                      | *     | Bouwgroepen 🍦        | Onderdeelnum 🍦         |
| 43310            | Grille                        |       | CARROSSERIE VOOR EXT | 1K0853651K FKZ, 1K0853 |
| Uitgebreid zoeke | n: Benaming Onderdeelnummer ? |       |                      |                        |
| 1                |                               |       |                      | Annuleren              |

Figuur 72a – Zoekfunctie, eerste resultaten

De zoekresultaten zijn verdeeld in 2 delen: "Bouwgroepen" en "Onderdelen in alle bouwgroepen". Zoekt u in naar de bouwgroep met de grille, dan dubbelklikt u direct op het resultaat "GRILLE / BUMPERVARIANT GTI / GT / R32".

Zoekt u naar een onderdeel, dan treft u bij "Onderdelen in alle bouwgroepen" de Volkswagen grille aan die voor dit voertuig van toepassing is. (onderdeel met DVN nummer 43310)

Tot nog toe, waren de resultaten uitsluitend van toepassing op het geselecteerde voertuig. Maar u kunt ook dóórzoeken naar VW-resultaten die niet toepasbaar zijn op het voertuig. Direct onder de zoekresultaten vindt u hiervoor deze buttons:

| Uitgebreid zoeken: Benaming |  | Onderdeelnummer |
|-----------------------------|--|-----------------|
|-----------------------------|--|-----------------|

Figuur 70b – buttons onder de zoekresultaten

Was uw invoer een (deel van de-) benaming, dan drukt u op "Benaming". Of was uw invoer (een deel van het) onderdeelnummer? Gebruik dan de knop "Onderdeelnummer". Zocht u op een DVN nummer (DAT voertuigonderdeelnummer), druk dan op DVN.

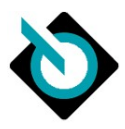

In ons voorbeeld zochten we op "grille", dus krijgen we een heel grote lijst met resultaten voor álle VW modellen, waarbij de onderdeelbenaming de tekst "grille" bevat:

| gebreid zoeken naar Benaming |                             |                      |                     |  |
|------------------------------|-----------------------------|----------------------|---------------------|--|
| DVN                          | Benaming A                  | Bouwgroepen 🕴        | Onderdeelnum        |  |
|                              | AFDEKKING GRILLE            |                      | 3G8853037B 9B9      |  |
| 85                           | FRAME GRILLE                |                      | 6U7853651A, 6K58546 |  |
| -                            | GRILLE                      |                      | 7E5853651D NPU, 5G0 |  |
| 43310                        | Grille                      | CARROSSERIE VOOR EXT | 1K0853651K FKZ, 1K0 |  |
| 3 <b>-</b>                   | GRILLE (GEPRIMED)           |                      | 7D0853651A FKZ, 6N0 |  |
| ~                            | GRILLE CHROOMLIJSTEN MIDDEN |                      | 6Q0853651D FKZ      |  |
| ÷                            | GRILLE CPL.                 |                      | 1H5898913, 1H589891 |  |
| 1 <del>7</del>               | GRILLE L.                   |                      | 531853653C          |  |
| æ                            | GRILLE R.                   |                      | 531853654A          |  |
|                              | HANDSCHRIFT GRILLE          |                      | 701853679B FKZ, 7C0 |  |

Figuur 71c – resultaten "Uitgebreid zoeken" op het woordje "grill"in de onderdeelbenaming bij Volkswagen

De onderdelen die van toepassing zijn op het geselecteerde voertuig in het dossier, kunt u zien aan een ingevuld DVN-nummer in de eerste kolom.

U kunt vervolgens één keer op het onderdeel klikken (selecteren) en dan verschijnen er drie actiebuttons/keuzes die mogelijk zijn:

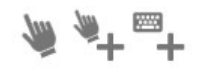

Figuur 72d -Actiebuttons

De eerste icoon betekent: breng me naar de afbeelding met de grille toe. De tweede betekent: voeg direct dit onderdeel toe aan de calculatie De derde betekent: maak op basis van dit onderdeel een handmatige positie aan

Het wel/niet verschijnen en/of aanklikbaar zijn van deze buttons is contextgevoelig. Als het bijvoorbeeld gaat om een onderdeel dat niet op het voertuig zit, dan is het onmogelijk de eerste button en tweede button te gebruiken. U kunt wel een handmatige positie ermee maken (uitgangspunt van het systeem: handmatig kan "alles").

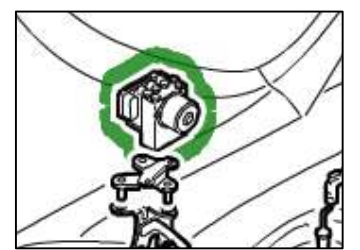

Figuur 72e – Uitgelichte zoekresultaat uit zoekgids. Bij gebruik eerste button (aanwijshandje)

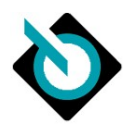

Naast zoeken op woorden biedt de zoekgids ook de mogelijkheid om direct te zoeken op een DAT DVN-nummer, bijvoorbeeld 44910 voor een voorruit.

# 6.9.14. Overzicht schadeomvang

Een andere manier om de omvang van de schade te bekijken en te muteren, is door middel van de optie "Omvang van de schade"

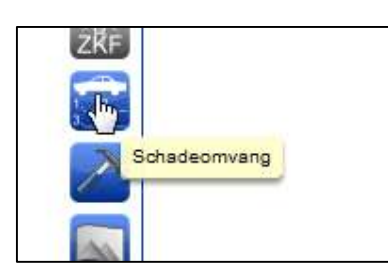

Figuur 73 – Knop toegang tot overzicht schade

| Schadeo     | mvan     | g            |      |                      |                        |       |                  | Positie      | e verwijdere | Reset     | ten Opslaa   |
|-------------|----------|--------------|------|----------------------|------------------------|-------|------------------|--------------|--------------|-----------|--------------|
| ۹ [         |          |              |      |                      |                        |       | $\times$         |              |              |           |              |
| Onderdelen  | /materi  | aal<br>dvn 🔶 | RC 🔶 | Benaming             | 🔶 🛛 Onderdeelnum 🔶 🗖 A | Aanta | I 🔶 🛛 Prijs / El | JR 🔶 Ko      | rting (%) 🍦  | Nieuw     | voor oud 🍦   |
| ľ           | 1        | 20111        | v    | PORTIER LINKS        | 5K7831055D             |       | 1.4              | 15.70        |              |           |              |
| ľ           | 1        | <u>43712</u> | v    | SPATBORD RECHTS      | 5K6821022B             |       | 24               | 19.90        |              |           |              |
| ď           | 1        | <u>43851</u> | v    | WIELKASTSCHAAL LINKS | 5K0805977              |       |                  | 57.35        |              |           |              |
| ľ           | 1        | 44210        | v    | MOTORKAP             | 5K0823031G             |       |                  | 20.06        |              |           |              |
| ľ           | 1        | 44910        | v    | VOORRUIT             | 5K784501144NIVR        |       | 5                | 26.50        |              |           |              |
| ľ           | 1        | 47157        | v    | BUMPERAFDEKKING      | 5K0807217RSCRU         |       | 5                | 20.89        |              |           |              |
| Arbeidsloon |          |              | I    |                      | PR0607217850R0         |       | 1 3              | 20,03        |              |           |              |
|             | <b>A</b> | DVN 🔶        | RC 🔶 | Benaming             |                        | \$    | APN 🔶            | Tijd/vast be | irag 🍦 🛛 N   | iveau 🍦   | Туре         |
| ľ           | 1        | <u>20111</u> | v    | PORTIER LINKS        |                        | -     |                  | ⊙ Werktijd   | ✓ gee        | n opgav 🗸 | geen opgav 🗸 |

Figuur 74 - Schadeomvang

# 6.9.15. Foto's toevoegen aan dossier

SilverDAT calculate biedt de mogelijkheid om foto's aan het dossier toe te voegen en ook bewerkingen op deze foto's te maken. De foto's kunnen op twee manieren gekoppeld worden aan dossier:

- Algemeen foto's worden direct aan dossier gekoppeld
- Op onderdeelniveau foto's worden direct gekoppeld aan onderdeel

#### Algemeen

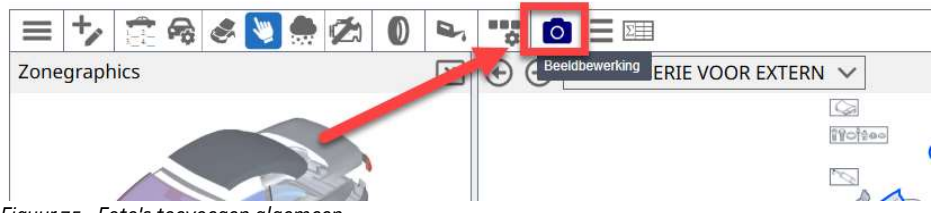

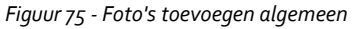

Om op algemeen niveau foto's te koppelen, kunt u in grafische selectie in menu op knop klikken **met het fototoestel-icoon**. Indien één of meer foto's aan het dossier zijn toegevoegd, komen de foto's apart in het scherm van de onderdeelselectie erbij (zie roodgekaderd in figuur 82):

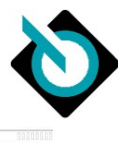

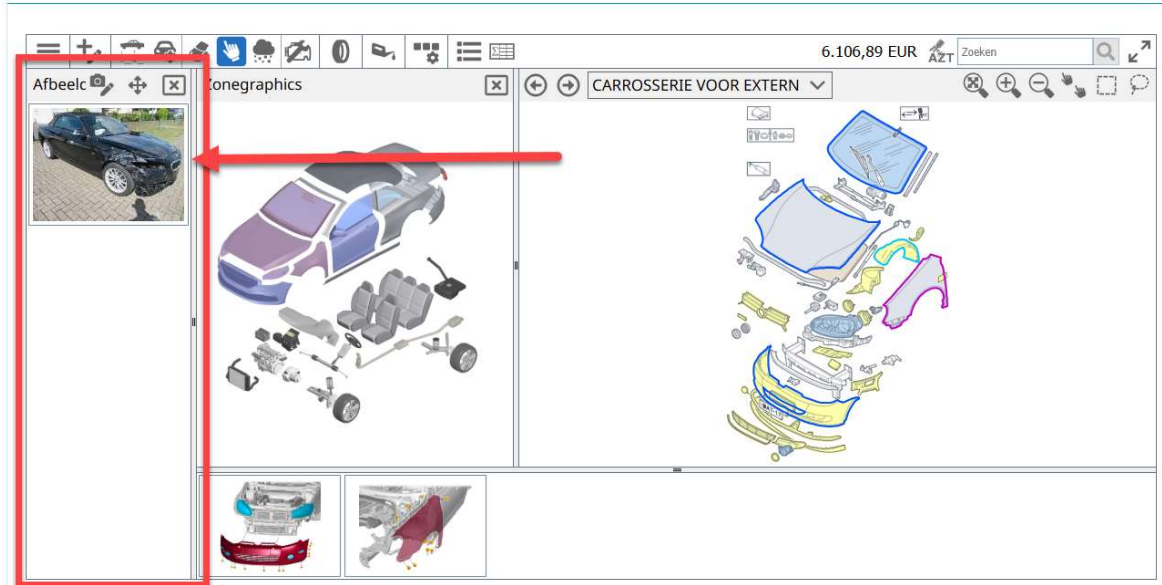

Figuur 76 – Foto('s) gekoppeld aan dossier

Wilt u dit deel van het scherm onderdrukken, dan kunt u kunt dit deel van het scherm sluiten met de X linksbovenin.

#### Onderdeelniveau

Onderdeelselectie

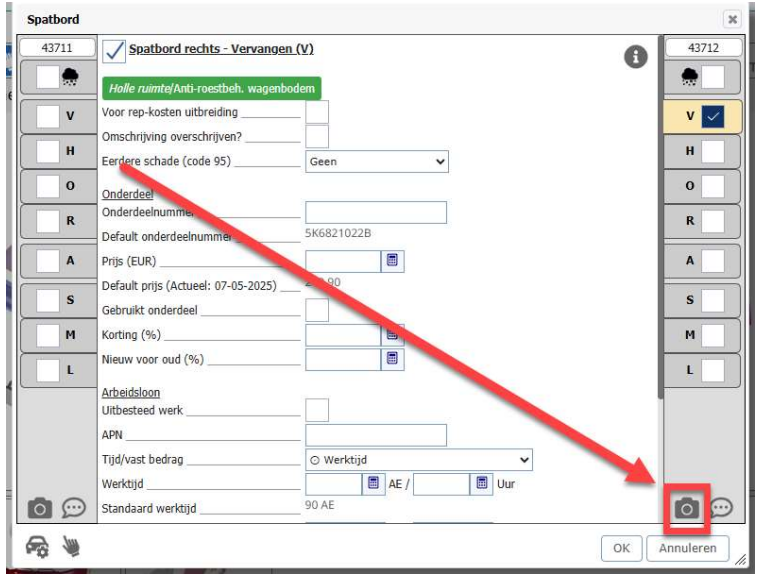

Figuur 77 - Starten foto's toevoegen op onderdeelniveau

Om op onderdeelniveau foto's te koppelen dient u in de grafische detailregistratie op knop met het fototoestelicoon te klikken (zie fig.).

Indien één of meer foto's aan onderdeel zijn gekoppeld, dan wordt dit getoond door middel van een icoon op het onderdeel in de grafische selectie:

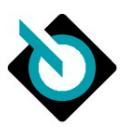

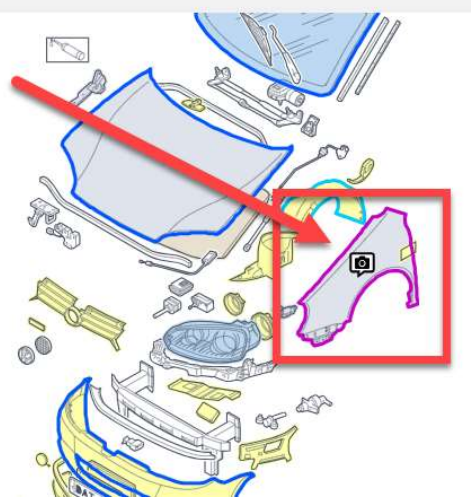

Figuur 78 - 1 of meer foto's op onderdeelniveau gekoppeld

In de detailregistratie van het desbetreffende onderdeel kunt u weer op de button met het fototoestel drukken om de foto's te bewerken (aanvullen of verwijderen bijv.).

In een latere versie van deze handleiding zal verder ingegaan worden op de stappen om foto's op te voeren en te bewerken.

# 6.9.16. Olievuleenheden opvragen

Bij het repareren van voertuigen is het soms noodzakelijk om vloeistoffen voor motor, koelsystemen, versnellingsbakken of remsystemen te vervangen/bij te vullen. DAT biedt de mogelijkheid om direct de juiste voorgeschreven vloeistoffen en vulhoeveelheden op te vragen.

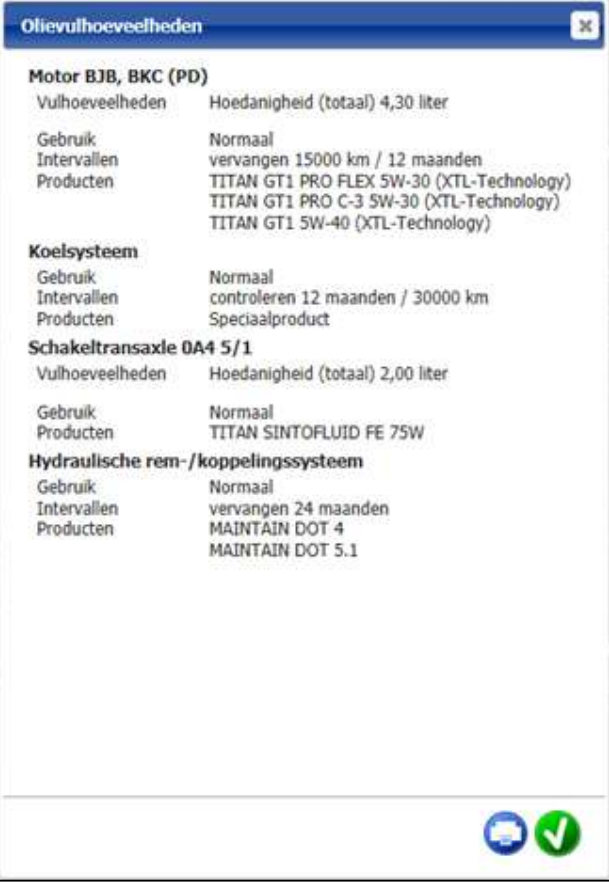

Figuur 79 - Olievulhoeveelheden opvragen

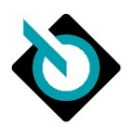

# 6.10. Calculatieresultaat

|   | -      |              | Silver                | DAT calculate De                  | ssier                                                                                                    |                                                                                                    | 82-RS-PH seat ALT                                                                                                    | EA; 1.9 TDI 77 KW B                                                                                                    | JB 💽            |             |                    | NED                                 |
|---|--------|--------------|-----------------------|-----------------------------------|----------------------------------------------------------------------------------------------------|----------------------------------------------------------------------------------------------------|----------------------------------------------------------------------------------------------------|----------------------------------------------------------------------------------------------------|-----------------|-------------|--------------------|-------------------------------------|
| 4 | 2      |              |                       |                                   |                                                                                                    |                                                                                                    |                                                                                                    |                                                                                                    |                 | 1           | E-learning 📢 3 mek | lingen 🟮 Over 😧                     |
| D | ossie  | r            |                       |                                   |                                                                                                    |                                                                                                    |                                                                                                    |                                                                                                    |                 |             |                    |                                     |
| v | oertu  |              |                       |                                   |                                                                                                    |                                                                                                    |                                                                                                    |                                                                                                    |                 |             |                    |                                     |
|   | oertu  |              |                       |                                   |                                                                                                    |                                                                                                    |                                                                                                    |                                                                                                    |                 |             |                    |                                     |
| U | itrust | ung          |                       |                                   |                                                                                                    |                                                                                                    |                                                                                                    |                                                                                                    |                 |             |                    |                                     |
| 0 | inderc | delen        | (Prijsda              | atum: 01-01-201                   | 6)                                                                                                    |                                                                                                    |                                                                                                    |                                                                                                    |                 |             |                    |                                     |
|   | RC     | DV           | N O                   | nderdeelnummer                    |                                                                                                    |                                                                                                    | Benaming                                                                                                    |                                                                                                    | 1               | Aantal      | Priis per stuk     | Totaalbedrag/EUR                    |
| _ | V      | 437          | 711                   | o 5P0821021A                      | SPATE                                                                                                    | ORD L.                                                                                                    |                                                                                                    |                                                                                                    |                 | 1           | 217.00             | 217.00                              |
| - | V      | 442          | 10                    | o 5P0823031C                      | Q MOTO                                                                                                    | KAP V.                                                                                                    |                                                                                                    |                                                                                                    |                 | 1           | 472.50             | 472.50                              |
| - | v      | 449          | 010 0.5               | 5P0845011AMNVB                    | Q VOOR                                                                                                    | UIT                                                                                                    |                                                                                                    |                                                                                                    |                 | 1           | 303,15             | 303.15                              |
|   | v      | 449          | 047                   |                                   | REPAR                                                                                                    | ATIESET, BESTAAT UIT:                                                                                                    |                                                                                                    |                                                                                                    |                 | -           | 000/10             | 000/10                              |
| - |        |              |                       | ) D 00920002                      | LAK -                                                                                                    | GLASPRIMER                                                                                                    |                                                                                                    |                                                                                                    |                 | 1           | 8,88               | 8,88                                |
|   |        |              |                       | ) D 00950025                      | APPLIC                                                                                                    | ATOR                                                                                                    |                                                                                                    |                                                                                                    |                 | 1           | 3,18               | 3,18                                |
|   | V      | 471          | 57 ( 1                | 5P98072175 GRU                    | AFDEK                                                                                                    | KING BUMPER V.                                                                                                    |                                                                                                    |                                                                                                    |                 | 1           | 409.20             | 409,20                              |
| A | rbeid  | Isloon       | 1                     |                                   |                                                                                                    |                                                                                                    |                                                                                                    |                                                                                                    |                 |             |                    |                                     |
| A | rbeid  | RC           | DVN                   | APN                               |                                                                                                    | E                                                                                                    | Benaming                                                                                                    |                                                                                                    | Soort werk      | Niveau      | AE                 | Totaalbedrag/EUR                    |
|   | rbeid  | RC<br>V      | DVN<br>43711          | APN<br>50 55 19 00                | SPATB<br>OMVAT<br>BUITEI<br>UITBO<br>SLUITT<br>INBOU<br>U.L. UI<br>LUCHT<br>VERWI<br>INBOU<br>INBOU<br>INBOU        | E<br>RD V.L. UITBOUWEN EN INBOUN<br>TEMPERATUURSENSOR UITBOUW<br>WIEN EN INBOUWEN, BEALEDING<br>EEL V.L. UITBOUWEN EN INBOUW<br>VEN, HANDSCHRET SATBORD V<br>BOUWEN EN INBOUWEN EN INBOUWEN<br>BELDINGSROOTER V. MIDDEN<br>DERD, WIELOOP V.L. UITBOUWEN<br>WEN, WIELOOP V.L. UITBOUWEN<br>WEN, WIELOUP V.L. UITBOUWEN EN I<br>VEN | Benaming<br>VEN<br>VEN SATTJL L. MIDDEN UTTBOUWE<br>VEN, WIELKASTSCHAU, V.L. UTT<br>L. UTTBOUWEN EN INBOUWEN FI<br>UTTBOUWEN EN INBOUWEN, VIELDOP V.R.<br>IN EN INBOUWEN, WIELDOP V.R.<br>IN EN INBOUWEN, WIELDOP V.R.<br>INBOUWEN, WIELDOP V.R.<br>INBOUWEN, WIELDOP V.R.<br>INBOUWEN, WIELDOP V.R. | A-STULLB.<br>N EN INBOUWEN,<br>BOUWEN EN<br>HOEKVENSTER<br>VINBOUWEN,<br>VOELERGRILLE<br>UITBOUWEN EN<br>JITBOUWEN EN<br>HEN EN  | Soort werk      | Nīveau<br>2 | AE<br>16           | Totaalbedrag/EUR<br>104,00          |
|   | rbeid  | RC<br>V<br>A | DVN<br>43711<br>44210 | APN<br>50 55 19 00<br>55 22 19 00 | SPATB<br>OMVAT<br>BUITEI<br>UITBO<br>SLUITT<br>INBOU<br>LUCHT<br>VERWI<br>INBOU<br>INBOU<br>INBOU<br>MOTOI<br>OMVAT | RD V.L. UTTBOUWEN EN INGOUN<br>TEMPERATUURSENSON UTTBOUWEN<br>WEN EN INBOUWEN, BEKLEDING<br>EEL V.L. UTBOUWEN EN INBOUWEN<br>NENDOWEN EN INBOUWEN EN INBOU<br>DERJ, WIELDOF V.L. UTBOUWEN<br>WEN, WIELV.L. UTBOUWEN EN<br>WEN, WIELV.L. UTBOUWEN EN<br>WEN, WIELV.L. UTBOUWEN EN<br>KAP UTTBOUWEN EN INBOUWEN                     | Benaming<br>VEN<br>HEN EN INBOUWEN, BEKLEDING<br>A-STDL L. MIDDEN UITBOUWE<br>HEN, WIELKASTSHAL V.L. UIT<br>L. UITBOUWEN EN INBOUWEN "<br>INTBOUWEN EN INBOUWEN "<br>EN INBOUWEN, WIELDO'V K.<br>INBOUWEN, WIELV.R. UITBOUW<br>NOERDEEL V. INSTELLEN BRIV                                            | A-STIJL L.B.<br>N EN INBOUWEN,<br>BOUWEN EN<br>HOEKVENSTER<br>UNBOUWEN, COELERGRILLE<br>UITBOUWEN EN<br>VEN EN<br>ENSTE DEFL VAN | Soort werk<br>C | 2<br>2<br>2 | AE<br>16           | Totaalbedrag/EUR<br>104,00<br>45,50 |

Figuur 80 - Calculatieresultaat

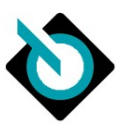

In het scherm calculatieresultaat wordt de gehele calculatie gespecificeerd weergegeven. De volgende informatieblokken zijn daarbij te onderscheiden:

- Dossier
- Voertuig
- Eigenaar (optioneel)
- Verzekeringsgegevens (optioneel)
- Uitrusting
- Calculatietype (optioneel, enkel in geval van meerdere type calculaties in 1 dossier)
- Onderdelen
- Arbeidsloon
- Spuitwerkzaamheden
- Verdere toe- en afslagen
- Samenvatting kosten
- Mogelijke reparatiekosten uitbreidingen (optioneel)
- Legenda
- Protocol

#### 6.10.1. Exporteren/afdrukken calculatieresultaat

Het calculatieresultaat kan worden opgeslagen op de lokale computer in PDF-formaat door te klikken of printer icoontje:

|   | 2                               |
|---|---------------------------------|
| - | <)                              |
|   | Document weergeven en afdrukken |

Figuur 81 - Knop calculatieresultaat downloaden/afdrukken

Afhankelijk van instelling "Protocol afdrukken (zie paragraaf **Fout! Verwijzingsbron niet gevonden.** ) kan het volgende scherm getoond worden:

| Afdruk calculatieresultaat                                 |    |
|------------------------------------------------------------|----|
| Calculatie reparatiekosten  Protocol voor calculatieproces |    |
|                                                            | 00 |

Figuur 82 - Instellingen afdruk calculatieresultaat

Hiermee kan worden aangestuurd of de te genereren PDF calculatie-reparatiekosten en/of protocolgegevens van de calculatie moeten bevatten.

De PDF-output kan na opening in PDF-reader worden afgedrukt naar printer of verzonden worden per e-mail.

#### 6.10.2. Automatisch geselecteerde posities onderdrukken

In de reparatielogica van DAT worden posities geactiveerd die de fabrikant heeft voorgeschreven bij deze reparatie.

Deze herkent u, buiten het feit dat u ze zelf niet heeft ingevoerd, aan een uitgegrijsd verbodsbord aan het begin van de regel:

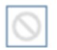

Deze automatisch toegevoegde posities kunnen verwijderd worden door de regel te selecteren (aanklikken verbodsbordje aan begin van de regel). Het verbodsbordje wordt dan echt rood en dit betekent dat deze positie op de nominatie staat om verwijderd te worden:

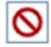

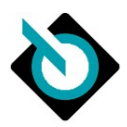

Middels het klikken op de "ververs"-button kunt u de zo voor verwijdering geselecteerde posities daadwerkelijk verwijderen:

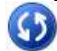

linksonderin het scherm.

In figuur 89: als je op de ververs-button klikt (zie pijl) dan zullen de "Lak-/glasprimer", de "Gel pad regensensor" en "Steunveer regensensor" uit de calculatie verwijderd worden.

| filter:    |       |              | Volledig O        | nderdelen Arbeidsloon Spuitwerkzaamheden Verdere toe- en afslage |
|------------|-------|--------------|-------------------|------------------------------------------------------------------|
| Onde       | rdele | en           |                   |                                                                  |
|            | RC    | DVN          | Onderdeelnummer   | Benaming                                                         |
|            | V     | 20111        | 5K7831055D        | PORTIER L.                                                       |
|            | ۷     | 43712        | 5K6821022B        | SPATBORD V.R.                                                    |
|            | V     | <u>43851</u> | 5K0805977         | WIELKASTSCHAAL V.L.A.                                            |
|            | ۷     | <u>44210</u> | 5K0823031G        | MOTORKAP V.                                                      |
|            | V     | 44910        | 5K7845011AANVB    | VOORRUIT                                                         |
| $\bigcirc$ | V     | 44940        | D 004660M4        | 2-COMPONENTENLIJM VOORRUIT                                       |
| $\bigcirc$ | V     | 44946        | 357853999B        | SNIJDRAAD                                                        |
| $\otimes$  | ۷     | 44947        |                   | REPARATIESET, BESTAAT UIT:                                       |
| $\odot$    |       |              | D 00950025        | APPLICATOR                                                       |
| $\otimes$  |       |              | D 00920002        | LAK - / GLASPRIMER                                               |
| 0          |       | 45335        | 7N0955609         | GEL PAD REGENSENSOR                                              |
| 0          |       | 45339        | 8U0907671         | STEUNVEER REGENSENSOR                                            |
| $\odot$    | v     |              | <u>D 00940104</u> | REINIGINGSMIDDEL                                                 |
| $\bigcirc$ | ۷     |              | 443845631A        | AFSTANDSSTUK                                                     |
|            | V     | 47157        | 5K0807217BSGRU    | AFDEKKING BUMPER V.                                              |
| $\odot$    | ۷     | 47299        | D 180KU2A1        | 2-COMPONENTENLIJM                                                |
| $\bigcirc$ | V     | <u>47323</u> | <u>5K0919491B</u> | STEL SENSOR V.L.E.                                               |
| $\otimes$  | V     | 47324        | 5K0919491P        | STEUN SENSOR V.R.E.                                              |
| $\bigcirc$ | ۷     | <u>47325</u> | 519493G           | STEUN SENSOR V.L.I.                                              |
| $\bigcirc$ | V     | 4732         | 5K0919493G        | STEUN SENSOR V.R.I.                                              |
|            |       |              | D 00015041        | DINDMIDDEL VUNCTOTOF                                             |

Figuur 83 – Uit de calculatie verwijderen van automatisch geselecteerde posities

#### 6.10.3. Mogelijke reparatiekosten uitbreidingen

In de berekening van de calculatie zijn er mogelijkerwijs additionele onderdelen die extra nodig zouden kunnen zijn voor de reparatie. Deze mogelijke uitbreidingen worden in een aparte sectie gepresenteerd:

| RC | DVN   | Benaming     | Totaalbedrag/EUR |
|----|-------|--------------|------------------|
| R  | 44945 | REPARATIESET |                  |
| R  |       | ACTIVATOR    | 7,5              |
| R  |       | APPLICATOR   | 2,8              |

Figuur 84 - Mogelijke reparatiekosten uitbreidingen

In deze sectie kan door middel van vinkje zetten de extra reparatiekosten worden geactiveerd.

#### 6.10.4. Protocol

De sectie bevat een samenvatting van alle codes die relevant waren om de calculatie te kunnen uitrekenen. Dit gedeelte zal vooral door schade-expert bekeken worden.

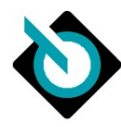

| 🕨 🙊 Protocol                            |                                                                                                    |                      |                                                                                                    |                      |                               |                 |              |  |
|-----------------------------------------|----------------------------------------------------------------------------------------------------|----------------------|----------------------------------------------------------------------------------------------------|----------------------|-------------------------------|-----------------|--------------|--|
| Protocol voor calculatie                | eproces                                                                                                    |                      |                                                                                                    |                      |                               |                 |              |  |
| Klantnummer                             | 3350001                                                                                                    |                      | Gebruikersnaam                                                                                                    | jasperv              | ver1234                       |                 |              |  |
| Naam<br>calculatieproces                |                                                                                                    | 1                    | Aanmaakdatum 03-04-2014                                                                                                    |                      |                               |                 |              |  |
| Programmaversie                         | 1.28.09                                                                                                    | 1                    | Databankversie                                                                                                    | 04/201               | 14                            |                 |              |  |
| Fabrikant                               | Seat<br>(790)                                                                                                    | -                    | Гуре                                                                                                    | Altea (:<br>(40 5)   | (5P1)(03.2004->) Stylance / S | tyle            |              |  |
| DAT €uropa-code®                        | 01 790 040 005 0006                                                                                                    | 1                    | VIN                                                                                                    | VSSZZZ               | ZZ5PZ6R005648                 |                 |              |  |
| Kenteken                                | 82-RS-PH                                                                                                    |                      |                                                                                                    |                      |                               |                 |              |  |
| Laktype                                 | 12 / Metallic (2-laags)                                                                                                    | 1                    | Spuitmethode                                                                                                    | AZT                  |                               |                 |              |  |
| Aanvullende<br>spuitwerkzaamheden       |                                                                                                    | 1                    | Bouwtijd                                                                                                    | 4263                 |                               |                 |              |  |
| Uitrustingvarianten                     | 00814 14700 15002 15106 15206 15702 15804 18300 22000 24405 25508 25702<br>25906 26708 26803 26901 26905 26909 27202 27300 27400 28901 29200 32704<br>32705 33309 33301 33602 34902 34803 35001 35002 33501 36402 37906 37907<br>38106 39205 39307 40000 46808 47604 69000 69006 69503 69801 70105 70305<br>70308 78460 10005 75005 65805 72600 68802 22707 24401 24003 60607 23103<br>40705 25796 74300 25801 24708 24613 34717 00503 85902 79909 18505 19000<br>15902 37901 18604 |                      |                                                                                                    |                      |                               |                 |              |  |
| Prijsdatum                              | 01-01-2014                                                                                                    |                      |                                                                                                    |                      |                               |                 |              |  |
| Arbeidsloon<br>(1 uur = 10 AE)          | Mechanisch (EUR / AE)<br>Carrosserie (EUR / AE)<br>Elektronisch (EUR / AE)<br>Uitdeuken (EUR / AE)                                                                                                    |                      | Niveau 1         Niveau 2         N           9,00         9,00         9,01           9,01         9,01         9,50           9,01         9,50         9,50 | 9,00<br>9,01<br>9,50 |                               |                 |              |  |
| Spuitwerkzaamheden<br>(1 uur = 10 AE)   | Arbeidsloon (EUR / AE)                                                                                                    |                      | 10,00                                                                                                    |                      |                               |                 |              |  |
| Omvang van de<br>schade<br>(2 Posities) | Posities zonder handr<br>E 44210 E 44910                                                                                                    | natige specificaties |                                                                                                    |                      |                               |                 |              |  |
| Eindcalculatie Onderdelenre             | eparatie                                                                                                    |                      |                                                                                                    |                      |                               |                 |              |  |
| Onderdeel                               | 936,01 EUR                                                                                                    | Bijkomende kosten    | 0,00 EUR                                                                                                    | Arbeidsloon          | 333,37 EUR                    | Spuiten         | 519,86 EUR   |  |
| Reparatie netto                         | 1.789,24 EUR                                                                                                    | BTW                  | 375,74 EUR                                                                                                    | BTW ruilonderdelen   |                               | Reparatie bruto | 2.164,98 EUR |  |

Figuur 85 - Samenvatting calculatiegegevens in protocol

Ook in het Protocol staan opmerkingen ten aanzien van de geselecteerde onderdelen in de calculatie:

| OPMERKINGEN Onderdelenreparatie                                                                                |
|----------------------------------------------------------------------------------------------------|
| H001 Seriegerelateerde calculatie                                                                              |
| H011 Ongeldige DVN's vanwege type/bouwtijd (Onderdeellogica)<br>45341/E                                        |
| H011 Ongeldige DVN's vanwege type/bouwtijd (Arbeidslogica)<br>45340/E<br>44471/E<br>44380/E                    |
| H013 Reeds in andere positie inbegrepen (Arbeidslogica)<br>44940/E LIJMSET VOOR VOORRUIT UITBOUWEN EN INBOUWEN |
| H056 Materiaalindex (%): 100,00                                                                                |
| H069 Voertuig-/uitrustingsbepaling via zoeken naar VIN                                                         |

Figuur 86 - Opmerkingen onderdelenreparatie in protocol

Een voorbeeld van "Reeds in andere positie inbegrepen (Arbeidslogica)" is als u conflicterende posities invoert. Bijvoorbeeld een A op een Portier (het demonteren en weer monteren) tegelijk met een V (Vervangen Portier). In de tijd voor reparatiecode V (vervangen van het portier), zit het demonteren en weer monteren van het Portier reeds besloten.

Een A op datzelfde onderdeel wordt daarom gezien als dubbelop, omdat dit letterlijk dus reeds in een andere positie is inbegrepen.

# 6.11. Dossieroverzicht

SilverDAT calculate biedt basisfunctionaliteit voor het beheren van calculatiedossiers.

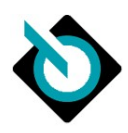

# 6.11.1. Menu-item

| MIJN BEDRIJF VOER                                                                 | TUIGEN KLANTEN A | pk Verval Datum Mailing                                                                                                    | 2                                                                                                    | Mijn accou |
|-----------------------------------------------------------------------------------|------------------|----------------------------------------------------------------------------------------------------|----------------------------------------------------------------------------------------------------|------------|
| 1 mar                                                                             |                  |                                                                                                    |                                                                                                    |            |
| jn bedrijf                                                                        |                  |                                                                                                    |                                                                                                    |            |
| MODULES MEDEWI                                                                    | ERKERS FACTUREN  | TRANSACTIES                                                                                                    |                                                                                                    |            |
| Adresgegevens                                                                     |                  |                                                                                                    |                                                                                                    | Wijzig     |
| Orrespondentieadres<br>NAT Netherlands<br>V.M Dudokweg 37<br>703DA: HEERHUGOWAARD |                  |                                                                                                    |                                                                                                    |            |
| RDW-gegevens                                                                      |                  | Mijn overzichten                                                                                                    | Mijn instellingen                                                                                                    |            |
| Gantnummer: 140                                                                   | 27603            | <ul> <li>&gt; ORB tussen bedrijven, status inkomende over</li> <li>&gt; ORB tussen bedrijven, status uitstaande over</li> <li>&gt; ORB tussen bedrijven, archief overdrachten</li> <li>&gt; <u>SilverDAT calculate dossieroverzicht</u></li> <li>&gt; Cusumstand keuringsinstantie</li> </ul> | <ul> <li>&gt; APK-instellingen</li> <li>&gt; APK/LPG keurmeesters</li> <li>&gt; Aangevergegevens</li> <li>&gt; SilverDAT calculate-instellingen</li> <li>&gt; APK Vervaldatum Mailing (AVM) Instell</li> </ul> | ingen      |
|                                                                                   |                  |                                                                                                    |                                                                                                    |            |

Figuur 87 - Toegang dossieroverzicht in menu dienstenplatform

## 6.11.2. Overzicht

| Sorteer    | Datum                           | •       | Status | Alles 💌 |                    | Nieuwe   | Calculatie |
|------------|---------------------------------|---------|--------|---------|--------------------|----------|------------|
| Dossier ID | Datum                           | Kenteke | п      |         | Medewerker         | Status   | Rapport    |
| 675231     | 28-01-2014 09:55                | 82RSPH  |        |         | Jasper Verweij     | Open     |            |
| 675247     | 28-01-2014 09:55                | 82RSPH  |        |         | Jasper Verweij     | Open     | 6          |
| 675229     | 28-01-2014 09:55                |         |        |         | Jasper Verweij     | Open     |            |
| 675165     | 28-01-2014 09:00                | 82RSPH  |        |         | Jasper Verweij     | Afgerond | 2          |
| 674370     | 27-01-2014 09:19                | 90ZRX4  |        |         | Tim van der Schaaf | Afgerond | 2          |
| 673360     | 24-01-2014 16:01                | 82RSPH  |        |         | Jasper Verweij     | Open     |            |
| 671464     | 22-01-2014 19:42                | 10HGJ4  |        |         | Jasper Verweij     | Open     |            |
| 669519     | 21-01-2014 11:39                |         |        |         | Jasper Verweij     | Open     |            |
| 666665     | 17-01-201 <mark>4 1</mark> 1:23 | 82RSPH  |        |         | Jasper Verweij     | Open     |            |
| 666575     | 17-01-201 <mark>4</mark> 10:26  | 82RSPH  |        |         | Tim van der Schaaf | Afgerond |            |

Figuur 88 - Dossieroverzicht

# 6.11.3. Kolommen dossieroverzicht

In dossieroverzicht wordt per dossier de volgende gegevens getoond:

- Dossier ID
- Datum aanmaak dossier
- Kenteken en/of VIN
- Medewerker VWE-dienstenplatform
- Status dossier

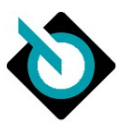

- Calculatierapport beschikbaar ja/nee

## 6.11.4. Sorteringsmogelijkheden dossieroverzicht

| Sorteer    | Datum         | •              |
|------------|---------------|----------------|
|            | Datum         | S <sup>I</sup> |
| Dossier ID | Dossier ID    | Kenteker       |
| 640871     | (Kenteken/VIN | 82RSPH         |

Figuur 89 - Sorteermogelijkheden dossieroverzicht

Het is mogelijk om op de volgende kolommen te sorteren:

- Dossier ID
- Datum aanmaak dossier
- Kenteken en/of VIN
- Medewerker VWE-dienstenplatform

Daarnaast is het mogelijk om de sortering oplopend of aflopend te laten zijn:

| Optie    | Screenshot |
|----------|------------|
| Oplopend | ~          |
| Aflopend | *          |

#### 6.11.5. Filtering dossieroverzicht

In het dossieroverzicht kan gefilterd worden op de status van een dossier:

| Sorteer    | Datum            | • | •      | Status | Alles    |
|------------|------------------|---|--------|--------|----------|
| Dossier ID | Datum            | K | enteke | en     | Open h   |
| C40074     | 04 40 0040 44-50 |   | nenu   |        | Algerona |

Figuur 90 - Status filtering dossieroverzicht

In de huidige versie worden de volgende filtermogelijkheden gebruikt:

| Alles    | Alle dossiers                     |
|----------|-----------------------------------|
| Open     | Alle dossiers met status Open     |
| Afgerond | Alle dossiers met status Afgerond |

## 6.11.6. Aantal getoonde resultaten

|           |                  |        |    |    |                    |      | nr. |   |
|-----------|------------------|--------|----|----|--------------------|------|-----|---|
| 640679    | 04-12-2013 09:52 | SBFB19 |    |    | Tim van der Schaaf | Open | 人。  |   |
| Aantal it | ems per pagina   | 10     | 20 | 40 |                    |      | <   | > |

Figuur 91 - Pagina dossieroverzicht

Het aantal getoond resultaten kan onderaan lijst worden ingesteld tussen 10, 20 of 40 resultaten. Indien er meer resultaten zijn, dan wordt ook de mogelijkheid geboden om tussen de paginaresultaten te wisselen (ook wel "paging" genoemd).

NOOT: De standaard instelling "aantal items per pagina" is ingesteld op 10. Wijziging naar 20 of 40 wordt momenteel nog niet opgeslagen op gebruikersniveau.

#### 6.11.7. Bestaande calculaties openen

Vanuit dossieroverzicht kan een aangemaakte calculatie worden geopend door op de Dossier ID te klikken:

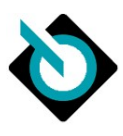

| Dossier ID | Datum            | Kenteken |
|------------|------------------|----------|
| 640871     | 04-12-2013 11:56 | 82RSPH   |
| 640868     | 04-12-2013 11:46 | 82RSPH   |
| 640840     | 04-12-2013 11:41 | 82RSPH   |

Figuur 92 - bestaande calculaties openen

# 6.11.8. Calculatierapport openen

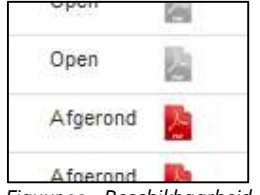

Figuur 93 - Beschikbaarheid download link dossier

Indien een dossier status Afgerond heeft, dan is er een calculatieresultaat en rapport beschikbaar. Deze is direct te downloaden.

| Afgerond | 1 | Dossier is beschikbaar voor download      |
|----------|---|-------------------------------------------|
| Open     | ん | Dossier is niet beschikbaar voor download |

# 6.11.9. Nieuwe calculatie starten vanuit dossieroverzicht

| Sorteer    | Datum | •      | Status | Alles | • |            | Nieuwa | e Calculatie |
|------------|-------|--------|--------|-------|---|------------|--------|--------------|
| Dossier ID | Datum | Kentek | en     |       |   | Medewerker | Status | Rapport      |
|            |       |        |        |       |   |            |        |              |

Figuur 94- Snelkoppeling naar nieuwe calculatie in dossieroverzicht

Vanuit dossieroverzicht kunt u met de knop *Nieuwe calculatie* direct een nieuwe calculatie starten.

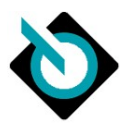

# 7. Geavanceerde normcalculaties maken

In de vorige hoofdstukken is de basis van SilverDAT calculate uitgelegd. Hiermee zijn echter nog niet alle mogelijkheden binnen het systeem beschreven.

De komende maanden zullen we gaan inventariseren hoe de meer geavanceerde functies van SilverDAT calculate toegelicht kunnen worden.

De volgende functies zullen daarbij beschreven worden:

- 1. Per reparatiecode de mogelijke instelopties
  - a. V Vervangen
  - b. R Risico (in geval van risicopost)
  - c. H Herstellen/repareren van plaatwerk (geen kunststof)
  - d. O Herstellen/repareren van een kunststof, glas of overige onderdelen
  - e. A Uit- en inbouwen / af- en aanbouwen van een onderdeel
  - f. S Spuiten van een onderdeel ( we kennen nieuwe spuiten, herstel spuiten, deklaag spuiten)
  - g. M Montagedeel uitgebouwd spuiten
  - h. L Spotrepair
  - i. C Visuele inspectie/controle
  - j. I Af- en/of instellen
  - k. T Technische inspectie/controle (met meet- of testapparatuur)
  - I. W Balanceren
  - m. D Demontage en montage
  - n. U Uitlijnen
  - o. N Anti-roest behandeling
  - p. J Reinigen
  - q. B Bijkomende kosten
    - G Snijden (komt enkel bij voertuigsoort Caravans en Campers voor)
- r. G 2. Hagelschade
- 3. Glascalculatie
- 4. Fotobeheer schadefoto's uploaden en bewerken
- 5. Handmatige posities to evoegen
- 6. Protocol uitlezen

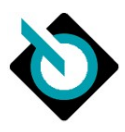

# 8. Instellingen

Voor juiste gebruik van de applicatie SilverDAT calculate zijn verschillende instellingen mogelijk binnen de applicatie. Deze instellingen zijn in 5 categorieën te verdelen:

- 1. VWE Dienstenplatform instellingen
- 2. Bedrijfsgegevens geregistreerd bij DAT
- 3. SilverDAT calculate instellingen geregistreerd bij DAT
- 4. SilverDAT calculate Printmanager
- 5. SilverDAT calculate Tariefinstellingen

# 8.1. Toegang instellingen

De instellingen van SilverDAT calculate zijn op 2 manieren toegankelijk:

- Via menu Mijn instellingen
- Vanuit de applicatie

# 8.1.1. Via menu Mijn instellingen

| MODULES MEDEWERKERS                                     | FACTUREN TRANSACTIES |                   |
|---------------------------------------------------------|----------------------|-------------------|
| dresgegevens                                            |                      | Wi                |
| orrespondentieadres<br>AT Netherlands<br>VM Dudokweg 37 |                      |                   |
| 703DA HEERHUGOWAARD                                     |                      |                   |
| 703DA HEERHUGOWAARD                                     | Mijn overzichten     | Mijn instellingen |

Figuur 95 - Toegang SilverDAT calculate instellingen via menu Mijn bedrijf

Mijn bedrijf  $\rightarrow$  Mijn instellingen  $\rightarrow$  SilverDAT calculate-instellingen

## 8.1.2. Via menu in SilverDAT calculate

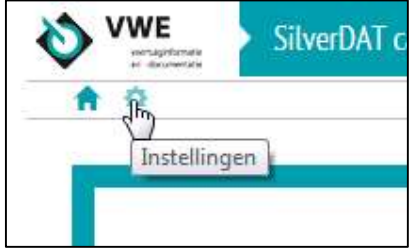

Figuur 96 - Toegang SilverDAT calculate instellingen via menu in applicatie

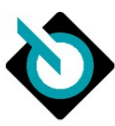

| SilverDAT calculate ins                                                                 | llingen                                                                                 |
|-----------------------------------------------------------------------------------------|-----------------------------------------------------------------------------------------|
| Keuze vervolgscherm r                                                                   | invoer kenteken/chassisnummer/handmatig voertuig samenstellen:                          |
| ODossiergegevens                                                                        |                                                                                         |
| Voertuigselectie                                                                        |                                                                                         |
|                                                                                         |                                                                                         |
| Opslaan<br>Snelkoppelingen:                                                             |                                                                                         |
| Opslaan<br>Snelkoppelingen:<br>• Bedriifsgegeve                                         | s œreœistreerd bii DAT                                                                  |
| Opslaan<br>Snelkoppelingen:<br>• Bedrijfsgegeve<br>• SilverDAT calc                     | s geregistreerd bij DAT<br>late instellingen geregistreerd bij DAT                      |
| Opslaan<br>Snelkoppelingen:<br>• Bedrijfsgegeve<br>• SilverDAT calc<br>• SilverDAT Calc | s geregistreerd bij DAT<br>late instellingen geregistreerd bij DAT<br>late Printmanager |

Figuur 97 - SilverDAT calculate instellingen scherm

# 8.2. VWE dienstenplatform instellingen

# 8.2.1. Keuze vervolgscherm

| euze vervolgsche  | rm na invoer kenteken/chassisnummer/handmatig voertuig samenstellen: |
|-------------------|----------------------------------------------------------------------|
| O Dossiergegevens |                                                                      |
| Voertuigselectie  |                                                                      |
|                   |                                                                      |

Figuur 98 - SilverDAT calculate instelling vervolgscherm

Door middel van deze instelling is aan te sturen welk vervolgscherm na Start calculatie scherm getoond moet worden.

| Optie           | Screenshot                               |                                                        |                           |                                                                       |                    |
|-----------------|------------------------------------------|--------------------------------------------------------|---------------------------|-----------------------------------------------------------------------|--------------------|
|                 |                                          |                                                        |                           |                                                                       |                    |
|                 | VWE Silver                               | wwe.nl/silverdat/calculate/calculatebasispage.aspxrc > |                           | TDI 77 KW BJB                                                         | DAT                |
|                 |                                          |                                                        |                           | E-learning ៧ 3 meldinge                                               | n Over O Help      |
|                 | A Dossier                                |                                                        |                           |                                                                       |                    |
|                 | Dossiernaam                              |                                                        | Aanmaakdatum              | 22-09-2016                                                            |                    |
|                 | Dossiernummer                            |                                                        | Rekeningnummer            |                                                                       |                    |
|                 | Land                                     | Nederland +                                            | Verzekerde schade         | Nee                                                                   |                    |
|                 | Schadecalculator                         | van der Werff, Lex 👻                                   | Type-mutatie              | ● Nee ○ Ja                                                            |                    |
|                 |                                          |                                                        | Tijdseenheid              | 10 AE                                                                 |                    |
|                 | 🔶 Eigenaar                               |                                                        |                           |                                                                       |                    |
| i               | Land                                     | Narlarland                                             | Telefoonnummer            |                                                                       |                    |
|                 | Adrestype                                | Selecteer s.v.p.                                       | Telefoonnummer (zakelijk) |                                                                       |                    |
| Dossiergegevens | Aanspreekvorm                            |                                                        | Telefoonnummer (mobiel)   |                                                                       |                    |
| (= standaard)   | Voornaam                                 |                                                        | Faxnummer                 |                                                                       |                    |
|                 | Achternaam                               |                                                        | E-mailadres               |                                                                       |                    |
|                 | Postbus                                  |                                                        |                           |                                                                       |                    |
|                 | Aanvulling                               |                                                        | BTW-plichtig              | ○ Nee ○ Ja                                                            |                    |
|                 | Straat / huisnummer                      |                                                        |                           |                                                                       |                    |
|                 | Postcode                                 |                                                        |                           |                                                                       |                    |
|                 | Plaats                                   |                                                        |                           |                                                                       |                    |
|                 | 🚫 Voertuig                               |                                                        |                           |                                                                       |                    |
|                 | Kenteken                                 | 82-RS-PH                                               | VIN                       | VSSZZZ5PZ6R005648                                                     |                    |
|                 | Datum eerste toelating<br>internationaal | 09-08-2005 DD.MM.JJJJ                                  | Kilometerstand            | 123456                                                                |                    |
|                 | Volgende keuring                         | сссс.мм                                                | Voertuig                  | Personenauto, SUV, bestelauto/Seat/Altea (SP1) 0<br>/Stylance / Style | 13/2004 -          |
|                 | FiOnline 1.35.18 09/2016 - NL 3          | 3350000 / vandelex                                     |                           |                                                                       | © 2008-2016 by DAT |

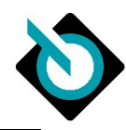

|                  | Attps://diensten.vwe.nl/si              | lverdat/calculate/calculatebasispage.aspx?c $m m m m m m m m m m m m m $ | 🗸 📾 🖒 💊 Voertuigdossier            | 🗞 82RSPH - SilverDAT calculate ×              | n 🖈 🕸              |
|------------------|-----------------------------------------|--------------------------------------------------------------------------|------------------------------------|-----------------------------------------------|--------------------|
|                  | SilverDAT calc                          | ulate Dossier                                                            | 82-RS-PH seat AL                   | TEA; 1.9 TDI 77 KW BJB 🚺                      | DAT<br>NEDERLAND   |
|                  | A 0                                     |                                                                          |                                    | 📕 E-learning 🔎 3 mel                          | klingen Over OHelp |
|                  | Voertuiggegevens                        |                                                                          |                                    |                                               | × ×                |
|                  | VIN 🕕                                   | VSSZZZ5PZ6R005648                                                        | 2 00                               |                                               |                    |
|                  |                                         | Verzameluitvoering                                                       |                                    |                                               |                    |
|                  | DAT €uropa-code®                        | 01 790 040 005 0006                                                      | Bouwtijd                           | 4263                                          |                    |
|                  | Zoeken op vrije tekst                   | 0                                                                        |                                    |                                               |                    |
|                  | Datum eerste toelating internatio       | naal 09-08-2005 📄 DD.MM.JJJJ 🗌                                           | Filter datum eerste toelating inte | rnationaal                                    |                    |
|                  | Zoekhoom                                |                                                                          |                                    |                                               | 8                  |
|                  |                                         |                                                                          |                                    |                                               | ~                  |
| Voertuigselectie | Voertuigtype                            | 01 Personenauto, SUV, bestelauto                                         |                                    | 🛛 🥑 Fantoomcalculatie 🖲 Nee 🔿 ja              |                    |
| -                | Fabrikant                               | 790 Seat                                                                 |                                    |                                               |                    |
|                  | Model                                   | 040 Altea (5P1) 03/2004 -                                                |                                    | •                                             |                    |
|                  | Ultvoering                              | 005 Stylance / Style                                                     |                                    | Optimalisatie op onbewerkte carrosserie mogel | ijk                |
|                  | Voertuigafbeeldingen                    | <u></u>                                                                  |                                    | >                                             |                    |
|                  | Motor                                   | Motor 1,9 l - 77 kW TDI                                                  |                                    | -                                             |                    |
|                  | Carrosserie                             | Carrosserie: 5-deurs                                                     |                                    |                                               |                    |
|                  | Transmissie                             | Transmissie 5 versnellingen                                              |                                    | -                                             |                    |
|                  | Uitrustingsserie                        |                                                                          |                                    |                                               |                    |
|                  |                                         |                                                                          |                                    |                                               |                    |
|                  | Fonine 1.35.18 09/2016 - NL 3350000 / V | andelex                                                                  |                                    |                                               | © 2008-2016 by DAT |
|                  |                                         |                                                                          |                                    |                                               |                    |

# 8.3. Bedrijfsgegevens geregistreerd bij DAT

In het menu bedrijf kunnen de bedrijfsgegevens worden ingevoerd (naam, adres enz.) en als er veel wordt gecommuniceerd met verzekeringsmaatschappijen, kunnen ook de rekeningnummers en fiscale gegevens worden ingevoerd.

De bedrijfsgegevens zijn gegroepeerd op de volgende elementen:

- Algemene bedrijfsgegevens
- Handmatige posities
- Hulp- en bedrijfsstoffen
- Gebruiker
- Toe-/afslagen

# 8.3.1. Algemene bedrijfsgegevens

| <pre></pre> | Bank<br>Rekeningnummer*<br>Bankcodenummer*<br>Bank |                                                                                                    |
|-------------|----------------------------------------------------|----------------------------------------------------------------------------------------------------|
|             | IBAN<br>BIC                                        |                                                                                                    |
|             | Belasting                                          |                                                                                                    |
|             | 8TW-nummer*                                        |                                                                                                    |
|             | 8TW-nummer**                                       | 1                                                                                                    |
|             | )[](]                                              | Bank<br>Rekeningnummer*<br>Bankcodenummer*<br>Bank<br>IBAN<br>BIC<br>Belasting<br>BTW-nummer*<br>BTW-nummer* |

Figuur 99 - Algemene bedrijfsgegevens

| De volgende  | aeaevens | kunnen | worden | ingevoerd: |
|--------------|----------|--------|--------|------------|
| 2 c . o.gcac | gegerens |        |        | gereera.   |

| Naam 1      | Korte versie bedrijfsnaam (max. 30 karakters)          |
|-------------|--------------------------------------------------------|
| Naam 2      | Lange versie bedrijfsnaam (aantal karakters onbeperkt) |
| Straat      | Straatnaam                                             |
| Huisnummer  | Huisnummer incl. toevoeging (max. 5 karakters)         |
| Postcode    | Postcode                                               |
| Plaats      | Plaats van vestiging                                   |
| Telefoon    | Telefoonnummer                                         |
| Faxnummer   | Faxnummer                                              |
| E-mailadres | E-mailadres                                            |

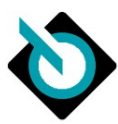

| Rekeningnummer | Rekeningnummer (dit is een verplicht veld)                                   |
|----------------|------------------------------------------------------------------------------|
| Bankcodenummer | BIC/SWIFT code van bank, bijvoorbeeld RABONL2U (dit is een verplicht veld)   |
| Bank           | Bank naam (dit is een verplicht veld)                                        |
| IBAN           | IBAN rekeningnummer                                                          |
| BIC            | BIC/SWIFT code van bank, bijvoorbeeld RABONL2U                               |
| BTW-nummer     | BTW aangiftenummer (dit is een verplicht veld)                               |
| BTW-nummer     | BTW aangiftenummer (dit is een verplicht veld)                               |
|                | NOOT: Dit veld wordt twee maal weergegeven in het scherm. Dit heeft te maken |
|                | en sommige landen 2 soorten BTW-nummers kennen.                              |

**8.3.2.** Handmatige posities Per reparatiecode zijn er eigen posities toe te voegen.

| Han | dmat | iae posities | 6  |       |        |      |           |             |          |
|-----|------|--------------|----|-------|--------|------|-----------|-------------|----------|
| 3   |      | Land         | RC | Prijs | Aantal | Tijd | Materiaal | Spuitniveau | Benaming |
| 2   |      |              | V  | 5,00  | 1,00   | 0,00 | 0,00      |             | Kit 1    |
| 2   |      |              | V  | 7,50  | 1,00   | 0,00 | 0,00      |             | Kit 2    |
| 2   | R    |              | V  | 10,00 | 1,00   | 0,00 | 0,00      |             | Kit 3    |

Figuur 100 - Handmatige posities

Per positie is het volgende in te stellen:

| Land            | Keuze van land                                                                         |
|-----------------|----------------------------------------------------------------------------------------|
| Reparatiecode   | Reparatiecode waar handmatige positie bij hoort.                                       |
|                 | De volgende reparatiecodes zijn mogelijk: A, N, E, V, F, H, S, M, B, O, P, C, I, T, D. |
| Prijs (EUR)     | Eenheidsprijs                                                                          |
| Aantal          | Aantal                                                                                 |
| Tijd            | Duur van positie/werkzaamheden in uren.                                                |
| Materiaal (EUR) | Materiaalprijs                                                                         |
| Spuitniveau     | Spuitniveau                                                                            |
| Benaming        | Benaming van positie                                                                   |

| Nieuw           | ×           |
|-----------------|-------------|
| Land            | Nederland 💌 |
| Reparatiecode   | V 💌         |
| Prijs (EUR)     |             |
| Aantal          |             |
| Tijd            |             |
| Materiaal (EUR) |             |
| Spuitniveau     |             |
| Benaming *      |             |
|                 | <b>()</b>   |
|                 | <b>~ ~</b>  |

Figuur 101 - Invoerscherm handmatige positie

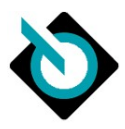

# 8.3.3. Hulp- en bedrijfsstoffen

Per categorie hulp- of bedrijfsstof is het mogelijk om 1 of meer stoffen te registreren.

| Categorie                                                                                                  |   | Hulp- e | n bedrijfsstoffen |          |       |
|----------------------------------------------------------------------------------------------------|---|---------|-------------------|----------|-------|
| Categorie                                                                                                  |   |         | Land              | Benaming | Prijs |
| Afd.materiaal                                                                                              | * |         |                   |          |       |
| Astransmolie                                                                                               |   |         |                   |          |       |
| Bodembeschermmateriaal                                                                                     |   |         |                   |          |       |
| boachibebenerninaceriaar                                                                                   |   |         |                   |          |       |
| Extra ruitensproeisysteem                                                                                  | - |         |                   |          |       |
| Extra ruitensproeisysteem<br>Holtebeschermmateriaal                                                        |   |         |                   |          |       |
| Extra ruitensproeisysteem<br>Holtebeschermmateriaal<br>Hydrolie                                            | E |         |                   |          |       |
| Extra ruitensproeisysteem<br>Holtebeschermmateriaal<br>Hydrolie<br>Koeler-antivries                        | E |         |                   |          |       |
| Extra ruitensproeisysteem<br>Holtebeschermmateriaal<br>Hydrolie<br>Koeler-antivries<br>Koudemiddel (airco) |   |         |                   |          |       |

Figuur 102 - Hulp- en bedrijfsstoffen

| Land        | Keuze van land                                                                 |  |
|-------------|--------------------------------------------------------------------------------|--|
| Benaming    | Beschrijving van het stof voor de calculatie.                                  |  |
| Prijs (EUR) | Prijs per eenheid<br>Let op! De eenheden verschillen per categorie:            |  |
|             | <ul> <li>prijs per m</li> <li>prijs per liter</li> <li>prijs per kg</li> </ul> |  |

| Nieuw       |             | × |
|-------------|-------------|---|
| Land        | Nederland 🗸 |   |
| Benaming *  | (°.         |   |
| Prijs (EUR) | <b>1</b> .  |   |
|             |             |   |
|             |             |   |

Figuur 103 - Voorbeeld invoerscherm hulp- en bedrijfsstof

# 8.3.4. Gebruiker

Per calculatie kan worden opgegeven wie de calculatie heeft uitgevoerd. Per inlogaccount kunnen dus meer dan meerdere calculatiegebruikers worden ingesteld:

|   | Aanspreekvorm | Voornaam | Naam    | Telefoon   | E-mail            |
|---|---------------|----------|---------|------------|-------------------|
| 2 | De heer       | Jaap     | Jansen  | 0123456789 | jaap.jansen@janse |
| 2 | De heer       | Peter    | de Boer | 012345689  | peter.deboer@jans |
|   |               |          |         |            |                   |
|   |               |          |         |            |                   |

Figuur 104 - Gebruiker

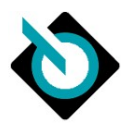

Per gebruiker zijn de volgende gegevens op te geven:

| Aanspreekvorm | De heer / Mevrouw            |
|---------------|------------------------------|
| Voornaam      | Voornaam                     |
| Naam          | Achternaam                   |
| Telefoon      | Telefoonnummer van gebruiker |
| E-mail        | E-mailadres                  |

| Aanspreekvorm  | De heer 🔽              |   |
|----------------|------------------------|---|
| Voornaam       | John                   |   |
| Achternaam     | Jansen                 |   |
| Telefoonnummer | 0123-4567888           |   |
| F-mailadres    | john.jansen@johndoe.nl | × |

Figuur 105 - Invoerscherm gebruiker

# 8.3.5. Toe-/Afslagen

Per type reparatiecode is het mogelijk om geautomatiseerd toe- of afslagen van kosten te berekenen en deze apart te specificeren op het calculatieresultaat. Zo wordt er bijvoorbeeld in Nederland gerekend met een bedrag per AE voor milieukosten.

| 3 | Land | Benaming     | Reparatiecode | Prijs / uur | Prijs / AE |
|---|------|--------------|---------------|-------------|------------|
| 2 |      | Milieukosten | Spuiten       | 2,30        | 0,23       |
|   |      | Milieukosten | Elektronisch  | 2,30        | 0,23       |
|   |      | Mileukosten  | Carrosserie   | 2,30        | 0,23       |
|   |      | Milieukosten | Mechanisch    | 2,30        | 0,23       |

| i iyooi | 100 - | Overzicht | ingevoeru | e ive-jujsiug | en |
|---------|-------|-----------|-----------|---------------|----|
|         |       |           |           |               |    |

| Per toeslag of afslag zijn (  | de volgende gegevens op te geven: |
|-------------------------------|-----------------------------------|
| i ei toesiag of arsiag zijn t | de volgende gegevens op te geven. |
| 11                            |                                   |

| Land          | Keuze van land waarvoor toe- of afslag geldt.                                                        |  |  |
|---------------|----------------------------------------------------------------------------------------------------|--|--|
| Benaming      | Benaming van toe- of afslag. Deze benaming wordt ook op calculatieresultaat                          |  |  |
|               | getoond.                                                                                             |  |  |
| Reparatiecode | Keuze uit de volgende opties:                                                                        |  |  |
|               | - Mechanisch                                                                                         |  |  |
|               | - Carrosserie                                                                                        |  |  |
|               | - Elektronisch                                                                                       |  |  |
|               | - Spuiten                                                                                            |  |  |
| Prijs / uur   | Prijs per uur. Een toeslag wordt ingegeven met een positief getal; een afslag met                    |  |  |
|               | een negatief getal.                                                                                  |  |  |
| Prijs / AE    | Prijs per AE. Een toeslag wordt ingegeven met een positief getal; een afslag met een negatief getal. |  |  |

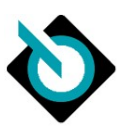

| Nieuw           |              | × |
|-----------------|--------------|---|
| Land *          | Nederland 🛩  |   |
| Benaming *      |              |   |
| Reparatiecode * | Mechanisch 💌 |   |
| Prijs / uur     | 2.30         |   |
| Prijs / AE      | 0.23         |   |

Figuur 107 - Invoerscherm toe- of afslag

# 8.4. SilverDAT calculate instellingen

De calculate instellingen zijn gegroepeerd op de volgende elementen:

- Onderdelen
- Werk
- Grafische selectie onderdelen
- Spuiten
- Algemeen

De instellingen kunnen op twee niveaus aangepast worden:

- Op bedrijfsniveau, genaamd Instellingen voor het bedrijf
- Op DAT-gebruikersniveau, genaamd Instellingen voor de gebruiker

Per instelling zal worden aangegeven voor welk niveau instelling geldt.

| o.q.i.i. Onderdelen      |                                                          |                  |
|--------------------------|----------------------------------------------------------|------------------|
| Opel-catalogus in plaats | In plaats van onderdeelnummer coderingen van General     | Bedrijfsniveau   |
| van GM-                  | Motors, coderingen van Opel catalogus gebruiken.         |                  |
| onderdeelnummer          |                                                          |                  |
| weergeven                | NOOT: Enkel en alleen voor erkende reparateurs van Opel  |                  |
|                          | bedoeld.                                                 |                  |
| Ford-Finis-nummer        | In plaats van onderdeelnummer coderingen van Ford,       | Bedrijfsniveau   |
| i.p.v. onderdeelnummer   | coderingen van Ford Finis systeem gebruiken.             |                  |
| weergeven                |                                                          |                  |
|                          | NOOT: Enkel en alleen voor erkende reparateurs van Ford  |                  |
|                          | bedoeld.                                                 |                  |
| Toeslag onderdelen       | Wel/niet mogelijkheid geven om toeslag op onderdelen in  | Gebruikersniveau |
| uitsluitend in het       | calculatieresultaat weer te geven.                       |                  |
| protocol weergeven       |                                                          |                  |
| Toeslag onderdeel        | Wel/niet mogelijkheid geven om per onderdeel een toeslag | Gebruikersniveau |
| afzonderlijk             | te berekenen.                                            |                  |
| Vervangingswaarde        | Ondergrens instelling als percentage van de              | Gebruikersniveau |
| ondergrens (%)           | handelswaarde.                                           |                  |
| Vervangingswaarde        | Bovengrens instelling als percentage van de              | Gebruikersniveau |
| bovengrens (%)           | handelswaarde.                                           |                  |

# 8.4.1. Onderdelen

# 8.4.2. Werk

| Fabrikant-       | Wel/niet mogelijkheid gebruiken om fabrikant-              | Bedrijfsniveau |
|------------------|------------------------------------------------------------|----------------|
| tijdmeetsystemen | tijdmeetsysteem te gebruiken.                              |                |
| toepassen        |                                                            |                |
|                  | ADVIES Voor de Nederlandse situatie wordt geadviseerd      |                |
|                  | om deze optie <b>niet</b> aan te zetten.                   |                |
| Nederlandse      | Wel/niet mogelijkheid gebruiken om 1 uur = 10 AE voor alle | Bedrijfsniveau |
| tijdseenheid AE  | tijdberekeningen te gebruiken.                             |                |

SilverDAT calculate via Mijn VWE

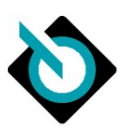

| gebruiken (1 uur = 10                |                                                                                                    |                  |
|--------------------------------------|----------------------------------------------------------------------------------------------------|------------------|
| AE)                                  | ADVIES Voor de Nederlandse situatie wordt geadviseerd                                                                 |                  |
|                                      | om deze optie <b>wel</b> aan te zetten.                                                                               |                  |
| Handmatige<br>tijdberekening in uren | Wel/niet mogelijkheid gebruiken om handmatige<br>tijdberekening in uren te doen in plaats van andere<br>meeteenheden. | Bedrijfsniveau   |
|                                      | ADVIES Voor de Nederlandse situatie wordt geadviseerd                                                                 |                  |
|                                      | om deze optie <b>niet</b> aan te zetten.                                                                              |                  |
| Weergave lange                       | Wel/niet mogelijkheid geven om lange arbeidsteksten in                                                                | Gebruikersniveau |
| arbeidsteksten                       | calculatieresultaat te tonen. Indien uitgezet, wordt er een                                                           |                  |
|                                      | beknopte arbeidstekst in resultaat getoond.                                                                           |                  |
|                                      |                                                                                                    |                  |
|                                      | <b>ADVIES</b> Voor de Nederlandse situatie wordt geadviseerd                                                          |                  |
|                                      | om deze optie <b>wel</b> aan te zetten.                                                                               |                  |
| Alle geregistreerde                  | Wel/niet mogelijkheid geven om alle door systeem                                                                      | Gebruikersniveau |
| werkzaamheden                        | toegevoegde werkzaamheden weer te geven                                                                               |                  |
| weergeven                            |                                                                                                    |                  |
|                                      | ADVIES Voor de Nederlandse situatie wordt geadviseerd                                                                 |                  |
|                                      | om deze optie <b>wel</b> aan te zetten.                                                                               |                  |

| 8.4.3. Grafische select               | le onderdelen                                                                                                   |                  |
|---------------------------------------|----------------------------------------------------------------------------------------------------|------------------|
| Tussencalculatie                      | Wel/niet tonen van tussencalculatie resultaat tijdens                                                           | Gebruikersniveau |
| toestaan                              | selecteren van grafische onderdelen.                                                                            |                  |
|                                       | Aan:<br>Onderdeel-prijscalculatie<br>361,80 EUR<br>Tussencalculatie<br>793,70 EUR (Netto)<br>960,38 EUR (Bruto) |                  |
| Direct naar                           | Wel/niet tonen van snelselectie bij selectie van een                                                            | Gebruikersniveau |
| detailregistratie (geen snelselectie) | onderdeel.                                                                                                    |                  |
|                                       | Snelselectie:                                                                                                   |                  |
|                                       | Reparatecode snetselecte N                                                                                      |                  |
|                                       | C v Spatbord                                                                                                    |                  |
|                                       | Voor meervoudige selectie 'Ctrl' ingedrukt houden                                                               |                  |
|                                       | Detailregistratie:                                                                                              |                  |
|                                       | Solicite regulation (Applied)                                                                                   |                  |
|                                       | 📾 🧐 king (43717)                                                                                                |                  |
|                                       |                                                                                                    |                  |
|                                       | C Y Pp                                                                                                    |                  |
|                                       |                                                                                                    |                  |
|                                       | / anderdeel Kurring (%)                                                                                         |                  |
|                                       | A Tostag vezesarde A Tostag vezesarde                                                                           |                  |
|                                       | K Tel (ZE) orelandghoden (ZE)                                                                                   |                  |
|                                       | U S nur in Optimierungskalt. U S nur in Optimierungskalt.                                                       |                  |
|                                       | C C C C C C C C C C C C C C C C C C C                                                                           |                  |
|                                       | Lainteau %                                                                                                    |                  |
|                                       |                                                                                                    |                  |
|                                       | S S S S S S S S S S S S S S S S S S S                                                                           |                  |
| Snelselectiescherm niet               | Wel/niet afsluiten van snelselectie bij aanvinken van de                                                        | Gebruikersniveau |
| automatisch sluiten                   | reparatiecode V.                                                                                                |                  |

# 8.4.3. Grafische selectie onderdelen

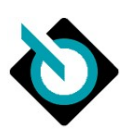

| Weergavebalk verticaal tonen | Wel/niet verticaal tonen van de weergavebalk in grafische selectie.                                         | Gebruikersniveau |
|------------------------------|----------------------------------------------------------------------------------------------------|------------------|
|                              | Horizontaal in grafische selectie:                                                                          |                  |
|                              |                                                                                                    |                  |
|                              | Verticaal in grafische selectie:                                                                            |                  |
| Materiaalkleur               | Wel/niet tonen van kleurcodering voor materialen in de                                                      | Gebruikersniveau |
| kenmerken afbeelden          | grafische afbeeldingen.                                                                                     | Cestonersinvedo  |
| Zoomfactor 100% bij de       | Wel/niet teruggaan naar zoomniveau 100% als een andere                                                      | Gebruikersniveau |
| wissel tussen grafieken      | bouwgroep afbeelding wordt geselecteerd.                                                                    |                  |
| Peninvoer                    | Door deze functie te activeren wordt in veld voorzien van een<br>toetsenbord-functie t.b.v. mobile devices: | Gebruikersniveau |
| ondersteorning               |                                                                                                    |                  |
|                              |                                                                                                    |                  |
|                              | $ \begin{array}{cccccccccccccccccccccccccccccccccccc$                                                       |                  |
|                              | A S D F G H J K L<br>Z X C V B N M                                                                          |                  |
| HTML5 versie                 | Door de functie te activeren wordt de grafische                                                             | Gebruikersniveau |
| gebruiken                    | onderdeelselectie geopend als HTML5. Deze optie is veplicht                                                 |                  |
| Bouwgroepenlijst             | Bouwgroepenlijst links of rechts op het scherm tonen.                                                       | Gebruikersniveau |

# 8.4.4. Spuiten

| Spuitmethode | Per vrij geschakeld land kan spuitsysteem worden ingesteld<br>ADVIES Voor de Nederlandse situatie wordt geadviseerd om | Bedrijfsniveau |
|--------------|----------------------------------------------------------------------------------------------------|----------------|
|              | AZT te gebruiken                                                                                                    |                |

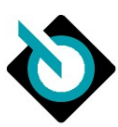

| Calculaties zonder<br>spuitlogica | Wel/niet mogelijkheid geven om logica te gebruiken bij het<br>berekenen van de lakwerkzaamheden zoals bijvoorbeeld het<br>ontdubbelen van de voorbereidingstijd.  | Bedrijfsniveau   |
|-----------------------------------|----------------------------------------------------------------------------------------------------|------------------|
|                                   | <b>ADVIES</b> Voor de Nederlandse situatie wordt geadviseerd om deze optie <b>enkel</b> aan te zetten als u geen spuit- of lakkosten berekeningen wenst te maken. |                  |
| Uitgebouwd spuiten:               | Wel/niet rekening houden met in- en uitbouwen van                                                                                                    | Gebruikersniveau |
| zonder in-/uitbouwen              | onderdelen bij toepassen van uitgebouwd lakken.                                                                                                    |                  |
| van de onderdelen                 |                                                                                                    |                  |
| Montagedelen                      | Wel/niet rekening houden met uitgebouwd spuiten van                                                                                                    | Gebruikersniveau |
| uitgebouwd spuiten                | onderdelen.                                                                                                    |                  |
| (Y8)                              |                                                                                                    |                  |
| Aantal deuken en                  | Aantal deuken en afmetingen opnemen in calculatieresultaat                                                                                                    | Gebruikersniveau |
| afmeting uitsluitend in           | of enkel in protocol.                                                                                                    |                  |
| protocol                          |                                                                                                    |                  |

# 8.4.5. Algemeen

| Begrotingskosten                | Administratiokoston dio standaard in calculatio opgonomen               | Bodriifspiyopu  |
|---------------------------------|-------------------------------------------------------------------------|-----------------|
| reparateur                      | most worden in AE. Standaard in Nederland to AE                         | Deurijisiliveau |
|                                 | Wel/niet toostaan van tyne mutatie                                      | Podrijfsnivopu  |
| Nummer                          | Wel/niet weerenven von DAT uitructingsnummer in scherm                  | Bedrijfsniveau  |
| uitrustingsvariant<br>weergeven | Uitrustingen.                                                           | Deurijisinveau  |
|                                 | Aanwezige uitrustingen                                                  |                 |
|                                 |                                                                         |                 |
|                                 | Ø ₩ # 💌                                                                 |                 |
|                                 | 18900 Z 3. Remlicht                                                     |                 |
|                                 | 💿 🗹 33501 🗹 Achterbank gedeeld                                          |                 |
|                                 | 💿 🗹 33602 🗹 Achterbank opklapb                                          |                 |
|                                 | 22800 Z2800 Achterruit verwarmt                                         |                 |
|                                 | 20605 V Arhterspoiler                                                   |                 |
|                                 | Nietworzewar                                                            |                 |
|                                 |                                                                         |                 |
|                                 |                                                                         |                 |
|                                 |                                                                         |                 |
|                                 | 3. Remlicht                                                             |                 |
|                                 | 💿 🖌 🔽 Achterbank gedeeld                                                |                 |
|                                 | 🛞 🖌 🗹 Achterbank opklapbaar                                             |                 |
|                                 | Achterruit verwarmbaar                                                  |                 |
|                                 | Achterspoiler                                                           |                 |
| FOCWA-klant                     | Wel/niet aangeven dat gebruiker klant is van ZKF/FOCWA en               | Bedrijfsniveau  |
|                                 | daarmee mogelijkheid krijgen om reparatietips te krijgen.               |                 |
| Automatische VIN-               | VIN-bevraging wordt automatisch uitgevoerd indien er een                | Bedrijfsniveau  |
| bevraging                       | VIN is ingevuld op de pagina 'Dossiergegevens' en                       |                 |
|                                 | vervolgens de pagina "Voertuigselectie" voor de eerste maai             |                 |
| BTW_tarief                      |                                                                         | Bedrijfsniveau  |
| Diwitaliei                      | <ul> <li>In de gegevens gespecificeerd htw-tarief (actuel %)</li> </ul> | Deurijisiliveau |
|                                 | <ul> <li>Handmatige specificatie (%)</li> </ul>                         |                 |
|                                 | in indianatige specificatie (70)                                        |                 |
|                                 | Bij handmatige specificatie kan per vrijgeschakeld land het             |                 |
|                                 | BTW-tarief worden opgegeven en daarmee de standaard                     |                 |
|                                 | actuele waarde worden overschreven.                                     |                 |

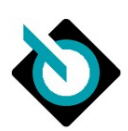

| Dossiernaam                            | Voorlooptekst per dossiernummer                                                                                                    | Gebruikersniveau |
|----------------------------------------|----------------------------------------------------------------------------------------------------|------------------|
| specificatiekenmerk                    |                                                                                                    |                  |
|                                        | NOOT: Deze instelling wordt in VWE Dienstenplatform niet<br>hergebruikt.                                                                                                    |                  |
| Handmatig toevoegen                    | Bij het berekenen van reparatiepositie van een calculatie kan                                                                                                    | Gebruikersniveau |
| van optionele<br>bijbehorende posities | DAT automatisch additionele werkzaamheden .                                                                                                    |                  |
| in calculatie                          | <b>Aan</b> – additionele werkzaamheden worden als optie getoond<br>in calculatieresultaat en dienen handmatig in<br>calculatieresultaat geactiveerd te worden door gebruiker |                  |
|                                        | <b>Uit</b> – additionele werkzaamheden worden automatisch<br>aangezet in calculatieresultaat, en kunnen door gebruiker<br>optioneel gedeactiveerd worden                     |                  |
| DVN's van automatisch                  |                                                                                                    | Gebruikersniveau |
| gegenereerde                           |                                                                                                    |                  |
| werkzaamheden in                       |                                                                                                    |                  |
| afdruk tonen                           |                                                                                                    |                  |

# 8.4.6. Instellingen voor het afdrukken

| Afdruk met protocol        | In afdruk van calculatieresultaat mogelijkheid geven om | Gebruikersniveau |
|----------------------------|---------------------------------------------------------|------------------|
|                            | protocol gegevens op te nemen in PDF-resultaat.         |                  |
| Pagina-einde op            | Wel/niet samenvatting van bedragen voor werkzaamheden   | Gebruikersniveau |
| eindsompagina              | op nieuw blad beginnen.                                 |                  |
| Hoogte van de              | Hoogte letters in centimeters van kop(pen) van          | Gebruikersniveau |
| koptekst (in cm)           | calculatieresultaat.                                    |                  |
| Hoogte van de              | Hoogte letters in centimeters van voettekst in          | Gebruikersniveau |
| voettekst (in cm)          | calculatieresultaat.                                    |                  |
| Uitlijning links (in cm) / | Instellen uitlijning links van kop(pen) in cm           | Gebruikersniveau |
| Koptekst                   |                                                         |                  |
| Uitlijning links (in cm) / | Instellen uitlijning links van voettekst in cm          | Gebruikersniveau |
| Voettekst                  |                                                         |                  |

Voor de items Kop en Voettekst kan door middel van een editor de tekst worden opgemaakt:

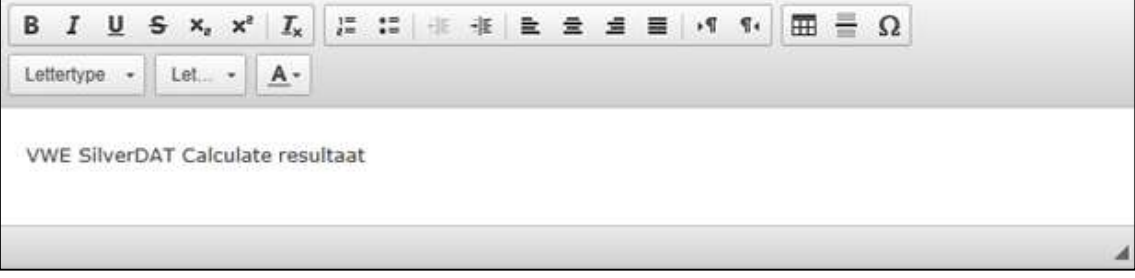

Figuur 108 - Opmaakeditor kop- of voettekst

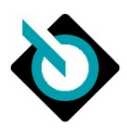

De volgende opmaakmogelijkheden zijn toe te passen:

| De volgende opma      | lakmogelijkheden zijn toe te passen:                                                                                                    |
|-----------------------|----------------------------------------------------------------------------------------------------|
| в                     | Tekst vet maken                                                                                                    |
| I                     | Tekst cursief maken                                                                                                    |
| U                     | Tekst onderstrepen                                                                                                    |
| <del>S</del>          | Tekst doorstrepen                                                                                                    |
| ×a                    | Tekst in subscript zetten                                                                                                    |
| ײ                     | Tekst in superscript zetten                                                                                                    |
| <u>I</u> <sub>×</sub> | Tekst opmaak wissen                                                                                                    |
| 1=<br>2=              | Genummerde lijst maken                                                                                                    |
| • =<br>• =            | Opsomming maken                                                                                                    |
| ÷ E                   | Inspringing tekst verkleinen                                                                                                    |
| ÷ E                   | Inspringing tekst vergroten                                                                                                    |
| lii                   | Links uitlijnen                                                                                                    |
| 圭                     | Gecentreerd uitlijnen                                                                                                    |
| =                     | Rechts uitlijnen                                                                                                    |
|                       | Uitvullen                                                                                                    |
| ₽4                    | Schrijfrichting van links naar rechts                                                                                                    |
| ۳۰                    | Schrijfrichting van rechts naar links                                                                                                    |
| III                   | Tabel toevoegen                                                                                                    |
|                       | Lijn toevoegen                                                                                                    |
|                       | NOOT: een toegevoegde lijn wordt niet juist getoond                                                                                                    |
| Ω                     | Speciale teken toevoegen                                                                                                    |
| Lettertype -          | Lettertype wijzigen. Mogelijke keuzes: Arial, Comic Sans MS, Courier New, Georgia,<br>Lucida Sans Unicode, Tahoma, Times New Roman, Trebuchet MS, Verdana |
| Let +                 | Lettertype grootte, Instelbaar van 8pt. Tot 72pt.                                                                                                    |
| <u>A</u> -            | Tekstkleur wijzigen.                                                                                                    |

Aanpassingen in de layout van de calculatieresultaat kunnen worden bekeken door op de knop Opslaan te klikken en daarna op voorbeeld:

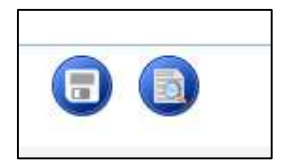

Figuur 109 - Opslaan (links) en voorbeeldweergave calculatieresultaat (rechts)

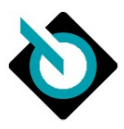

# 8.5. SilverDAT calculate Printmanager

Met de printmanager is het mogelijk om een eigen huisstijl toe te passen in de PDF van de calculatie. Zo kan er bijvoorbeeld een bedrijfslogo worden toegevoegd en andere kleurstellingen worden gebruikt. Dit is zeer eenvoudig te doen doordat het calculatiesjabloon in Word kan worden bewerkt. In de volgende versie van deze handleiding zal deze functionaliteit uitgebreid worden beschreven.

# 8.6. SilverDAT calculate Tariefinstellingen

Het is mogelijk om 1 of meer sets van basistarieven aan te maken die tijdens calculatie gebruikt kunnen worden.

| - |           |                |          |  |
|---|-----------|----------------|----------|--|
|   |           | Nederland      | •        |  |
|   | Standaard |                | Benaming |  |
| 0 | ۲         | Hoog Tarief NL |          |  |
| 0 | ۲         | Laag tarief NL |          |  |
| 0 | 0         | segment A      |          |  |

Figuur 110 - Basistarieven sets

In het venster basistarieven voor berekening kunnen de respectievelijke bedrijfsspecifieke uurtarieven voor spuiten, mechanisch, elektronisch, carrosserie en uitdeukwerkzaamheden worden vastgelegd. Eventuele toeslag of aftrek op de adviesprijs van onderdelen en klein materiaal kan als percentage van de totale inkoopkosten kunnen hier worden ingevoerd.

De in het systeem opgeslagen prijzen voor het spuitmateriaal kunnen worden aangepast door de factor Materiaalindex tussen een bereik van 50 tot 150 % te beïnvloeden.

Er kunnen meerdere tarieven voor berekening worden aangemaakt, die zich in de benaming dienen te onderscheiden. Eén van de tarieven dient te worden geselecteerd als default (standaardtarief).

# 8.6.1. Specificatie basistarief

Diverse factoren kunnen worden ingesteld per basistarief.

| A | ge | em | e | en |
|---|----|----|---|----|

| Aigemeen     |                                                                                                    |
|--------------|----------------------------------------------------------------------------------------------------|
| Land         | Land waarvoor tariefset geldt                                                                                                    |
| Voertuigtype | Voertuigsoort (indien u hier een selectie maakt, dan kunt u dit tarief alleen<br>selecteren indien u een calculatie maakt voor het hier geselecteerde<br>voertuigtype)                                                                                                    |
| Fabrikant    | Fabrikant/merk (indien u hier een selectie maakt, dan kunt u dit tarief alleen<br>selecteren indien u een calculatie maakt voor de hier geselecteerde fabrikant)<br>ADVIES Wij adviseren om <u>geen</u> gebruik te maken van deze optie. Anders wordt<br>namelijk fabrikantstijdsysteem toegepast, welke niet goed aansluit op de in<br>Nederland gangbare tarifering. |
| Benaming     | Benaming van de basistarief                                                                                                    |
| Basistarief  | Vink box waarmee kan worden aangegeven of voor gekozen deze tariefset als basis gebruikt dient te worden.                                                                                                    |

### Berekeningsfactoren

| Met afzonderlijke<br>glascalculatie | Ruitvervangingen en glasreparaties afzonderlijk tonen t.o.v. de overige werkzaamheden. |
|-------------------------------------|----------------------------------------------------------------------------------------|
|                                     | NOOT: Deze instelling wordt in Nederland niet gebruikt.                                |
| Glascalculatie zonder arbeid        | Enkel onderdelen en materiaal wordt berekend.                                          |
|                                     |                                                                                        |
|                                     | NOOT: Deze instelling wordt in Nederland niet gebruikt.                                |

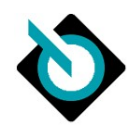

| Optimalisatie op             | Hiermee wordt het advies om de volledige carrosserie te vervangen indien dat    |
|------------------------------|---------------------------------------------------------------------------------|
| onbewerkte carrosserie       | goedkoper is dan herstellen onderdrukt.                                         |
| onderdrukken                 |                                                                                 |
| Begrotingskosten             | Administratiekosten die standaard in calculatie opgenomen moet worden in AE.    |
| reparateur                   | Standaard in Nederland 12 AE.                                                   |
| Weergave lange               | Indien de arbeid uit meerdere werkzaamheden bestaat, worden die <u>op</u>       |
| arbeidsteksten               | <u>hoofdniveau</u> weergegeven.                                                 |
| Alle geregistreerde          | Indien de arbeid uit meerdere werkzaamheden bestaat, worden die <u>allemaal</u> |
| werkzaamheden weergeven      | weergegeven.                                                                    |
| Opel-catalogus in plaats van | In plaats van onderdeelnummer coderingen van General Motors, coderingen         |
| GM-onderdeelnummer           | van Opel catalogus gebruiken.                                                   |
| weergeven                    |                                                                                 |
| -                            | NOOT: Enkel en alleen voor erkende reparateurs van Opel bedoeld.                |
| Ford-Finis-nummer i.p.v.     | In plaats van onderdeelnummer coderingen van Ford, coderingen van Ford Finis    |
| onderdeelnummer              | systeem gebruiken.                                                              |
| weergeven                    |                                                                                 |
| -                            | NOOT: Enkel en alleen voor erkende reparateurs van Ford bedoeld.                |
| Korting                      | Kortingspercentage of kortingsbedrag over de gehele calculatie.                 |

# Onderdeelfactoren

| Toeslag/afslag (%)           | Standaard toeslag (positieve waarde) of aftrek (negatieve waarde) voor onderdelen. |
|------------------------------|------------------------------------------------------------------------------------|
| Huur richtbankset (EUR)      | Vaste prijs voor huren van richtbankset van een derde.                             |
| Richtbankset (EUR)           | Vaste prijs voor gebruik maken van richtbankset.                                   |
| Onderdelen (EUR)             | Vaste prijs bovenop gecalculeerd onderdelentotaal.                                 |
| Onbewerkte carrosserie       | Vaste prijs bovenop gecalculeerd carrosserietotaal.                                |
| (EUR)                        |                                                                                    |
| Toeslag onderdeel            | Toeslag op ieder onderdeel afzonderlijk die inzichtelijk is in de eindcalculatie.  |
| afzonderlijk                 |                                                                                    |
| Toeslag onderdelen           | Toeslag onderdelen niet inzichtelijk in de eindcalculatie.                         |
| uitsluitend in het protocol  |                                                                                    |
| weergeven                    |                                                                                    |
| Korting                      | Kortingspercentage of kortingsbedrag over de onderdelen.                           |
| Korting optimalisatie op     | Kortingspercentage of kortingsbedrag over de onderdelen indien er wordt            |
| onbewerkte nieuwe            | gecalculeerd met een onbewerkte nieuwe carrosserie.                                |
| carrosserie                  |                                                                                    |
| Kleinmateriaal (vast bedrag) | Standaard toeslag bovenop calculatie voor klein materiaal.                         |
| Kleinmateriaal (%)           | Standaard toeslag bovenop calculatie voor klein materiaal.                         |

# Arbeidsloonfactoren

| Carrosserie              | Uurloon voor uitvoeren carrosserie reparatiewerkzaamheden (EUR/Uur)         |
|--------------------------|-----------------------------------------------------------------------------|
|                          | (verplicht veld).                                                           |
| Mechanisch               | Uurloon voor uitvoeren mechanische reparatiewerkzaamheden (EUR/Uur)         |
|                          | (verplicht veld).                                                           |
| Elektronisch             | Uurloon voor uitvoeren diagnose en elektriciteit gerelateerde               |
|                          | reparatiewerkzaamheden (EUR/Uur) (verplicht veld).                          |
| Uitdeuken                | Uurloon voor uitvoeren uitdeuk werkzaamheden (EUR/Uur) (verplicht veld).    |
| Gebruik van steigers     | Calculatie dient rekening te houden met aangepaste tijd vanwege gebruik van |
|                          | steigers.                                                                   |
| Korting                  | Kortingspercentage of kortingsbedrag over het arbeidsloon.                  |
| Korting optimalisatie op | Kortingspercentage of kortingsbedrag over het arbeidsloon indien er wordt   |
| onbewerkte nieuwe        | gecalculeerd met een onbewerkte nieuwe carrosserie.                         |
| carrosserie              |                                                                             |

# Lakfactoren AZT

| Korting arbeidsloon en | Standaard korting over berekende arbeidsloon en materiaal spuiten. |
|------------------------|--------------------------------------------------------------------|
| materiaal (%)          |                                                                    |
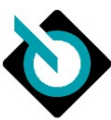

| Korting materiaal (%)                                               | Standaard korting over berekende materiaal spuiten.                         |
|---------------------------------------------------------------------|-----------------------------------------------------------------------------|
| Korting arbeidsloon (%)                                             | Standaard korting over berekende arbeidsloon spuiten.                       |
| Laktype                                                             | Defaultkeuze voor laktype.                                                  |
| Vast bedrag specificatie                                            | Vast bedrag voor toepassing lakken/spuiten.                                 |
| (EUR)                                                               |                                                                             |
| Spuiten (EUR/uur)                                                   | Uurtarief voor spuitwerkzaamheden.                                          |
| Materiaalindex [50% -                                               | Materiaalindex lak, die gebruikt zal worden voor berekening volgens AZT-    |
| 150%]                                                               | methode.                                                                    |
| Vast bedrag van het                                                 | Percentage van het arbeidsloon voor spuiten wordt gebruikt voor berekening  |
| arbeidsloon (%)                                                     | van de materiaalprijs.                                                      |
| Vast bedrag specificatie                                            | Vast bedrag voor alle spuitwerkzaamheden.                                   |
| (EUR)                                                               |                                                                             |
| Toeslag speciale lak                                                | Vaste toeslag bij gebruik van speciale lakken.                              |
| Aanvullende                                                         | Keuze tussen Kleurtintmatch – mengsysteem of Kleurtintmatch – monsterplaat. |
| spuitwerkzaamheden                                                  |                                                                             |
| Aantal kleurmix stalen Standaard waarde voor aantal kleurmixstalen. |                                                                             |
| Aantal spuitmonsters Standaard waarde voor aantal spuitmonsters.    |                                                                             |
| Voorbereidingstijd                                                  | Toevoeging in percentage boven tijd voor voorbereiden lakwerkzaamheden.     |
| plaatwerk (%)                                                       |                                                                             |
| Voorbereidingstijd                                                  | Toevoeging in percentage boven tijd voor voorbereiden kunststofdelen.       |
| kunststofdelen (%)                                                  |                                                                             |
| Uitgebouwd voorspuiten                                              | Calculatie dient rekening te houden met aangepaste tijd vanwege uitgebouwd  |
|                                                                     | voorspuiten.                                                                |
| loeslag voor 2° kleur                                               | Calculatie dient rekening te houden met toeslag vanwege gebruik van tweede  |
| Kurststofdolon gomontoord                                           | Kleur.                                                                      |
| KUNStStorderen gemonteeru                                           | Calculatie dient rekening te nooden met aangepaste tijd vanwege ingebouwd   |
| Spuiten                                                             | lakken van kunststolueien.                                                  |
|                                                                     | Calculatie dient rekening te nooden met aangepaste tijd vanwege uitgebouwd  |
| Africarkoston (06)                                                  | Spoilen.                                                                    |
| Alvoerkosten (%)                                                    | Percentage voor alvoerkosten                                                |
| Aldekweikzaanmeden                                                  | Adrital aldekwerkzaarineden benouigu voor aldekken verwijderde              |
| Apptal matzwarta                                                    | Aantal ta gabruikan matzwarta ruitframas                                    |
| ruitframes                                                          | Adital te gebloken matzwalte formalies                                      |
| TUILITAITIES                                                        |                                                                             |

#### Lakfactoren Eurolak

| Laktype                     | Defaultkeuze voor laktype.                                                 |  |
|-----------------------------|----------------------------------------------------------------------------|--|
| Aanvullende                 | Keuze tussen Kleurtintmatch – mengsysteem of Kleurtintmatch – monsterplaat |  |
| spuitwerkzaamheden          |                                                                            |  |
| Aantal spuitmonsters        | Standaard waarde voor aantal spuitmonsters                                 |  |
| Arbeidsloon (EUR/uur)       | Uurtarief                                                                  |  |
| Vast loon (EUR)             | Vast bedrag voor de arbeidsloon spuitwerkzaamheden.                        |  |
| Kortingen                   | Kortingspercentage of kortingsbedrag over het spuitloon.                   |  |
| Materiaalkosten per         | Materiaalkosten per materiaalpunt                                          |  |
| materiaalpunt               |                                                                            |  |
| Materiaalindex [50% -       | Materiaalindex lak                                                         |  |
| 150%]                       |                                                                            |  |
| Toeslag speciale lak        | Vaste toeslag bij gebruik van speciale lakken                              |  |
| Vast bedrag van het loon    | Percentage van het arbeidsloon wordt gebruikt voor berekening van de       |  |
| (%)                         | materiaalprijs.                                                            |  |
| Vast bedrag specificatie    | Vast bedrag voor het spuitmateriaal                                        |  |
| (EUR)                       |                                                                            |  |
| Kortingen                   | Kortingspercentage of kortingsbedrag over het spuitmateriaal.              |  |
| Arbeidsloon incl. materiaal | Arbeidsloon incl. materiaal                                                |  |
| (EUR/uur)                   |                                                                            |  |
| Vast bedrag specificatie    | Vast bedrag voor het spuitmateriaal en arbeidsloon.                        |  |
| (EUR)                       |                                                                            |  |

SilverDAT calculate via Mijn VWE

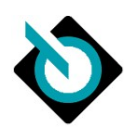

| Kortingen                         | Kortingspercentage of kortingsbedrag over het spuitloon incl. spuitmateriaal. |
|-----------------------------------|-------------------------------------------------------------------------------|
| Voorbereidingstijd                | Toevoeging in percentage boven tijd voor voorbereiden lakwerkzaamheden.       |
| plaatwerk (%)                     |                                                                               |
| Voorbereidingstijd                | Toevoeging in percentage boven tijd voor voorbereiden kunststofdelen.         |
| kunststofdelen (%)                |                                                                               |
| Verminderde                       | Calculatie dient rekening te houden met verminderde voorbereidingstijd        |
| voorbereidingstijd (kleine        | vanwege kleine onderdelen.                                                    |
| onderdelen)                       |                                                                               |
| Gebruik van steigers              | Calculatie dient rekening te houden met aangepaste tijd vanwege gebruik van   |
|                                   | steigers.                                                                     |
| Uitgebouwd voorspuiten            | Calculatie dient rekening te houden met aangepaste tijd vanwege uitgebouwd    |
| -                                 | voorlakken.                                                                   |
| Toeslag voor 2 <sup>e</sup> kleur | Toeslag voor 2 <sup>e</sup> kleur                                             |
| Kunststofdelen gemonteerd         | Calculatie dient rekening te houden met aangepaste tijd vanwege ingebouwd     |
| spuiten                           | lakken van kunststofdelen.                                                    |
| Montagedelen uitgebouwd           | Calculatie dient rekening te houden met aangepaste tijd vanwege uitgebouwd    |
| spuiten (Y8)                      | spuiten.                                                                      |
| Afvoerkosten (%)                  | Percentage voor afvoerkosten                                                  |
| Afdekwerkzaamheden                | Aantal afdekwerkzaamheden benodigd voor afdekken gelijmde ruiten.             |
| gelijmde ruiten                   |                                                                               |
| Afdekwerkzaamheden                | Aantal afdekwerkzaamheden benodigd voor afdekken verwijderde                  |
| verwijderde kunststofdelen        | kunststofdelen.                                                               |
| Aantal matzwarte                  | Aantal te gebruiken matzwarte ruitframes                                      |
| ruitframes                        |                                                                               |

#### Lakfactoren Lak-fabrikant-systeem

| Laktype                           | Default keuze voor laktype.                                                   |
|-----------------------------------|-------------------------------------------------------------------------------|
| Aanvullende                       | Keuze tussen Kleurtintmatch – mengsysteem of Kleurtintmatch – monsterplaat    |
| spuitwerkzaamheden                |                                                                               |
| Arbeidsloon (EUR/uur)             | Uurtarief                                                                     |
| Vast loon (EUR)                   | Vast bedrag voor de arbeidsloon spuitwerkzaamheden                            |
| Korting                           | Kortingspercentage of kortingsbedrag over het spuitloon                       |
| Korting optimalisatie op          | Kortingspercentage of kortingsbedrag over het spuitloon indien er wordt       |
| onbewerkte nieuwe                 | gecalculeerd met een onbewerkte nieuwe carrosserie.                           |
| carrosserie                       |                                                                               |
| Vast bedrag van het loon          | Percentage van het arbeidsloon wordt gebruikt voor berekening van de          |
| (%)                               | materiaalprijs.                                                               |
| Vast bedrag specificatie          | Vast bedrag voor het spuitmateriaal                                           |
| (EUR)                             |                                                                               |
| Korting                           | Kortingspercentage of kortingsbedrag over het spuitmateriaal.                 |
| Korting optimalisatie op          | Kortingspercentage of kortingsbedrag over het spuitmateriaal indien er wordt  |
| onbewerkte nieuwe                 | gecalculeerd met een onbewerkte nieuwe carrosserie.                           |
| carrosserie                       |                                                                               |
| Arbeidsloon incl. materiaal       | Arbeidsloon incl. materiaal                                                   |
| (EUR/uur)                         |                                                                               |
| Vast bedrag specificatie          | Vast bedrag voor het spuitmateriaal en arbeidsloon                            |
| Korting                           | Kortingspercentage of kortingsbedrag over het spuitloon incl. spuitmateriaal. |
| Korting optimalisatie op          | Kortingspercentage of kortingsbedrag over het spuitloon incl. spuitmateriaal  |
| onbewerkte nieuwe                 | indien er wordt gecalculeerd met een onbewerkte nieuwe carrosserie.           |
| carrosserie                       |                                                                               |
| Voorbereidingstijd (%)            | Toevoeging in percentage boven tijd voor voorbereiden spuitwerkzaamheden      |
| Toeslag voor 2 <sup>e</sup> kleur | Toeslag voor 2 <sup>e</sup> kleur                                             |
| Montagedelen uitgebouwd           | Calculatie dient rekening te houden met aangepaste tijd vanwege uitgebouwd    |
| spuiten (Y8)                      | spuiten.                                                                      |
| Toeslag voor matte lak            | Toeslag voor matte lak                                                        |
| Vernieuwde montagedelen           | Calculatie dient rekening te houden met aangepaste tijd vanwege uitgebouwd    |
| uitgebouwd spuiten (Y8)           | spuiten.                                                                      |

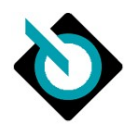

## Bijlage 1 – Overzicht symbolen in grafische selectie

| Symbool                                | Omschrijving                                 |  |
|----------------------------------------|----------------------------------------------|--|
|                                        | Lijmsets/ -pakkingmateriaal, afdichtmiddelen |  |
| ⇐━━━┓╋╡                                | Carrosserie onderdelen voor lakwerkzaamheden |  |
| Lite 0000                              | Glassplinter verwijderen                     |  |
|                                        | Complete carrosserie voor                    |  |
|                                        | Complete carrosserie achter                  |  |
| 200 B                                  | Kabel(boom)sets                              |  |
|                                        | Besturingsapparaten                          |  |
| A A A A A A A A A A A A A A A A A A A  | Schakelaars                                  |  |
| <b>\$</b> ₽                            | Relais                                       |  |
|                                        | Besturingsapparaat                           |  |
|                                        | Druksensoren                                 |  |
| A/C                                    | Airconditioning                              |  |
| 89 9 9 9 9 9 9 9 9 9 9 9 9 9 9 9 9 9 9 | Sluitcilinders                               |  |
| ð                                      | Voorstoel compleet                           |  |
|                                        | Achterbank compleet                          |  |
| S.                                     | Veiligheidsgordels                           |  |
|                                        | Sensoren                                     |  |
| 1701 <del>4</del> 80                   | Bevestigingssets                             |  |
| <u>e</u>                               | Wielophangingsets – veerpoot compleet        |  |
| Ø                                      | Wiel compleet                                |  |
|                                        | Lamba sonde                                  |  |
|                                        | Uitlaatsysteem compleet                      |  |
|                                        | Motor compleet                               |  |
| 8888                                   | Bougie set compleet                          |  |
|                                        | Cilinderkopbouten                            |  |
| 8888                                   | Gloeibougies                                 |  |
|                                        | Transmissie compleet                         |  |
| <u>ا</u> گ                             | Gasinstallatie controleren                   |  |

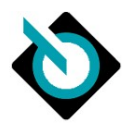

# Bijlage 2 – Overzicht codes

### Reparatiecodes

| Code | Omschrijving                                                                            |
|------|-----------------------------------------------------------------------------------------|
| v    | Vervangen                                                                               |
| R    | Risico (in geval van risicopost)                                                        |
| Н    | Herstellen/repareren van plaatwerk (geen kunststof)                                     |
| 0    | Herstellen/repareren van een kunststof, glas of overige onderdelen                      |
| Α    | Uit- en inbouwen / af- en aanbouwen van een onderdeel                                   |
| S    | Spuiten van een onderdeel ( we kennen nieuwe spuiten, herstel spuiten, deklaag spuiten) |
| М    | Montagedeel uitgebouwd spuiten                                                          |
| L    | Spotrepair                                                                              |
| С    | Visuele inspectie/controle                                                              |
| I    | Af- en/of instellen                                                                     |
| т    | Technische inspectie/controle (met meet- of testapparatuur)                             |
| W    | Balanceren                                                                              |
| D    | Demontage en montage                                                                    |
| U    | Uitlijnen                                                                               |
| Ν    | Anti-roest behandeling                                                                  |
| J    | Reinigen                                                                                |
| В    | Bijkomende kosten                                                                       |
| G    | Snijden (komt enkel bij voertuigsoort Caravans en Campers voor)                         |

### Verklaringen

| Code | Omschrijving                                                                   |
|------|--------------------------------------------------------------------------------|
| #    | Verwachte tijd: (nog) geen fabrikantgegevens                                   |
| (    | Onderdeelnummer niet voor bestelling geschikt                                  |
| )    | Laatste adviesprijs, door de fabrikant niet meer leverbaar                     |
| »    | Uitbesteed werk                                                                |
| d    | Prijs van DMS                                                                  |
| т    | Technische controle                                                            |
| +    | Nieuwe positie uit reparatielogica                                             |
| *    | Handmatige invoer door gebruiker                                               |
| !    | De prijs wordt afgeleid van de prijs van een ander land middels een omrekening |
| Α    | Tijd volgens uitdeukformule                                                    |
| ¥    | Mechanische werkzaamheden                                                      |

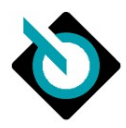

# Bijlage 3 – Overzicht H-nummers in protocol

| Code | Omschrijving                                                                                                   |
|------|----------------------------------------------------------------------------------------------------|
| Hoo1 | Seriegerelateerde calculatie                                                                                   |
| H002 | Type-mutatie                                                                                                   |
| Нооз | Type-mutatie zonder type-mutatie posities                                                                      |
| Hoo4 | Slijtageberekening                                                                                             |
| Hoo5 | Standaard-overschrijvende calculatie (voor verzameluitvoering C)                                               |
| Hoo6 | Standaard-overschrijvende calculatie (voor verzameluitvoering C) zonder standaard-<br>overschrijvende posities |
| Hoo7 | Standaard-overschrijvende calculatie (voor verzameluitvoering AB)                                              |
| Hoo8 | Calculatie met nieuwste bouwtijd                                                                               |
| H010 | DVN's door RC-logica verwijdert                                                                                |
| Ho11 | Ongeldige DVN's vanwege type/bouwtijd                                                                          |
| Ho13 | Reeds in andere positie inbegrepen                                                                             |
| Ho14 | Vervangen door andere pos.                                                                                     |
| Ho15 | Onlogische gebruikers-pos. (type=6)                                                                            |
| H017 | Ontbrekende handmatige invoer                                                                                  |
| Ho18 | DVN/RC met niveau o geregistreerd                                                                              |
| H019 | Serie-overkoepelende DVN's                                                                                     |
| Ho2o | Geen onbewerkte carrosserie voor optimalisatie aanwezig                                                        |
| H021 | Geen optimalisatie op onbewerkte carrosserie, is niet economisch verantwoord                                   |
| Ho24 | Ontbrekend laktype voor DVN                                                                                    |
| Ho29 | Tweedehandsprijs niet berekend                                                                                 |
| Нозо | Voor deze fabrikant zijn geen originele prijzen beschikbaar                                                    |
| Ноз4 | Calculatietype met incomplete data                                                                             |
| Но50 | De calculatie bevat geen delen voor de glascalculatie                                                          |
| Ho51 | Toeslag voor onderdelen in acht genomen                                                                        |
| Ho52 | Aftrek voor onderdelen in acht genomen                                                                         |
| Ho56 | Materiaalindex (%)                                                                                             |
| H057 | Materiaal DAT (materiaalpunt)                                                                                  |
| Ho58 | Montagetijdrel. DVNs:                                                                                          |
| Ho59 | Meetoppervlak v. lakwerk door gebruiker                                                                        |
| H061 | Uitbesteed werk-Apos-nummers                                                                                   |
| Ho67 | Aftrek bij bijkomende kosten niet mogelijk                                                                     |
| Ho69 | Voertuig-/uitrustingsbepaling via zoeken naar VIN                                                              |
| Ното | Bij gedeeltelijk lakken evt. afgeronde waarden                                                                 |
| Ho71 | Onderdeelnummer komt overeen met GM-ET-nummer                                                                  |
| H072 | Onderdeelnummer komt overeen met catalogusnummer                                                               |

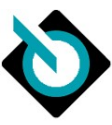

| Ho76 | Onderdeelnummer komt overeen met Ford Finish-nummer                |
|------|--------------------------------------------------------------------|
| H077 | Verwijderd door samengesteld werk                                  |
| Ho78 | Posities met eerdere schade                                        |
| Ho8o | Geen geldige posities ingevoerd                                    |
| Ho81 | Onderdeelprijzen komen uit het DAT archief.                        |
| Ho82 | Voorbereiding, constante spuitmonster in eerste positie inbegrepen |
| Но99 | Calculatie is afgebroken                                           |

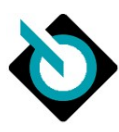

## Bijlage 4 – DAT bouwtijd overzicht

| jan-86 | 1930 |
|--------|------|
| feb-86 | 1940 |
| mrt-86 | 1950 |
| apr-86 | 1960 |
| mei-86 | 1970 |
| jun-86 | 1980 |
| jul-86 | 1990 |
| aug-86 | 2000 |
| sep-86 | 2010 |
| okt-86 | 2020 |
| nov-86 | 2030 |
| dec-86 | 2040 |

| jan-90 | 2410 |
|--------|------|
| feb-90 | 2420 |
| mrt-90 | 2430 |
| apr-90 | 2440 |
| mei-90 | 2450 |
| jun-90 | 2460 |
| jul-90 | 2470 |
| aug-90 | 2480 |
| sep-90 | 2490 |
| okt-90 | 2500 |
| nov-90 | 2510 |
| dec-90 | 2520 |
|        |      |

| jan-94 | 2890 |
|--------|------|
| feb-94 | 2900 |
| mrt-94 | 2910 |
| apr-94 | 2920 |
| mei-94 | 2930 |
| jun-94 | 2940 |
| jul-94 | 2950 |
| aug-94 | 2960 |
| sep-94 | 2970 |
| okt-94 | 2980 |
| nov-94 | 2990 |
| dec-94 | 3000 |

| 3370 |
|------|
| 3380 |
| 3390 |
| 3400 |
| 3410 |
| 3420 |
| 3430 |
| 3440 |
| 3450 |
| 3460 |
| 3470 |
| 3480 |
|      |

| jan-87 | 2050 |
|--------|------|
| feb-87 | 2060 |
| mrt-87 | 2070 |
| apr-87 | 2080 |
| mei-87 | 2090 |
| jun-87 | 2100 |
| jul-87 | 2110 |
| aug-87 | 2120 |
| sep-87 | 2130 |
| okt-87 | 2140 |
| nov-87 | 2150 |
| dec-87 | 2160 |
|        |      |

| jan-91 | 2530 |
|--------|------|
| feb-91 | 2540 |
| mrt-91 | 2550 |
| apr-91 | 2560 |
| mei-91 | 2570 |
| jun-91 | 2580 |
| jul-91 | 2590 |
| aug-91 | 2600 |
| sep-91 | 2610 |
| okt-91 | 2620 |
| nov-91 | 2630 |
| dec-91 | 2640 |
|        |      |

| jan-95 | 3010 |
|--------|------|
| feb-95 | 3020 |
| mrt-95 | 3030 |
| apr-95 | 3040 |
| mei-95 | 3050 |
| jun-95 | 3060 |
| jul-95 | 3070 |
| aug-95 | 3080 |
| sep-95 | 3090 |
| okt-95 | 3100 |
| nov-95 | 3110 |
| dec-95 | 3120 |
|        |      |

| jan-99 | 3490 |
|--------|------|
| feb-99 | 3500 |
| mrt-99 | 3510 |
| apr-99 | 3520 |
| mei-99 | 3530 |
| jun-99 | 3540 |
| jul-99 | 3550 |
| aug-99 | 3560 |
| sep-99 | 3570 |
| okt-99 | 3580 |
| nov-99 | 3590 |
| dec-99 | 3600 |

| jan-88 | 2170 |
|--------|------|
| feb-88 | 2180 |
| mrt-88 | 2190 |
| apr-88 | 2200 |
| mei-88 | 2210 |
| jun-88 | 2220 |
| jul-88 | 2230 |
| aug-88 | 2240 |
| sep-88 | 2250 |
| okt-88 | 2260 |
| nov-88 | 2270 |
| dec-88 | 2280 |

| jan-92 | 2650 |
|--------|------|
| feb-92 | 2660 |
| mrt-92 | 2670 |
| apr-92 | 2680 |
| mei-92 | 2690 |
| jun-92 | 2700 |
| jul-92 | 2710 |
| aug-92 | 2720 |
| sep-92 | 2730 |
| okt-92 | 2740 |
| nov-92 | 2750 |
| dec-92 | 2760 |
|        |      |

| jan-96 | 3130 |
|--------|------|
| feb-96 | 3140 |
| mrt-96 | 3150 |
| apr-96 | 3160 |
| mei-96 | 3170 |
| jun-96 | 3180 |
| jul-96 | 3190 |
| aug-96 | 3200 |
| sep-96 | 3210 |
| okt-96 | 3220 |
| nov-96 | 3230 |
| dec-96 | 3240 |
|        |      |

| jan-oo | 3610 |
|--------|------|
| feb-oo | 3620 |
| mrt-oo | 3630 |
| apr-oo | 3640 |
| mei-oo | 3650 |
| jun-oo | 3660 |
| jul-oo | 3670 |
| aug-oo | 3680 |
| sep-oo | 3690 |
| okt-oo | 3700 |
| nov-oo | 3710 |
| dec-oo | 3720 |

| jan-89 | 2290 |
|--------|------|
| feb-89 | 2300 |
| mrt-89 | 2310 |
| apr-89 | 2320 |
| mei-89 | 2330 |
| jun-89 | 2340 |
| jul-89 | 2350 |
| aug-89 | 2360 |
| sep-89 | 2370 |
| okt-89 | 2380 |
| nov-89 | 2390 |
| dec-89 | 2400 |

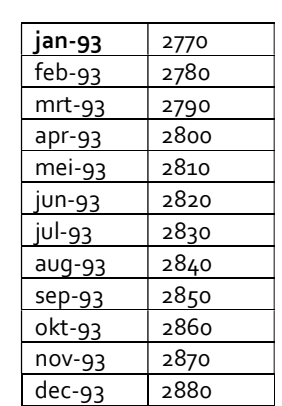

| jan-97 | 3250 |
|--------|------|
| feb-97 | 3260 |
| mrt-97 | 3270 |
| apr-97 | 3280 |
| mei-97 | 3290 |
| jun-97 | 3300 |
| jul-97 | 3310 |
| aug-97 | 3320 |
| sep-97 | 3330 |
| okt-97 | 3340 |
| nov-97 | 3350 |
| dec-97 | 3360 |

| jan-01 | 3730 |
|--------|------|
| feb-01 | 3740 |
| mrt-01 | 3750 |
| apr-o1 | 3760 |
| mei-01 | 3770 |
| jun-01 | 3780 |
| jul-01 | 3790 |
| aug-o1 | 3800 |
| sep-o1 | 3810 |
| okt-01 | 3820 |
| nov-01 | 3830 |
| dec-o1 | 3840 |

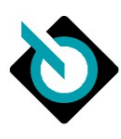

| jan-o2 | 3850 |
|--------|------|
| feb-02 | 3860 |
| mrt-02 | 3870 |
| apr-o2 | 3880 |
| mei-o2 | 3890 |
| jun-o2 | 3900 |
| jul-o2 | 3910 |
| aug-o2 | 3920 |
| sep-02 | 3930 |
| okt-02 | 3940 |
| nov-o2 | 3950 |
| dec-o2 | 3960 |

| jan-o6 | 4330 |
|--------|------|
| feb-o6 | 4340 |
| mrt-o6 | 4350 |
| apr-o6 | 4360 |
| mei-o6 | 4370 |
| jun-o6 | 4380 |
| jul-o6 | 4390 |
| aug-o6 | 4400 |
| sep-o6 | 4410 |
| okt-o6 | 4420 |
| nov-o6 | 4430 |
| dec-o6 | 4440 |
|        |      |

| jan-10 | 4810 |
|--------|------|
| feb-10 | 4820 |
| mrt-10 | 4830 |
| apr-10 | 4840 |
| mei-10 | 4850 |
| jun-10 | 4860 |
| jul-10 | 4870 |
| aug-10 | 4880 |
| sep-10 | 4890 |
| okt-10 | 4900 |
| NOV-10 | 4910 |
| dec-10 | 4920 |
|        |      |

| jan-14 | 5290 |
|--------|------|
| feb-14 | 5300 |
| mrt-14 | 5310 |
| apr-14 | 5320 |
| mei-14 | 5330 |
| jun-14 | 5340 |
| jul-14 | 5350 |
| aug-14 | 5360 |
| sep-14 | 5370 |
| okt-14 | 5380 |
| nov-14 | 5390 |
| dec-14 | 5400 |
|        |      |

| jan-o3 | 3970 |
|--------|------|
| feb-o3 | 3980 |
| mrt-o3 | 3990 |
| apr-o3 | 4000 |
| mei-o3 | 4010 |
| jun-o3 | 4020 |
| jul-o3 | 4030 |
| aug-og | 4040 |
| sep-o3 | 4050 |
| okt-o3 | 4060 |
| nov-o3 | 4070 |
| dec-o3 | 4080 |

| 4450 |
|------|
| 4460 |
| 4470 |
| 4480 |
| 4490 |
| 4500 |
| 4510 |
| 4520 |
| 4530 |
| 4540 |
| 4550 |
| 4560 |
|      |

| jan-11 | 4930 |
|--------|------|
| feb-11 | 4940 |
| mrt-11 | 4950 |
| apr-11 | 4960 |
| mei-11 | 4970 |
| jun-11 | 4980 |
| jul-11 | 4990 |
| aug-11 | 5000 |
| sep-11 | 5010 |
| okt-11 | 5020 |
| nov-11 | 5030 |
| dec-11 | 5040 |
|        |      |

| jan-15 | 5410 |
|--------|------|
| feb-15 | 5420 |
| mrt-15 | 5430 |
| apr-15 | 5440 |
| mei-15 | 5450 |
| jun-15 | 5460 |
| jul-15 | 5470 |
| aug-15 | 5480 |
| sep-15 | 5490 |
| okt-15 | 5500 |
| nov-15 | 5510 |
| dec-15 | 5520 |

| jan-o4 | 4090 |
|--------|------|
| feb-o4 | 4100 |
| mrt-04 | 4110 |
| apr-04 | 4120 |
| mei-04 | 4130 |
| jun-o4 | 4140 |
| jul-o4 | 4150 |
| aug-o4 | 4160 |
| sep-o4 | 4170 |
| okt-04 | 4180 |
| nov-04 | 4190 |
| dec-o4 | 4200 |

| jan-o8 | 4570 |
|--------|------|
| feb-o8 | 4580 |
| mrt-o8 | 4590 |
| apr-o8 | 4600 |
| mei-o8 | 4610 |
| jun-o8 | 4620 |
| jul-o8 | 4630 |
| aug-o8 | 4640 |
| sep-o8 | 4650 |
| okt-o8 | 4660 |
| nov-o8 | 4670 |
| dec-o8 | 4680 |
|        |      |

| jan-12 | 5050 |
|--------|------|
| feb-12 | 5060 |
| mrt-12 | 5070 |
| apr-12 | 5080 |
| mei-12 | 5090 |
| jun-12 | 5100 |
| jul-12 | 5110 |
| aug-12 | 5120 |
| sep-12 | 5130 |
| okt-12 | 5140 |
| NOV-12 | 5150 |
| dec-12 | 5160 |

| jan-16 | 5530 |
|--------|------|
| feb-16 | 5540 |
| mrt-16 | 5550 |
| apr-16 | 5560 |
| mei-16 | 5570 |
| jun-16 | 5580 |
| jul-16 | 5590 |
| aug-16 | 5600 |
| sep-16 | 5610 |
| okt-16 | 5620 |
| nov-16 | 5630 |
| dec-16 | 5640 |

| jan-05 | 4210 |
|--------|------|
| feb-05 | 4220 |
| mrt-05 | 4230 |
| apr-05 | 4240 |
| mei-o5 | 4250 |
| jun-o5 | 4260 |
| jul-o5 | 4270 |
| aug-o5 | 4280 |
| sep-o5 | 4290 |
| okt-05 | 4300 |
| nov-o5 | 4310 |
| dec-o5 | 4320 |
|        |      |

| jan-o9 | 4690 |
|--------|------|
| feb-o9 | 4700 |
| mrt-09 | 4710 |
| apr-og | 4720 |
| mei-og | 4730 |
| jun-og | 4740 |
| jul-og | 4750 |
| aug-og | 4760 |
| sep-o9 | 4770 |
| okt-og | 4780 |
| nov-og | 4790 |
| dec-o9 | 4800 |

| jan-13 | 5170 |
|--------|------|
| feb-13 | 5180 |
| mrt-13 | 5190 |
| apr-13 | 5200 |
| mei-13 | 5210 |
| jun-13 | 5220 |
| jul-13 | 5230 |
| aug-13 | 5240 |
| sep-13 | 5250 |
| okt-13 | 5260 |
| nov-13 | 5270 |
| dec-13 | 5280 |

| ian-17 | 5650 |
|--------|------|
| feb-17 | 5660 |
| mrt-17 | 5670 |
| apr-17 | 5680 |
| mei-17 | 5690 |
| jun-17 | 5700 |
| jul-17 | 5710 |
| aug-17 | 5720 |
| sep-17 | 5730 |
| okt-17 | 5740 |
| nov-17 | 5750 |
| dec-17 | 5760 |